#### BBMS dbf 3.77 - BBMS sql 2.53

#### **BioBank Management System**

Biobank altyapisi ve laboratuvari için yönetim sistemi ile ekipman ve cihazlarin kontrolü.

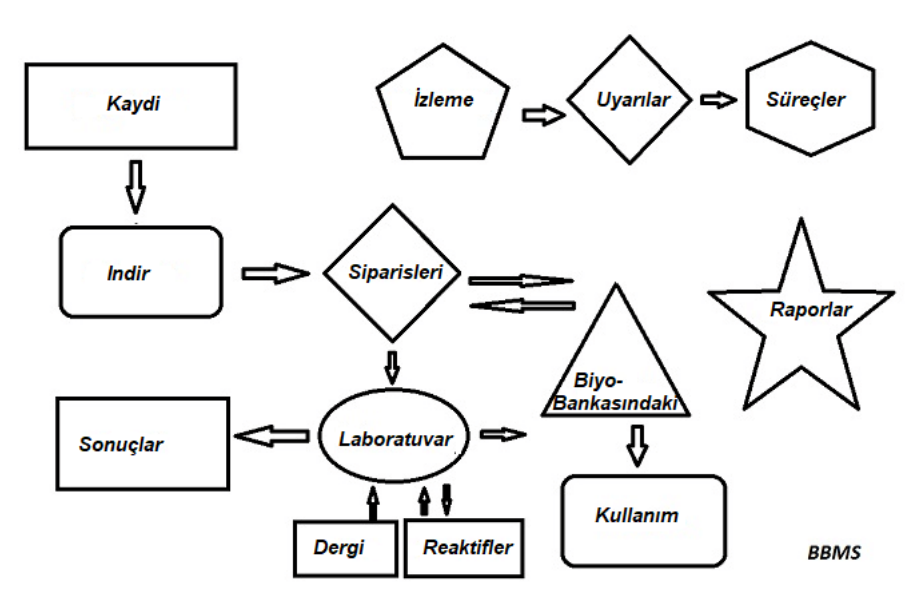

Kisa özellikleri:

- bir web tarayicisi gerektirmez
- limit ve limiti yoktur
- Internet gerektirmez (yalitilmi bir ortamda çali ir)
- Bir bilgisayar aginda herhangi bir sayida pozisyonda çali abilir (daha sonra önerilen sunucu)
- belgelenmi ve açik bir veritabani yapisina sahiptir
- kendi alt tabanlarinizi olu turmaniza olanak tanir
- Microsoft Office ve OpenOffice ile çali ir
- Excel / Calc / Access veritabanlarindan ve SQL'den ODBC'ye veri aktarimi için bir mekanizmaya sahiptir.
- (KKK) Zebra (ZPL), Sato (E+) ve Brady: Onlarin komut dosyalarini kullanarak barkod yazicilari destekler
- tarayicilar 1D (herhangi bir) ve 2B (LabMind, FluidX, Micronic) ile birlikte
- herhangi bir veriyi yazdirma / verme yetenegi ile tanimlanmi bir rapor modülüne sahiptir
- Kapsamli bir izin sistemi içerir (pencereler ve veritabani ögeleri için)
- çevresel ko ullari izlemek için LanKontroler modülleri ile çali ir
- Q-MSystem ana modülünden dogrudan veri toplama gerçekle tirir
- Internet veya yerel bilgisayar agi üzerinden güncelleme komutu var
- Tanimlanmi XML di a aktarma / içe aktarma modülünü içerir

- dillerinde bir arayüz var:

- Lehçe, Ingilizce, Almanca, Fransizca, Ispanyolca, Italyanca, Isveççe, Hollandaca,
- Esperanto, Norveççe, Danca, Fince ve Estonya
- her arayüz dilinde içerige duyarli yardim (F1 tu u)
- PN-EN ISO 17025 ve ISO 15189 ile uyumludur
- bir donanim anahtari yoktur, yani USB baglanti noktalari gerektirmez
- Eklenti sistemi ile laboratuvar dokümantasyonunu yönetmenizi saglar
- ekipmanin izlenmesine ve denetlenmesine izin veren bir kaynak muhasebe modülü içerir
- Birden fazla e-posta hesabi üzerinde otomatik olarak bir dizi rapor olu turmanizi saglar
- Pencerede hizli arama ve veri filtreleme
- Pencereden veriyi kapsayiciya kopyalamak için bir mekanizma içerir panonun kar iligi
- Belirtilen herhangi bir olay ile belirtilen telefon numarasina SMS mesajlari gönderir

Yazilim üreticisi <u>LabMind</u>, biobanks ve laboratuvarlarin otomasyonunda uzmandir. Bu aktivitenin bir parçasi olarak, birlikte çali an çok daha fazla uygulama olu turulur.

Otomatik biyo-bankasindaki veya laboratuvar desteklemek için BBMS versiyonu ek yazilim Yeti (dondurucular Çali ma Robot) içerir, Agata (vinç Laboratuari), Yardimci (mikro vinç ta ima siralayici) Siralayicisi (kontrolör siralayici i eler), 2D (kontrolör tarayici 2D) Ajan ( diger terminaller ile ileti im), Robot (Aracilar kullanarak programlanmi i lemleri yürütme uygulamasi) ve daha fazlasi.

pdf formatinda belgenin geçerli sürüm http://bbms.pl/BBMS\_TR.pdf mevcuttur.

Yazilim http://bbms.pl/ de internet veya Yardim menüsünden uygun komutun çali tirilmasindan itibaren güncellenebilir.

#### Operation

Her tablonun sag fare tu u altinda bir baglam menüsü vardir.

| Düzen         |  |
|---------------|--|
| Ekleyin       |  |
| Коруа         |  |
| Silin         |  |
| Durum         |  |
| Konteynere    |  |
| Konteyner     |  |
| yukari        |  |
| aşagi         |  |
| Taşiyin       |  |
| Baski         |  |
| Sac           |  |
| Formu         |  |
| Şablon        |  |
| Degisiklikler |  |
| Etkinlikler   |  |
| Baglamalar    |  |
| Toplam        |  |
| Kontrol       |  |
| Not           |  |
| lzinler       |  |
| Sütun         |  |

Yeni pozisyon "Ekle" menü komutunu kullanarak veya [Ins] tu una basarak eklenebilir ve "Sil" komutunu veya [Del] tu unu kullanarak silinebilir. "Durum" - seçilen bir veya daha fazla ögenin durumunu degi tirir.

"Konteyner", seçilen tablo satirini kabina kopyalar.

"Yukari" ve "A agi" komutlari seçilen çizgiyi dogru yönde hareket ettirir.

Birçok pencerede, sürükle ve birak i levi etkindir; bu, agaçtaki ögeleri farenin sol dügmesini kullanarak - açilir menüdeki "Ta i" komutuna e deger bir ba ka dali kullanarak hareket ettirmenizi saglar.

"Yazdir" - yalnizca yaziciya degil, ayni zamanda birçok formattaki bir dosyaya da pencereden veri yazdirmayi saglar

"Sayfa" - bir elektronik tabloya veri gönderme. Herhangi bir ofis paketi bilgisayara yüklenmelidir ve iki tane varsa, varsayilan kaynagi seçebilirsiniz. "Degi iklikler" - belirtilen tablo konumunda yapilan degi ikliklerin önizlemesi.

"Topla" - seçilen modüllerde çali ir - veri ekleme prosedürünü ba latir, örnegin durumlari.

"Not" - seçilen pozisyona bir not girmenize izin verir, ayni komut düzenleme penceresinde de görünür.

"Izinler" - geçerli pencere veya pencereye yeniden yazılmi tablolar için izinlerin verilmesi veya kaldırılması. Yönetici bu etkinliklerle ilgili haklara sahiptir ve digerleri mevcut izinleri kontrol edebilir.

Düzenleme penceresi:

Her düzenleme penceresinde, fare imlecini alanin üzerine getirdikten sonra, bu alanin bir açıklamasi görüntülenecek ve durum çubuklarında imleci olan alanın açıklamasi görünecektir.

Veri girmenin yani sira pencereleri düzenlemek, belgeleri [+], [>], [-] dügmelerini kullanarak elektronik biçimde baglamanizi ve yönetmenizi saglar. Dokümani ekledikten sonra, kendisine bir baglanti görünecek ve doküman kopyalanacaktir.

Ba langiç parametreleri:

Yazilim veri veya ayarlari girerek parametrelerle çali tirilabilir.

#### / Fbase

örnegin C: \ BBMS \ EXE \ BBMS.exe / FC: \ TEST C: \ TEST veritabani otomatik olarak seçilecektir

/ Uuser

örnegin C: \ BBMS \ EXE \ BBMS.exe / Uadmin Oturum açmak için varsayilan kullanici "admin" dir ve tanimlanmi bir ifre yoksa, otomatik oturum açilacaktir.

/ Hparola

örnegin C: \ BBMS \ EXE \ BBMS.exe / Uadmin / Hadmin yönetici kullanici için yönetici ifresini verir ve eger bu gerçek ifre ise, oturum açma gerçekle ecektir.

/ Sdrv

ör. C: \ BBMS \ EXE \ BBMS.exe / SCD BBMS veritabanlari için yalnızca C ve D disklerini tara

\\ yol örnegin C: \ BBMS \ EXE \ BBMS.exe \\ SRV \ DB UNC yolunu kullanarak kaynak göstergesi

/ 1

ör. C: \ BBMS \ EXE \ BBMS.exe / 1 sadece bir örnek çali tirin, ROBOT oturum açma ile sunucuda kullanılan seçenek

/ Mnnn

ör. C: \ BBMS \ EXE \ BBMS.exe / M128 mega bayt cinsinden belirtilen bellek miktarini ayirin ve kullanin, Yazilim çali irken bellek sorunlari ortaya çikarsa bu parametre kullanilmalidir. Minimum 16, maksimum 256, optimum ve varsayilan 64. Bilgisayarda 4 GB'a kadar bellek varsa, <= 64 parametresini kullanin, çünkü sanal bellek destegi nedeniyle performans kaybedersiniz.

#### Bilgisayar agi - otomasyon ve entegrasyon

Yazilim tüm verileri payla arak bir bilgisayar aginda çali abilir. Bu konuda herhangi bir kisitlama yoktur ve bu çali mayi optimize etmek için yöntemler vardır.

1. tüm payla ilan veriler diski payla an bilgisayarda \ BBMS \ BASE \ dizininin görülebilecegi ekilde olmalidir.

2. program dosyalari, yani tüm içerik BBMS EXE yerel bir diskte olabilir ve olmalidir, ör. C: BBMS EXE

Çali tirdiktan sonra, program yerel sürücüleri tarar ve payla ilan sürücüleri \ BBMS \ BASE dizininde arar. Taranan sürücü sayisini sinirlamak istiyorsaniz, programi / S parametresiyle ba latin.

örnek:

Tesis, bir bilgisayar agina bagli yedi bilgisayara sahiptir ve bir sunucusuna sahip degildir: BA, GIZLI, KAYIT, LAB1, LAB2, BB1

SEKRET bilgisayar (sekreterlik) büyük bir yerel disk bölümlenmi ve bu nedenle D: \ BBMS \ BAZY \ BIOBANK dizinine veri yüklemeye karar verdik.

Bu diski agda mevcut hale getiriyor ve diger bilgisayarlarla e le tiriyoruz. E lenen sürücüye atanan harf herhangi bir ekilde olabilir, ancak varsayilan olarak disket veya CD-ROM sürücülerini belirten harfler kullanilmaz.

F harfini haritalandirdigimiz ilkeyi kabul ettigimizi varsayalim.

Daha sonra a agidaki yapilandirmayi alacagiz:

GIZLI D: \ BBMS \ BAZY \ BIOBANK

KAFA ve diger F:  $\$  BBMS  $\$  BAZY  $\$  BIOBANK

Bir sonraki adim, yazilimin ag üzerindeki çali masini optimize etmektir. Tahmin edebileceginiz gibi, yerel disk np.C.'den maksimum veri miktari okundugunda programlarin eylemleri daha hizlidir. Bununla birlikte, bu, ag çali masiyla çeli mektedir ve bu nedenle çözüm, yazilimin ve tüm olasi verilerin yerel diske aktarilmasinda yatar. Böylece, tüm \ BBMS \ EXE dizinini SEKRET diskinden hazirlanmakta olan bilgisayarin yerel diskine kopyalamak yeterlidir. Daha sonra C: \ BBMS \ EXE bilgisayarlarina ve F: sürücüsündeki verilere ula acagiz.

Bazi nedenlerle ag sürücüsünü e lemek mümkün degilse, yazilimi unc yolu olarak parametreyle çali tirabilirsiniz.
ör. c: \ bbms \ EXE \ bbms.exe \\ sunucu \ kaynagi
BBMS klasörü kaynakta görünmelidir.

Veri dizini (BASE) kopyalamaya gerek yoktur ve gelecekte yanli anla ilmalari önlemek için yapılmamalidir.

Yukaridaki yapilandirma bir bilgisayar aginda çali maya ba lamak için yeterlidir.

Yazilim güncelleme ve veri ar ivleme problemi hala çözülmeye devam ediyor.

Güncelle tirmeler (ve yüklemeler) varsayilan olarak C:  $\ BBMS \ EXE$  dizinine yapilir ve bu nedenle bilgisayarlardan birinde bir güncelle tirme gerçekle tirmek ve dizinin tüm içerigini payla ilan diske "el ile" kopyalamak yeterlidir, örnegin: F:  $\ BBMS \ EXE$ . Bir program veya sadece bir xcopy komutu ile yapilabileceginden, tirnak içinde "el ile" i aretliyim.

Veri ar ivleme, çali malarimizin üssün zarar görmesinden veya tahrip edilmesinden sonra bo a gitmemesini saglayan en önemli i lemlerden biridir. Sistem menüsünden manuel olarak iki ar ivleme mekanizmasi vardir ve Yedekleme i levini kullanarak otomatik olarak Uyarilar () Kaydi

| 💽 Kaydi                                                                                                    |                                                                                                    |
|----------------------------------------------------------------------------------------------------|----------------------------------------------------------------------------------------------------|
| 個面面面は  日本  日本 | risleri -> Biyobankalar                                                                                                    |
| Gnun Chayvan Chitki Cmantar Chakteri Cvirŭs Chücre                                                                                                    | Ziyaretler Ekleyin Gizli ögeleri göster                                                                                                    |
| No.DNA →       ~0003       yabanci       Veritabani         Soyadi       Kowalska       ? [F5]       Kowalska         Wierzchosława       << [F6]                                                                                                    | Sn         tarih         Açiklama           ✓         1         2013.10.11         Wizytka           ●         2         2014.05.27         12345678901234567890123456           ✓         3         2021.01.07           ✓         4         2021.01.11           ✓         5         2021.11.17 |
| Sosyal Güvenlik         VKN         2007.02.17 K           Dogum tarihi.         Olüm tarihi.         * Proje / tripod / lot.         * veri gereklidir           2007 v 02 v 17 v         v v v v         Kraków/2014.04 v         \$ Szczecin statvy 20575765 2013 v                                                                                                    | Katilan hekim. Ela 🗸                                                                                                    |
| Cunsyet:<br>kadin C erkek C veri yok Merkez Kraków                                                                                                    | tarih 2021.03.17 Klinik tablo                                                                                                    |
| Yer - postane.     /U-123     Szczecin     V     Dikkat.       adres     Testowa     11     2     Not     PS        Tel.     SMS     e-mail     Du       +     add     lek     tst     zak1                                                                                                    | urum:<br><mark>∑Tamam</mark> O blok <mark>© hata</mark> O yok                                                                                                    |
| büyüme     0     cm     Bel çevresi.     0     cm     Bel kalça     0.00       Vücut agirligi.     0     kg     Kalça çevresi.     0     cm     Vücut kitle indeksi.     0       Sigaralar     Alinan ila çlar.     Kan grubu.                                                                                                    |                                                                                                    |
| +     >     -     ±       Degisiklikler     Kaydedin       Temizle                                                                                                    | lin Soy agaci Kontrol Kapatin                                                                                                    |

Proband/Donör tanimlama verilerinin ve ziyaretlerin kaydi.

Eger materyal alimi kayit ile ba liyorsa, bu sonraki ziyaretlere ait verileri girebileceginiz penceredir.

Pencerede hizli arama fonksiyonu bulunmaktadir ve sonuçlari "Veritabani" alanında, anketörün veri alanlarının yanında görülebilir.

Yazilim herhangi bir veri bulursa, [<<] dügmesine veya [F6] kisayol tu una tiklayabilirsiniz - bu, verileri veritabanindan forma kopyalamanizi veya benzer olanlarin bir listesini görüntülemenizi saglar.

Ziyaret kayitlari pencerenin sag tarafinda bulunan tabloda tutulmakta olup, bu tabloda sinav türü ve incelemeye sunulan materyaller girilmektedir. Yazilim uygun verileri otomatik olarak bir sonraki Indirme modülüne aktarir.

[Kontrol Et] butonu, veritabanindaki verilerin dogrulugunu kontrol eden bir prosedürü çali tirmak için kullanilir.

Kaydinizi tamamladiktan sonra [Kaydet] butonuna tiklayin.

#### Yeni bir denetimli serbestlik hükümlüsünün verilerini düzenlemeye ba lamak için [Temizle] formunu temizleyerek ba liyoruz.

Önemli !

- Proband/Donör bir "Projeye" atanmalidir (Ba lat menüsü -> Projeler)

Açilan pencerede anket formunu aktif hale getirebilirsiniz, sadece alt veritabanlarinda anketi tanimlamaniz yeterlidir. Anketler proje dallarina atanir, yani bir proje seçildikten sonra kayit penceresinde uygun anketin görünmesi gerekir.

F5 klavye kisayolu olan [?] dügmesi, Bagi çi kimlik bilgilerini taksonomiye göre hizli bir ekilde doldurmak için kullanilir, örnegin: mantarlar, bakteriler ve virüsler.

Öncelikle alt veritabanlarindaki tabloya taksonomiyi girmeli veya içe aktarmali ve kayit için taksonominin yeniden yazılmasina ili kin kurallari [?] butonuna sag tiklayarak belirtmelisiniz.

## Ziyaretler

| Ziyaretler: Kowalski Janek                                                                                                    |                                                                                                    | ×          |
|----------------------------------------------------------------------------------------------------|----------------------------------------------------------------------------------------------------|------------|
| tarih 2021.05.27 VRT CITO ICD A00.9<br>Aqiklama<br>opis<br>doktor Kasia Odeyen NFZ                                                                                                    | ✓         BRCA1         lst 1         ✓           ✓         P16         lst 2         ✓           ✓         NOD2         lst 3         ✓           ✓         BRCA2/B2P1         ✓         ✓           ✓         onko         ✓         ✓ |            |
| Proje     Kraków/2014.04 <ul> <li>Kielce 1 2014.04.19</li> <li>Klinik tablo</li> </ul> <ul> <li>Klinik tablo</li> </ul> <ul> <li>Colorful text describing anything from your visit.</li> <li>Iek res</li> <li>Iek vitamin C</li> <li>stężenie</li> <li>10.00</li> <li>Iek vitamin B</li> <li>stężenie</li> <li>0</li> </ul> | Madde / malzeme                                                                                                    | 0150215026 |
| Dikkat. uwagi                                                                                                    | Krew<br>Silna<br>Mocz<br>Tkanka<br>bloczek<br>osocze<br>kabul ₹2021.01.11 ▼                                                                                                    |            |
| Logis of territy.                                                                                                    |                                                                                                    |            |

Bir ziyareti düzenlediginizde, ara tirma ve biyolojik materyalleri seçebilirsiniz. Testler ve malzeme kontrolleri, emalardaki tanimlara göre dinamik olarak belirlenir.

Pencere, elektronik formda belgeleri eklemek için kullanilabilir.

#### Pseudonymisation

Pseudonymisation

| Takma a                                                 | dlandirma tarih ve saati. 2020.07.01 15:14:58               |              |
|---------------------------------------------------------|-------------------------------------------------------------|--------------|
| Soyadi                                                  | Kowalski                                                    | •            |
| isim                                                    | Jan                                                         | ◄            |
| Soyadi                                                  | Nowakowski                                                  | $\checkmark$ |
| Ebeveynlerin isimleri                                   | Albin                                                       | $\checkmark$ |
| Sosyal Güvenlik                                         | 12345678903                                                 | $\checkmark$ |
| Kimlik karti                                            | ABC 12345678                                                |              |
| Vergi Kimlik Numarasi.                                  |                                                             |              |
| Yer - postane.                                          | 70-123                                                      |              |
| Yer.                                                    | Szczecin                                                    |              |
| adres                                                   | uliczka 1 2                                                 |              |
| Telefon numarasi.                                       |                                                             | Γ            |
| E-posta adresi.                                         |                                                             |              |
| Lütfen takma adlandirma<br>Şifreyi zirhli dolapta sakla | verilerini iki kez şifrelemek için ayni şifreyi girin.<br>! |              |
|                                                         |                                                             |              |
|                                                         | 0K lptal                                                    |              |

Sahte isimlendirme, bir numunenin seçilen kimlik verilerinin kaldırilmasını tersine çevirme i lemidir. Teknik olarak, i lem ifreli biçimde ba ka bir tabloya yeniden yazılarak gerçekle tirilir.

Kaynak tablo OS1 ve hedef tablo OS2'dir. Alanlar ayni ada sahip.

ifreleme için, veritabanından farkli bir yerde, örnegin farkli bir yerde veya zirhli bir dolapta saklanması gereken bir ifre kullanılır. Ayrıca yazılım, takma adlandırma tarih ve saatını veritabanına kaydeder.

Tersine süreç yeniden taklitçiliktir.

Psonyonyation'a ek olarak, diger veri güvenligi yöntemleri de gerçekle tirilebilir:

- anonimle tirme

- hak.

Anonimle tirme, kimlik verilerinin geri alinamaz bir ekilde silinmesinden olu ur.

BBMS'deki yetkilendirme sistemini kullanarak, belirtilen bir kullanici için seçilen veritabani tablosu alanlarini gizleyebilirsiniz.

## Yeniden Pseudonymisation

| Yeniden Pseudonymisation                |                                   | $\times$ |
|-----------------------------------------|-----------------------------------|----------|
| Takma adlandirma ta                     | rih ve saati. 2020.07.01 08:17:29 |          |
| Lütfen ayni şifrenin şifresini çözme ve | erilerini iki kez girin.          |          |
|                                         |                                   |          |
|                                         | OK. Iptal                         |          |

Yeniden takma adlandirma, takma adlandirma i leminden sonra bir mü terinin kimlik bilgilerini geri yükleme i lemidir.

Bir önko ul, takma adlandirma için kullanılan ifreye sahip olmaktir.

### Klinik tablo

| Klinik tablo                                                  |                                                     | ×      |
|---------------------------------------------------------------|-----------------------------------------------------|--------|
| 2021.05.23 ICD-10 A00.0                                       |                                                     | •      |
| Tarih 2021.05.23 💌                                            | Tarif etti Admin                                    |        |
| katma OK1 1                                                   |                                                     |        |
| test text                                                     |                                                     |        |
|                                                               |                                                     |        |
| Klinik açıklama.                                              |                                                     |        |
| Clinical description in the interface language.               |                                                     | ^      |
|                                                               |                                                     | $\sim$ |
| Klinik Açıklama Başka bir dilde klinik tanım, tipik olarak lı | ngilizce veya Latince                               |        |
| Clinical description in another language.                     |                                                     | ~      |
|                                                               |                                                     | $\sim$ |
| Siniflandima ICD-10 💌 Siniflandima I                          | kodu A00-B99 Bazi bulaşici ve paraziter hastaliklar | -      |
| Teşhis A00.0 Cholera due to Vibrio cholerae 0                 | 1, biovar cholerae                                  | -      |
| Tibbi teşhisin sonucu.                                        |                                                     |        |
| The result of the medical diagnosis.                          |                                                     | ^ ?    |
|                                                               |                                                     | $\sim$ |
| Başka bir dilde yapılan tibbi teşhisin sonucu, tipik olarak   | Ingilizce veya Latince.                             |        |
| The result of the medical diagnosis in another language       | н.                                                  | ^ ?    |
|                                                               |                                                     | × _    |
| + > -                                                         |                                                     |        |
| Durum:                                                        | Degisiklikler Formu                                 |        |
| Camam O blok O hata O yok                                     | Not Şablon Kaydedin                                 | lptal  |
|                                                               | Klinik tablonun tarihi.                             |        |

"Klinik Resim" penceresi u seviyeden mevcuttur: Kayit, Ziyaret, Sipari ve Numune. Te his ve te his ile ilgili bilgileri girmek için düzenleme alanlari içerir. Gerekli ek verileri içeren belgeler de eklenebilir.

Yazilim birçok klinik görüntüyü desteklemektedir.

### Soy agaci

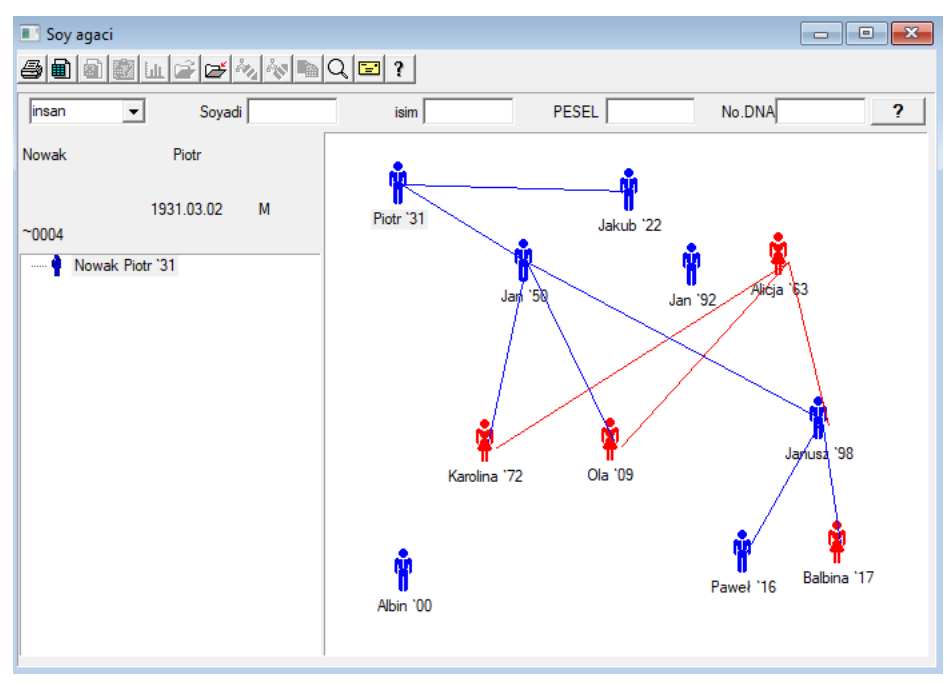

Tanim geregi, BBMS sistemi pedigreler içermeli, ancak hiçbir ey bagli olmayan bagimsiz bir modül olarak degil. Aksine, pedigri verilerinin biyolojik olarak ili kili aile üyelerinin sonuçlariyla tam senkronizasyonu çali malari devam etmektedir. Bu senkronizasyonun bir parçasi olarak, potansiyel olarak uygun mutasyonlara sahip olan ve henüz incelenmemi olan ki ilerin genetik testini yapma geregi hakkinda bilgi sunulmalidir.

Pedigt'lerin bir sonraki unsuru, muhtemelen ilgili olan ve henüz soy agacında bulunmayan ki ileri otomatik olarak arama yetenegidir.

Pedigreler, deneme kayitlari temelinde aile agaçlari in a etmek için kullanilir.

Her bir olasilik bir aile agacina atanir ve bir baba ve bir anne atanabilir.

Simgeleri olan pencerede, ki inin verilerini düzenleyebilir veya ki isel veritabanından seçerek aileye yeni bir ki i ekleyebilirsiniz..

## Soy agaci - baski

Pedigri verileri BBMS sistem veritabaninda saklanir.

Pencere ki isel ve ayrintili verilere ayrilmi tir. Detay bölümü sekmelerden olu ur: "Tanimlama", "Özellikler", "Tüpler".

| Soy agaci - baski                       |                                    |                     |                 |            | × |
|-----------------------------------------|------------------------------------|---------------------|-----------------|------------|---|
| insan Soyadi Nowak                      |                                    | Cinsiyet:<br>Ökadin | erkek           | C veri yok |   |
| Dogum tarihi.                           | Biyolojik baba.<br>Nowak Piotr 193 | 1.03.02 💌           | Biyolojik anne. |            | • |
| Kimlik Özellikler Tüp Dişler Teşhis tst | 1                                  |                     |                 |            |   |
| Soyadi Kowalski                         | Ebevey                             | nlerin isimleri     |                 |            |   |
| Sosyal Güvenlik 123456789               | VKN                                |                     |                 |            |   |
| Yer - postane.                          |                                    |                     |                 |            |   |
| adres                                   |                                    |                     |                 |            |   |
| Tel. E-posta adresi.                    |                                    |                     |                 |            |   |
| Kan grubu.                              |                                    |                     |                 |            |   |
| Göz rengi büyüme 0                      |                                    |                     |                 |            |   |
| Yer imleri                              |                                    |                     | Kaydedin        | lptal      |   |

Kimlik bilgileri bir kimlik kartindan veya bir anketten gelebilir.

A agidaki ekran görüntüsündeki ki inin özellikleri, soyagacinin genetik olarak kalitilmi özellikler temelinde kontrol edilmesine hizmet eder.

| Soy agaci - baski                                                                                      |                                                   |                            |                                        | ×                                                                     |
|----------------------------------------------------------------------------------------------------|---------------------------------------------------|----------------------------|----------------------------------------|-----------------------------------------------------------------------|
| isim Jan                                                                                               |                                                   | Cinsiyet:<br>Ö kadin       | 🔎 erkek                                | C veri yok                                                            |
|                                                                                                    | Biyolojik baba.                                   |                            | Biyolojik anne.                        |                                                                       |
| Dogum tanni. 1950 ▼  04 ▼  04 ▼                                                                        | Nowak Piotr 193                                   | 1.03.02                    | -                                      | -                                                                     |
| Ölüm tarihi. 🗨 👻 👻                                                                                     | ,                                                 |                            | _ /                                    | _                                                                     |
| Kimlik Özellikler Tüp Dişler Teşhis tst                                                                | 1                                                 |                            |                                        |                                                                       |
| Yüz:                                                                                                   |                                                   |                            | Çene:                                  |                                                                       |
| ten rengi 💿 veri y C yuvarlak C                                                                        | kare Od                                           | ikdörtgen                  |                                        | luk yok 🔘 oluk                                                        |
| Burun:<br>© veri yo O basit O yukari di O Roman<br>Yanak:<br>© veri yi O deliksiz O deliksiz © veri yi | Giller:<br>C HiçbiC hayir<br>C trompet y C tr     | C qiller<br>ompet yol      | Cbenler (<br>özşekli:<br>`hiçbi Cyuvai | ⊂sigiller<br>rlak ⊂ badem                                             |
| Kirpikler: Kaşlar:                                                                                     |                                                   | Kaş                        | lar:                                   |                                                                       |
| ● veni) C kisa C uzun ● Veni) (                                                                        | ⊂dar ⊂gen                                         | iş 🔍                       | veri y 🔿 ayrilmiş                      | C bagli                                                               |
| Saç rengi     Saç:       Petal pullari:                                                                | dalgali C kivi<br>a - başparmak :<br>sagda sola ( | rcik Okuzu<br>Osagda solda | Alinda s                               | aç çizgisi:<br>ı C yay C çentik<br>küçük pamagi:<br>C basit C kavisli |
| Yer imleri                                                                                             |                                                   |                            | Kaydedin                               | lptal                                                                 |

Test için malzeme aranmasini kolayla tirmak amaciyla, bir sonraki sekme, bir biyoparda saklanan tüplerin bir listesini içerir. Liste yazdirilabilir, elektronik tabloya aktarilabilir veya içerik menüsü komutlari (sag fare) kullanılarak bir kaba gönderilebilir. Soy agaci - baski

| insan                          | •      | •   | S<br>isim Jan | ioyadi | i Nowak |        |                                   | Cinsiyet:<br>C kadin | 6   | erkek        | C veri yol      | ¢       |
|--------------------------------|--------|-----|---------------|--------|---------|--------|-----------------------------------|----------------------|-----|--------------|-----------------|---------|
| Dogum tarihi. 1950 💌 04 💌 04 💌 |        |     |               |        |         |        | Biyolojik baba.<br>Nowak Piotr 19 | 31.03.02             | • B | iyolojik anr | ne.             | •       |
| Olüm tarihi.                   |        |     |               |        |         |        |                                   |                      | _   |              |                 |         |
| Sn                             | 2D     | poz | konum         | tip    | Malzeme | No.DNA | 3 Proband                         | komisyon             | ICD | taramak      | agirliklandirma | tarih a |
| 2                              | 343221 |     |               |        | bloczek |        | Nowak Jan                         | U150215029           |     |              |                 |         |
| V                              | 00004  | A1  | 1             |        | DNA     |        | Nowak Jan                         |                      |     |              |                 |         |

Bir sonraki "Di " sekmesi, di lerin kalitimini kontrol etmenizi saglayan verileri girmenizi saglar.

| Soy   | agaci   | - bask        | i                |                |              |        |           |    |       |         |         |         |                   |    |         |          |            | × |
|-------|---------|---------------|------------------|----------------|--------------|--------|-----------|----|-------|---------|---------|---------|-------------------|----|---------|----------|------------|---|
| insar | n       | •             | ]                | _              | Soyadi       | Nov    | vak       |    |       |         |         | Cin     | siyet: —<br>kadin |    | • ef    | kek      | C veri vok |   |
|       |         |               | isi              | m Ja           | n            |        |           |    | Bivol | oiik ha | ha      |         | Kuuin             |    | Bivolo  | iik anne | - Ven yok  |   |
| Do    | gum t   | arihi. 1      | 950 👻            | 04             | ▼ 04         | •      |           |    | Nov   | vak Pio | otr 193 | 31.03.0 | 2                 | -  |         |          |            | • |
| 0     | Ölüm t  | arihi.        | -                |                | -            | •      |           |    |       |         |         |         |                   | _  |         |          |            | _ |
| Kim   | ik 🛛 🕻  | )<br>zellikle | r   Tüp          | , I            | Dişler       | Teşt   | nis tst   |    |       |         |         |         |                   |    |         |          |            |   |
|       |         |               |                  |                |              |        |           |    |       |         |         |         |                   |    |         |          | efsane:    |   |
|       |         |               |                  |                |              |        |           |    |       |         |         |         |                   |    |         |          | txt 1      |   |
|       | 18      | 17            | 16               | 15             | 14           | 13     | 12        | 11 | 21    | 22      | 23      | 24      | 25                | 26 | 27      | 28       | txt2       |   |
|       |         |               |                  |                |              |        |           |    |       |         |         |         |                   |    |         |          | txt3       |   |
|       | 48      | 47            | 46               | 45             | 44           | 43     | 42        | 41 | 31    | 32      | 33      | 34      | 35                | 36 | 37      | 38       | txt4       |   |
|       |         |               |                  |                |              |        |           |    |       |         |         |         |                   |    |         |          | txt5       |   |
|       |         |               |                  |                |              |        |           |    |       |         |         |         |                   |    |         |          | txt6       |   |
|       |         |               |                  |                |              |        |           |    |       |         |         |         |                   |    |         |          | DXI /      |   |
|       |         |               |                  |                |              |        |           |    |       |         |         |         |                   |    |         |          | LXLO       |   |
|       |         |               |                  |                |              |        |           |    |       |         |         |         |                   |    |         |          |            |   |
|       | Ye      | r imleri      |                  |                |              |        |           |    |       |         |         |         |                   |    | K       | aydedin  | lptal      |   |
|       |         |               |                  |                |              |        |           |    |       |         |         |         |                   |    |         |          |            |   |
| Soy a | agaci   | - baski       | i                |                |              |        |           |    |       |         |         |         |                   |    |         |          |            | × |
| insar | 1       | -             | [<br>            |                | Soyadi       | Nov    | vak       | _  |       |         |         | Cine    | siyet: —<br>kadin |    | ● end   | kek      | O veri yok |   |
| De    | aum t   | aribi 🗔       | ISI              | m jja<br>1 log |              | _      |           |    | Biyol | ojik ba | ba.     |         |                   |    | Biyoloj | ik anne  |            |   |
| 0     | )lüm ta | arihi. 🔽      | 950 <del>-</del> | ] 04<br>]      | ▼] 04.<br>▼] | -<br>- |           |    | Now   | vak Pio | tr 193  | 1.03.0  | 2                 | -  |         |          |            | • |
| Kim   | k la    | )zelliklo     | el Tie           | u L            | <br>Dieler   | Test   | nis   tot | 1  |       |         |         |         |                   |    |         |          |            |   |
| Sp    |         | di            |                  |                | Jigici       | .09    |           |    | _     |         | Acil    | lama    | _                 | _  | _       | -        |            |   |
| -31   |         |               |                  |                |              |        |           |    |       |         | nyik    | ana     |                   | -  |         |          |            |   |

#### Yetistirme

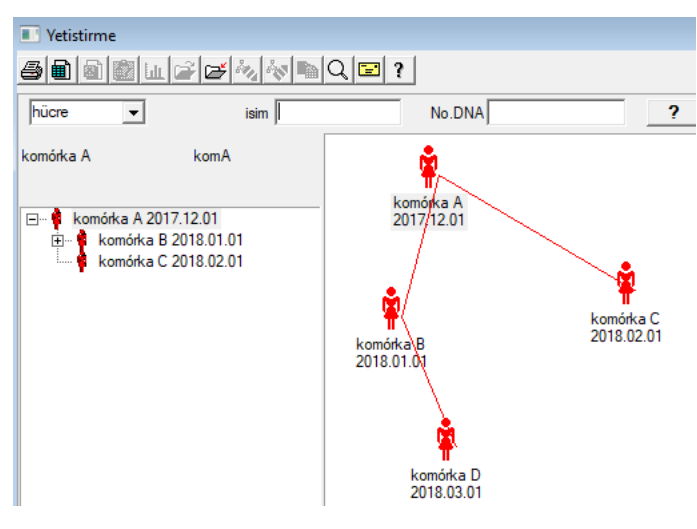

Üreme bir erkek olmadan safkan :)

Burada hücre çizgilerini, bakteri ve virüsleri, erkek üremesi olmayan herhangi bir yaratigi (partenogenez) yönetebilirsiniz.

Biobanks modülünde farkli bir yakla imla üreyebilirsiniz, orada kaynak örnege sipari için Anne denir, ve bir çocuk kizi. Bununla birlikte, kizlarin üreme yoluyla ortaya çıkması gerekmez, çünkü seyreltme yeterlidir.

## Yetistirme - baski

| Yetistirme - baski                                      |                                          |                                         | × |
|---------------------------------------------------------|------------------------------------------|-----------------------------------------|---|
| húcre visim<br>No.DNA<br>Dogum tarihi. 2018 v 01 v 01 v | komórka B<br>komB<br>Olüm tarihi. 2019 v | Biyolojik anne.<br>komórka A 2017.12.01 | • |
| Kimlik Özellikler Tüp Teshis tst                        |                                          |                                         |   |

Kültürdeki örnek özellikleri düzenleme bölmesi gerektigi gibi geni letilecektir.

Indir

| Indir                                                                          |                |                        |             |  |  |  |  |  |
|--------------------------------------------------------------------------------|----------------|------------------------|-------------|--|--|--|--|--|
| 5 • • • • • • • • • • • • • • • • • • •                                        | ?              |                        |             |  |  |  |  |  |
| 2020.06.21 Proband Kowalski Jan 12345678903 123456:BRCA1,P16 krew ślina.Tkanka |                |                        |             |  |  |  |  |  |
| Kowalski Jan 12345678903 123456                                                |                |                        |             |  |  |  |  |  |
| Nowakowski Albin                                                               | ABC 123456     | 78                     | Ziyaret     |  |  |  |  |  |
| malzemeyi toplamak kişi: Ala - opis                                            | ik             | •                      |             |  |  |  |  |  |
| model Materyal Çalişma                                                         | 1D veya 2D kod | komisyon               |             |  |  |  |  |  |
| 1 krew VBRCA1 V                                                                | H180425039     | Baski H180425039       | Özellikleri |  |  |  |  |  |
| 2 ślina 🔻 P16 💌                                                                | S180425039     | Baski S180425039       | Özellikleri |  |  |  |  |  |
| 3 krew 💌 BRCA1 💌                                                               | K190223043     | Baski K190223043       | Özellikleri |  |  |  |  |  |
| 4 krew 💌 BRCA1 💌                                                               | K190223045     | Baski K190223045       | Özellikleri |  |  |  |  |  |
| 5 💌 💌                                                                          |                | Baski                  | Özellikleri |  |  |  |  |  |
| 6 🖉                                                                            |                | Baski                  | Özellikleri |  |  |  |  |  |
| 7 🔽                                                                            |                | Baski                  | Özellikleri |  |  |  |  |  |
| 8                                                                              |                | Baski                  | Özellikleri |  |  |  |  |  |
| 9                                                                              |                | Baski                  | Özellikleri |  |  |  |  |  |
| 10 🔽                                                                           |                | Baski                  | Özellikleri |  |  |  |  |  |
| Baski Birlestirme                                                              | smdnnn         | Baski <u>K</u> aydedin | lptal       |  |  |  |  |  |

1D veya 2D kodlu örnek etiketleme.

Her ne kadar pencere Indirme haklarina sahip olsa da ve malzemeyi olasilikla toplama sürecini desteklemelidir. aksi halde tedarik edilen malzemenin kaydi, asil amaci i aretlemek.

Diger bir deyi le, birkaç i aretli flakon için bir ziyaret degi tiririz. Toplama / i aretlemeden önce, olasiliklar listesinden seçim yapın. Liste, bugün ziyaretle kaydedilen ki ileri ve seçilen projeyi içerir.

Kural olarak, indirme sirasinda mümkün oldugunca az ey yapmalisiniz.

Indirme i leminden sonra barkod yazdirabilir ve flakonu test materyali ile sarabilirsiniz.

Servis prosedürü:

1. Adim - listeden bir ki i seçin

Adim 2 - test için malzeme seçimi

Adim 3 - testin seçimi

Adim 4 - örnegi i aretlemek için kodu tarayin ve girin

Adim 5 - istege bagli - flakonu yapi tirmak için kodu yazdırin

6. Adim - son [Save] (Kaydet) dügmesine basilirsa ve degilse, sonraki satirdaki 2. adima dönün.

Açiklamalar

Adim 1 - Listede, bugünkü ziyaretlerden insanlar var, yani Kayit penceresindeki ziyaretin tarihini kontrol etmek için olasi bir ba arisizlik. Adim 2, 3 ve 4 veri girmenizi saglar

Verileri kaydettikten ve pencereyi terk ettikten sonra, indirmeye veya düzeltmeye devam etmek için aynı ki iye geri dönebilirsiniz.

Bu pencereden, bir kod yazicisina 1D / 2D kodu yazdirabilirsiniz.

Otomatik kod olu turma, kod maskesinin veritabanindan bilgi ile degi tirilmesidir.

Kod maskesi için a agidaki karakterler kullanilabilir:

"u" - kullanici tabanindan sembol - "önek" sütunlari

"s" - seri baskidan malzemenin sembolü - ayni veriler Kalici -> Seri baskilarda

"r" - yil - koleksiyon tarihinden itibaren yilin son iki basamagi

"m" - tahsilat tarihinden itibaren ay

"d" - koleksiyon tarihinden sonraki gün

"n" - indirmenin sira numarasi - birçok "n" yi kaydedebilirsiniz

ör. usrmnnnn

#### Indir - baski

| Proba        | nd - Biyolojik materya | l indirmek. |    |               |                |            |           | ×           |
|--------------|------------------------|-------------|----|---------------|----------------|------------|-----------|-------------|
| Mater        | yal <b>krew</b>        |             |    | Çalişma       | BRCA1          |            |           |             |
|              | osocze 1234            | ml bx       | t1 | •             | erytrocyty 890 | ul         | uwa       | •           |
|              | leukocyty 234          | ul bx       | t2 | -             | trombocyty 654 | ul         |           | -           |
|              | objętość 567           | ml          |    | •             | par6           |            |           | •           |
|              | par7                   |             |    | •             | par8           |            |           | •           |
| Not          |                        |             |    |               |                | Reaktifler | Dergi     | Kaynaklar   |
|              |                        |             |    |               |                |            |           |             |
| katm<br>moje | a OS4                  |             |    |               |                |            |           |             |
| +            | > -                    |             |    |               |                |            |           |             |
| Duru         | im:                    | _           |    | Degisiklikler | Formu          |            | sonuç 📃 2 | 020.06.21 👻 |
|              | amam (O blok 🔍         | hata 🔘 yol  | ĸ  | Not           | Şablon         |            | Kaydedin  | lptal       |

Pencerede görülebilen "kan" malzeme parametreleri degerlerine sahip kontroller, bu malzemenin parametrelerinin tanimina göre dinamik olarak üretilir. Sistem-> Malzemeler menüsünü kontrol edin veya tamamlayin. Örnekler TEST veritabanında bulunabilir.

Bu pencerede reaktiflerin, sarf malzemelerinin ve ekipmanlarin tüketimini kaydedebilirsiniz.

Test sonuçlari genellikle bir form veya ablon kullanilarak sunulur.

Projeler

| 👬 Projeler                                                                                                    |     |   |            |        |            |                |       |
|----------------------------------------------------------------------------------------------------|-----|---|------------|--------|------------|----------------|-------|
| ≤∎∎©⊾≥≥∞∢                                                                                                    | s 🖻 | Q | <b>2</b> ? | arti   | € tüm      | 🔘 Tamam 🔘 blok | 🔘 hat |
| ि हुँदे Projeler                                                                                                    | Sn  |   | komisyon   | Sahibi | tarih      | Araştirma      |       |
| 📄 🍥 Kraków                                                                                                    | 2   | 1 | 23456      | Admin  | 2014.12.04 | P16            |       |
| 2014.04                                                                                                    | ۲   | 2 | U141204011 | Admin  | 2014.12.04 | P16            |       |
| in the second second s | ۲   | 3 | H150114012 | Admin  | 2019.09.04 | BRCA1          |       |

Hemen hemen her ara tirma ve bilimsel kurum, proje veya hibeleri uygularken her laboratuvar veya biyokütle fonksiyonlari. Projeleri uygulamayan bir kurum olsa bile, görevlerini a amalara ayirabilir, örnegin aylik veya üç aylik dönemler.

Projeler modülü onlari gruplara ayirarak düzenler.

Bu modülde sipari in mevcut a amasini kontrol edebiliriz.

Agacin her düzeyinde, etkin bir anketi seçebilirsiniz.

Anket, seçildiginde, Kayit modülünde görünecek düzgün hazirlanmi bir platformdur.

## Projeler - baski

Projenin düzenleme penceresi içerige baglidir, yani kapidaki yere bagli olarak ilgili kontroller etkinle tirilir. Emirlerin toplandigi agacın dali, üçayak veya döneme veya yigina kar ilik gelen seviyedir - ismin seçimi tesise baglidir.

| Projeler - partileri, sehpalar, battani | ye.              |               |                 | ×       |
|-----------------------------------------|------------------|---------------|-----------------|---------|
| Parti / tripodun adi. Kielce1           |                  |               |                 |         |
| Sahibi Kasia                            | ) görevlendi     | rdi Kasia     |                 |         |
| tarih 🔽 2014.04.19 🗨                    | anket            | ANK2          |                 |         |
| Açıklama                                |                  |               | •               |         |
| kodu                                    |                  |               |                 |         |
|                                         |                  | son           | başlangiç<br>İn |         |
| iş maskesi                              |                  | 0             | 0               |         |
|                                         |                  | 1.            | 1-              |         |
|                                         |                  |               |                 |         |
| Not                                     | Toplamak PL_     | ABCD          |                 | •       |
|                                         |                  |               |                 |         |
|                                         |                  |               |                 |         |
| P3 0                                    |                  |               |                 |         |
|                                         |                  |               |                 |         |
| Dikkat.                                 |                  |               | •               | Yürüyüş |
| + > -                                   |                  |               |                 |         |
| Durum:                                  |                  | Not           | Formu           | Şablon  |
| 🕑 Tamam 💭 blok 🖉 hata                   | 🔍 yok            | Degisiklikler | Kaydedin        | lptal   |
|                                         | Parti / tripodun | adi           |                 |         |

Proje verilerini girmeye ek olarak, sipari belirli bir agaç düzeyinde düzenlenir. Sipari ler modülünde kullanılanla ayni pencere.

| Projeler - emir şişeleri.  |               |          |          |                 | ×        |
|----------------------------|---------------|----------|----------|-----------------|----------|
| komisyon U150215031        |               |          |          | BRCA1           | <b>_</b> |
| Sahibi Admin Digörevle     | ndirdi        |          |          | NOD2            | lst1 ▼   |
| tarih 🔽 2015.02.15 👻       | Flakon X      | 000F5D9C | 4        | BRCA2/B2P1      |          |
| Aciklama                   |               | ,<br>    |          | 🔽 onko          | 11       |
|                            |               |          |          |                 |          |
| kodu  0150215031           |               |          |          |                 |          |
| Otrana Laura               | No.DNA        | 2        |          |                 |          |
|                            | yaband        | i        |          |                 |          |
| Proband X Anonim Jan 00000 |               | Z        | iyaret   |                 |          |
|                            |               | Klin     | ik tablo |                 |          |
| VRT CITO                   | ICD B         | 02.0.0   |          |                 |          |
|                            |               |          |          |                 |          |
|                            |               |          |          |                 |          |
| katma PR4                  |               |          |          |                 |          |
| P4 2021 06 01 -            |               |          |          |                 |          |
| bttst                      |               |          |          |                 |          |
|                            |               |          |          |                 |          |
| Dillet                     |               |          |          | Madde / malzeme |          |
|                            |               | <b>_</b> | Yürüyüş  | l slina         |          |
| + > -                      |               | - 1      |          | Mocz            |          |
| O Tamama O blak            | Not           | Formu    | Şablon   | Tkanka          |          |
|                            | Degisiklikler | Kaydedin | lptal    | bloczek         |          |
| Siparişin adi vey          | a numarasi.   |          |          | osocze          |          |

Her bir düzen, uygulama a amalarından olu ur. Durumu kullanarak her bir a amayı kontrol edebilirsiniz.

| Projeler - aşamalari. |            |                |               |           | ×         |
|-----------------------|------------|----------------|---------------|-----------|-----------|
| Adi. Ba               | idanie     |                |               |           |           |
| Müteahhit             |            | ) görevlendird | ii            |           |           |
|                       |            | Flakon         |               |           |           |
| Tamamlanan            | 2020.01.21 | ▼ 22:05        | •             | Biyolojik | materyal. |
| Varyant               |            |                | -             | DNA       | •         |
| Stężenie              | ug/ml      | - Wa           | aga           | <1500     | -         |
| Objętość              | ul         | • p            | ar4           | ul        | -         |
| par5                  | ul         | <b>▼</b> p     | ar6           | ul        | -         |
| par7                  | ul         | • p            | ar8           | _         | -         |
| par9                  |            | 🔻 pa           | r10           |           | -         |
| Not                   |            | Real           | ktifler D     | )ergi K   | aynaklar  |
|                       |            |                |               |           |           |
|                       |            |                |               |           |           |
| katma PR5             |            |                |               |           |           |
|                       |            |                |               |           |           |
| Dikkat.               |            |                |               | •         | Yürüyüş   |
| + > -                 |            |                |               | _         |           |
| Durum:                |            |                | Not           | Formu     | Şablon    |
| 🖸 Tamam 🔘 blok        | 🕒 hata 🛛   | ) yok          | Degisiklikler | Kaydedin  | lptal     |
|                       |            | Adi.           |               |           |           |

### Parti

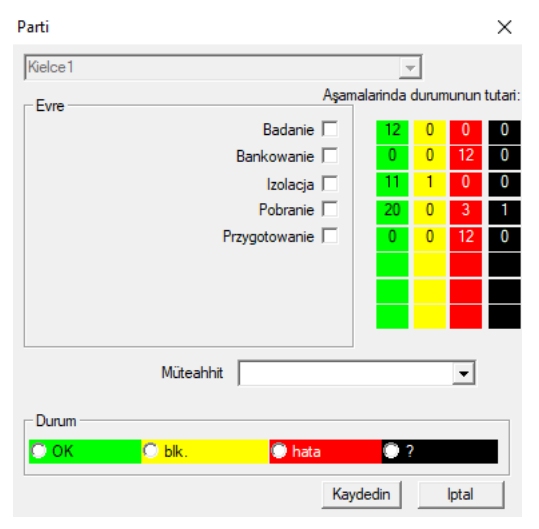

Pencere, seçilen partinin sipari lerindeki (tripod üzerinde) tüm a amaların durumunu degi tirmenizi saglar. Önce durumu degi tirmek istediginiz "Sahne Alanı" ni seçin, ardından "Durum" u seçin ve "Kaydet" i tiklayın.

Tek bir tiklamayla sahneye son verebilir, durabilir veya ba langiçtan ba layabilirsiniz :)

Siparisleri

|     | Sipar | isleri    |                           |                |                    |        |                 |                          |         |         |
|-----|-------|-----------|---------------------------|----------------|--------------------|--------|-----------------|--------------------------|---------|---------|
| e   | ) 🖻   | a 🗊 💷     | c² 🗲                      | àn 🐼 🖿         | Q 🖃 ? 🛛 🤉 🕯        | im (   | 🕽 Tamam 🔘 blo   | o <mark>k </mark> 🔘 hata | • ?     | 🔍 gizli |
| Kra | ⟨ów/  | 2014.04   | <ul> <li>Szcze</li> </ul> | cin statyw 205 | 75765 2013.03.21 💌 | +      |                 | Ekleyin                  | Silin   |         |
| Sn  |       | komisyon  | Sahibi                    | tarih          | Araștima           | teknik | O görevlendirdi | kodu                     | Malzeme | No.DN   |
| V   | 1     | 1234567   | Ala                       | 2013.08.04     | BRCA1, BRCA2/B2P1  |        |                 | 1234567                  | krew    |         |
| X   | 2     | 123456789 |                           | 2014.05.28     | BRCA1              |        |                 | 123456789                | krew    |         |

Test edilecek veya saklanacak malzemelerin (sipari lerin) listesi. Burada neyin incelenecegini ve kime ait oldugunu belirtebilirsiniz.

Tüm sipari ler projelerin bir parçasi olarak gruplandirilmi tir. Bir proje sözle meli bir kavramdir ve proje olarak adlandirilan belirli bir olay ile ilgili olmak zorunda degildir.

Proje rutin laboratuvar çali masi olabilir ve projelere bölünme, aylar veya haftalar içinde sipari lerin kronolojik kaydini saglar. Sipari lerin i leyi ini iyile tirmek için bir mekanizmadir, böylece bir pencerede binlerce sipari e göz atmaya gerek yoktur, ki bu çok sikicidir.

Ayrica, her sipari (diger modüllerdeki çözümlere benzer) durumu vardir ve bu duruma göre sipari leri filtreleyebilirsiniz - "Durum" araç çubugu.

## Siparisleri - baski

| Projeler - emir şişeleri.     |                     |              |                | ×      |
|-------------------------------|---------------------|--------------|----------------|--------|
| komisyon U150215031           |                     |              | BRCA1          | -      |
| Sahibi Admin D görevle        | ndirdi              |              | NOD2           | lst1 ▼ |
| tarih 🔽 2015.02.15 👻          | Flakon X 000F       | 5D9C4        | BRCA2/B2P1     | ,      |
| Açıklama                      | ,                   | •            | 🔽 onko         | 11     |
| kodu U150215031               |                     | I I          |                |        |
|                               | No.DNA2             |              |                |        |
| Ödeyen NFZ                    | yabanci             |              |                |        |
| Proband X Anonim Jan 00000    |                     | Ziyaret      |                |        |
|                               |                     | Klinik tablo |                |        |
|                               | ICD B02.0.0         |              |                |        |
| Not                           |                     | ]            |                |        |
|                               |                     |              |                |        |
| katma PR4                     |                     |              |                |        |
| P4 2021 06 01 -               |                     |              |                |        |
| txttst                        |                     |              |                |        |
|                               |                     |              | Madda (malzama |        |
| Dikkat.                       |                     | ▼ Yünïwüs    | krew           |        |
| + > -                         |                     |              | 🔲 ślina        |        |
| ]]]                           | Not Form            | u Şablon     | Mocz           |        |
| 🕑 Tamam 🕥 blok 🛛 🕲 hata 🔍 yok | Degisiklikler Kayde | din Iptal    | l Ikanka       |        |
| Siparişin adi vey             | a numarasi.         |              | osocze         |        |

Test ve malzeme kontrolleri Schemas modülünde tanımlanmi tir.

Sipari , yükleme sirasinda otomatik olarak olu turulduysa [Probant] dügmesi devre di i birakilir.

## Siparisleri battaniye

| III s | lipa | risleri battaniye | 2        |            |            |                   |           |                   |            |        |        |         |
|-------|------|-------------------|----------|------------|------------|-------------------|-----------|-------------------|------------|--------|--------|---------|
| 8     |      | ) 🗟 🔂 📖           | e e      | àn àn 1    | ►   Q   🖃  | ? • tüm           | 🖸 Tamam   | <mark>O bl</mark> | ok 🔘       | hata   | •?     | 🔍 gizli |
| Krak  | ów   | •                 | 2014.    | 04         |            | +                 |           |                   | E          | kleyin | Sili   | n       |
| Sn    |      | Adi.              |          | Sahibi     | tarih      | Açiklama          | 0 görevle | ndirdi            | kodu       | Dikkat | anket  | Ekler   |
| V     | 1    | Kielce1           |          | Kasia      | 2014.04.19 |                   | Kasia     |                   |            |        | ANK2   |         |
| V     | 2    | Szczecin statyv   | v 205757 | 65 Admin   | 2013.03.21 | W ramach projektu |           |                   | KS001      |        | ANK1   | :       |
| V     | 3    | statyw 8273627    | 7        |            | 2018.04.19 |                   |           |                   |            |        |        |         |
| ۲     | 4    |                   |          |            | 2019.10.31 |                   |           |                   |            |        |        |         |
|       |      |                   |          |            |            |                   |           |                   |            |        |        |         |
|       |      |                   |          |            |            |                   |           |                   |            |        |        |         |
|       |      |                   |          |            |            |                   |           |                   |            |        |        |         |
|       |      |                   |          |            |            |                   |           |                   |            |        |        |         |
| Sn    | -    | komisyon          | Sahibi   | tarih      | Araştirma  | 1                 | teknik    | 0 gör             | revlendird | kodu   |        | Malzeme |
| 2     | 1    | 23456             | Admin    | 2014.12.04 | P16        |                   |           | Kasia             |            | 23456  | ;      | krew    |
| ۲     | 2    | U141204011        | Admin    | 2014.12.04 | P16        |                   |           | Kasia             |            | U1412  | 204011 | krew    |

#### Emirlerde sipari ve test listeleri.

Toplu sipari ler gruplandirilmi sipari lerdir. Laboratuarin çali malarinin özelliklerine bagli olarak unlari kullanabilirsiniz: "Sipari ler", "Toplu sipari ler" ve "Projeler".

Tüm sipari ler projelerin bir parçasi olarak gruplandirilmi tir. Bir proje sözle meli bir kavramdir ve proje olarak adlandirilan belirli bir olay ile ilgili olmak zorunda degildir.

Proje rutin laboratuvar çali masi olabilir ve projelere bölünme, aylar veya haftalar içinde sipari lerin kronolojik kaydini saglar. Sipari lerin i leyi ini iyile tirmek için bir mekanizmadir, böylece bir pencerede binlerce sipari e göz atmaya gerek yoktur, ki bu çok sikicidir.

## Siparisleri battaniye - baski

| Projeler - partileri, sehpalar, battaniye.                                                                                                    | $\times$                                               |                                                                                                    |                                          |
|----------------------------------------------------------------------------------------------------|--------------------------------------------------------|----------------------------------------------------------------------------------------------------|------------------------------------------|
| Parti / tripodun adi. Kielce1                                                                                                    |                                                        |                                                                                                    |                                          |
| Sahibi Kasia D görevlendirdi Kasia                                                                                                    |                                                        |                                                                                                    |                                          |
| tanh 🔽 2014.04.19 🗨 anket ANK2                                                                                                    |                                                        |                                                                                                    |                                          |
| Açiklama 🗨                                                                                                    |                                                        |                                                                                                    |                                          |
| kodu                                                                                                    |                                                        |                                                                                                    |                                          |
| son başlangiç                                                                                                    |                                                        |                                                                                                    |                                          |
| Iş maskesi 0 0                                                                                                    |                                                        |                                                                                                    |                                          |
|                                                                                                    |                                                        |                                                                                                    |                                          |
|                                                                                                    |                                                        |                                                                                                    |                                          |
| Not Toplamak PL_ABCD                                                                                                    | -                                                      |                                                                                                    |                                          |
|                                                                                                    |                                                        |                                                                                                    |                                          |
| katma PB3                                                                                                    |                                                        |                                                                                                    |                                          |
| P3 0                                                                                                    |                                                        |                                                                                                    |                                          |
|                                                                                                    |                                                        |                                                                                                    |                                          |
| Dikkat.                                                                                                    | Yürüyüş                                                |                                                                                                    |                                          |
| + > -                                                                                                    |                                                        |                                                                                                    |                                          |
| Durum:     Not Formu     Not Formu     Not Formu                                                                                                    | Şablon                                                 |                                                                                                    |                                          |
|                                                                                                    | iptai                                                  |                                                                                                    |                                          |
| Pani / Inpodun adi.                                                                                                    |                                                        |                                                                                                    |                                          |
|                                                                                                    |                                                        |                                                                                                    |                                          |
| Projeler - emir şişeleri.                                                                                                    |                                                        | _                                                                                                    | ×                                        |
| Projeler - emir şişeleri.<br>komisyon 10150215031                                                                                                    |                                                        | BRCA1                                                                                                    | ×                                        |
| Projeler - emir şişeleri.<br>komisyon U150215031 IIII<br>Sahibi Admin D görevlendirdi                                                                                                    |                                                        | BRCA1<br>P16<br>NOD2                                                                                     | ×                                        |
| Projeler - emir şişeleri.<br>komisyon U150215031<br>Sahibi Admin D görevlendirdi<br>tarih V2015.02.15 V Flakon X 000F5D9C                                                                                                    | 4                                                      | BRCA1     P16     NOD2     BRCA2/B2P1     Action                                                         | ×                                        |
| Projeler - emir şişeleri.<br>komisyon U150215031<br>Sahibi Admin D görevlendirdi<br>tarih U2015.02.15 V Flakon X 000F5D90<br>Açıklama                                                                                                    | 4                                                      | ☐ BRCA1<br>☐ P16<br>☑ NOD2<br>☐ BRCA2/B2P1<br>☑ onko                                                     | ×                                        |
| Projeler - emir şişeleri.<br>komisyon U150215031<br>Sahibi Admin Digörevlendirdi<br>tarih V2015.02.15 V Flakon X 000F5D90<br>Açıklama V<br>kodu U150215031                                                                                                    | 4                                                      | ☐ BRCA1<br>☐ P16<br>☞ NOD2<br>☐ BRCA2/B2P1<br>☞ onko                                                     | ×                                        |
| Projeler - emir şişeleri.<br>komisyon U150215031<br>Sahibi Admin D görevlendirdi<br>tarih V2015.02.15 V Flakon X 000F5D9C<br>Açıklama<br>kodu U150215031                                                                                                    | 4                                                      | ☐ BRCA1<br>☐ P16<br>☞ NOD2<br>☐ BRCA2/B2P1<br>☞ onko                                                     | ×<br> st1 •<br> 11                       |
| Projeler - emir şişeleri.<br>komisyon U150215031<br>Sahibi Admin Digörevlendirdi<br>tarih V2015.02.15 V Flakon X 000F5D9C<br>Açıklama<br>kodu U150215031<br>No.DNA2<br>Odeyen NFZ yabanci<br>Probard X Anapire Iap 00000                                                                                                    | 4                                                      | ☐ BRCA1<br>☐ P16<br>☞ NOD2<br>☐ BRCA2/B2P1<br>☞ onko                                                     | ×<br>                                    |
| Projeler - emir şişeleri.<br>komisyon U150215031<br>Sahibi Admin D görevlendirdi<br>tarh V 2015.02.15 V Flakon X 000F5D9C<br>Açıklama<br>kodu U150215031<br>No.DNA2<br>Odeyen NFZ yabanci<br>Proband X Anonim Jan 00000                                                                                                    | iyaret                                                 | ☐ BRCA1<br>☐ P16<br>☞ NOD2<br>☐ BRCA2/B2P1<br>☞ onko                                                     | ×<br>v v v<br>st1 v<br>11                |
| Projeler - emir şişeleri.<br>komisyon U150215031<br>Sahibi Admin D görevlendird<br>tarih 2015.02.15 Plakon X 000F5D9C<br>Açıklama<br>kodu U150215031<br>No.DNA2<br>Odeyen NFZ yabanci<br>Proband X Anonim Jan 00000<br>Z<br>Kim                                                                                                    | iyaret ik tablo                                        | ☐ BRCA1<br>☐ P16<br>☑ NOD2<br>☐ BRCA2/B2P1<br>☑ onko                                                     | X                                        |
| Projeler - emir şişeleri.<br>komisyon U150215031<br>Sahibi Admin D görevlendirdi<br>tarh V2015.02.15 V Flakon X 000F5D9C<br>Açıklama<br>kodu U150215031<br>No.DNA2<br>Odeyen NFZ yabanci<br>Proband X Anonim Jan 00000<br>Z<br>Kir<br>Not                                                                                                    | iyanet                                                 | <ul> <li>□ BRCA1</li> <li>□ P16</li> <li>□ NOD2</li> <li>□ BRCA2/B2P1</li> <li>□ onko</li> </ul>         | X                                        |
| Projeler - emir şişeleri.<br>komisyon U150215031<br>Sahibi Admin D görevlendirdi<br>tarih 2015.02.15 T Rakon X 000F5D9C<br>Açıklama<br>kodu U150215031<br>No.DNA2<br>Odeyen NFZ yabanci<br>Proband X Anonim Jan 00000<br>Z<br>Kiir<br>Not                                                                                                    | iyaret                                                 | ☐ BRCA1<br>☐ P16<br>☞ NOD2<br>☐ BRCA2/B2P1<br>☞ onko                                                     | × • • • • • • • • • • • • • • • • • • •  |
| Projeler - emir şişeleri.<br>komisyon U150215031<br>Sahibi Admin D görevlendird<br>tarih 2015.02.15 T Rakon X 000F5D9C<br>Açiklama<br>kodu U150215031<br>No.DNA2<br>Odeyen NFZ yabanci<br>Proband X Anonim Jan 00000<br>Z<br>Klim<br>Not<br>Not<br>LCD B02.0.0                                                                                         | iyaret                                                 | □ BRCA1<br>□ P16<br>□ NOD2<br>□ BRCA2/B2P1<br>□ onko                                                     | X                                        |
| Projeler - emir şişeleri.<br>komisyon U150215031<br>Sahibi Admin D görevlendirdi<br>tarih V2015.02.15 V Flakon X 000F5D9C<br>Açıklama<br>kodu U150215031<br>No.DNA2<br>Odeyen NFZ yabanci<br>Proband X Anonim Jan 00000<br>Z<br>Klir<br>Not<br>Not<br>Proband X I CITO ICD B02.0.0<br>Katma PR4<br>P4 2021.06.01 V                                     | iyaret                                                 | ☐ BRCA1<br>☐ P16<br>☞ NOD2<br>☐ BRCA2/B2P1<br>☞ onko                                                     | X                                        |
| Projeler - emir şişeleri.<br>komisyon U150215031<br>Sahibi Admin D görevlendird<br>tarih 2015.02.15 Plakon X D00F5D9C<br>Açiklama<br>kodu U150215031<br>No.DNA2<br>Odeyen NFZ yabanci<br>Proband X Anonim Jan 00000<br>Z<br>Kim<br>VRT CITO ICD B02.0.0<br>Not<br>katma PR4<br>P4 2021.06.01 V                                                         | iyaret                                                 | ☐ BRCA1<br>☐ P16<br>☑ NOD2<br>☐ BRCA2/B2P1<br>☑ onko                                                     | X                                        |
| Projeler - emir şişeleri.<br>komisyon U150215031<br>Sahibi Admin D görevlendird<br>tarih 2015.02.15 T Flakon X 000F5D9C<br>Açıklama<br>kodu U150215031<br>No.DNA2<br>Odeyen NFZ yabanci<br>Proband X Anonim Jan 00000<br>Z<br>Klir<br>Not<br>Not<br>LCD B02.0.0<br>Not                                                                                 | iyaret                                                 | □ BRCA1<br>□ P16<br>□ NOD2<br>□ BRCA2/B2P1<br>□ onko                                                     | X                                        |
| Projeler - emir şişeleri.<br>komisyon U150215031<br>Sahibi Admin D görevlendirdi<br>tarih 2015.02.15 T Riakon X 000F5D9C<br>Açıklama<br>kodu U150215031<br>No.DNA2<br>Odeyen NFZ yabanci<br>Proband X Anonim Jan 00000<br>Z<br>Kim<br>Not<br>Dikkat.                                                                                                   | Yürüyüş                                                | □ BRCA1<br>□ P16<br>□ NOD2<br>□ BRCA2/B2P1<br>□ onko<br>■ onko<br>■ Madde / malzeme<br>□ krew<br>□ siina | X                                        |
| Projeler - emir şişeleri.<br>komisyon U150215031<br>Sahibi Admin D görevlendird<br>tarih 2015.02.15 Plakon X 000F5D9C<br>Açıklama<br>kodu U150215031<br>No.DNA2<br>Odeyen NFZ yabanci<br>Proband X Anonim Jan 00000<br>Z<br>Kim<br>Not<br>UTD B02.0.0<br>Not<br>Dikkat.                                                                                | 24<br>iyaret<br>ik tablo<br>Yürüyüş                    | □       BRCA1         □       P16         IF       NOD2         □       BRCA2/B2P1         IF       onko | X                                        |
| Projeler - emir şişeleri.<br>komisyon U150215031<br>Sahibi Admin D görevlendird<br>tarih 22015.02.15 - Flakon X 000F5D9C<br>Açıklama<br>kodu U150215031<br>No.DNA2<br>Odeyen NFZ yabanci<br>Proband X Anonim Jan 00000<br>Z<br>Kir<br>Not<br>Not<br>LCD B02.0.0<br>Not<br>Dikkat.<br>Dikkat.<br>Dikkat.<br>Dikkat.<br>Not Formu<br>Durum:<br>Not Formu | 24<br>iyaret<br>ik tablo<br>Yürüyüş<br>Şablon<br>İptal | □ BRCA1<br>□ P16<br>□ NOD2<br>□ BRCA2/B2P1<br>□ onko<br>□ onko<br>□ sina<br>□ Moc2<br>□ Tkanka<br>□ Moc2 | ×<br><u>v</u><br><u>st1</u><br><u>11</u> |

## Faturalama

| 💷 Fat | turalama        |             |                  |                  |                |                       |                   |           |          | - 0         | ×      |
|-------|-----------------|-------------|------------------|------------------|----------------|-----------------------|-------------------|-----------|----------|-------------|--------|
| 6     | i 🛛 🔂 💷         | 4 🛃         | 2 🖻 🖉            | ? 🔍 tüm          | 🔘 Tamam        | <mark>O blok 🛛</mark> | 🕽 hata 🛛 🔘 ?      | 🔍 gizli   |          |             |        |
| € tü  | m 🔘 OK          | 🔘 stop      | 🔍 hata 🛛 🔘       | ? 🔘 gizli        |                |                       |                   |           |          |             |        |
| 231   |                 |             | +                | Ekleyin          | Silin          | bir                   | ikte <b>4</b>     |           |          |             |        |
| Sn    | Fatura numarasi | Alici       | Alici kişi       | lhraççi          | Veriliş tarihi | Satiş tarihi          | Son teslim tarihi | Açik      | Brüt     | Para birimi | Aqikla |
| K1    | 123457          |             | Lekarz Kazimierz | Nowak Katarzyna  | 2024.12.13     | 2024.12.16            |                   | 1873,75   | 2304,66  | PLN         |        |
| V 2   | 123458          | Kozak 1     | Kozaczek Jan     | Kaziula Kazik    | 2024.12.16     | 2024.12.16            |                   | 25,00     | 30,75    | PLN         |        |
| V 3   | 123459          |             | Lekarz Kazimierz | Alicja           | 2024.12.16     | 2024.12.16            | 2024.12.25        | 32,00     | 73,19    |             | opios  |
| V 4   | faewsdsz        | rdeawss     |                  | orphans          | 2025.02.20     | 2025.02.04            | 2024.11.26        |           |          | JPY         | opiseł |
|       |                 |             |                  |                  |                |                       |                   |           |          |             |        |
|       |                 |             |                  |                  |                |                       |                   |           |          |             |        |
|       |                 |             |                  |                  |                |                       |                   |           |          |             |        |
| Sn    | Isim Katalog    |             | komisyo          | n Sipariş Flakon | Net fiyat H    | (DV Brüt fiya         | t Tutar ÖB A      | kçik Brüt | Açiklama | Dikkat E    | kler e |
| ۰ 1   |                 |             |                  |                  |                |                       |                   |           |          |             |        |
| ۵ ک   | Agaroza o       | średniej EB | EO, 100g         |                  |                |                       |                   |           | brak     |             |        |

## Faturalar - baski

| Faturalar - başliklar.             |                                          | ×                                 |
|------------------------------------|------------------------------------------|-----------------------------------|
| Fatura numarasi                    |                                          | Veriliş tarihi                    |
| Alici                              | •                                        | Satiş tarihi                      |
| Alici kişi                         | •                                        | 2025.03.19 ▼<br>Ödeme son tarihi. |
| Ihraççi                            | Para birimi 📃 💌                          | 2025.03.20 -                      |
| Açıklama                           |                                          |                                   |
|                                    |                                          | •                                 |
|                                    |                                          |                                   |
| Dikkat.                            |                                          |                                   |
|                                    |                                          | •                                 |
|                                    |                                          |                                   |
|                                    |                                          |                                   |
|                                    |                                          |                                   |
| + > - ±                            |                                          |                                   |
| Durum:                             | Not                                      |                                   |
| 💽 Tamam 💭 blok 🛛 🖗 hata 🖉 yok      | Degisiklikler                            | Kaydedin Iptal                    |
| Benzersiz fatura numarasi. Yili ye | e avi icerivorsa en ivisidir. örnegin 20 | 2411001.                          |

## Faturalar

| 🎎 Faturalar   |       |          |        |        |         |       |     |     |                     |                     |
|---------------|-------|----------|--------|--------|---------|-------|-----|-----|---------------------|---------------------|
| a 🗈 🖬 🖉 💷 🚽   | 2     | <b>R</b> | 🖃 ?    | • tür  | n 💽 T   | amam  | Ob  | lok | 🔍 hata 🛛 🔍 ?        | 🤍 gizli             |
|               |       |          |        |        |         |       |     |     |                     |                     |
| 🖃 🙀 Faturalar | Sn    | Dönem    | Dikkat | Brüt   | Açik    | Ekler | el. | not | degişim             | katma               |
| 1 2024.11     | V 003 | 231      | 132123 |        |         |       |     | х   | 2025.02.14 09:02:06 | 2025.02.14 09:02:06 |
| ÷ 2024.12     | V1    | 2024 11  |        | 426.81 | 347.00  |       | 1   |     | 2024 12 14 20:33:15 | 2024 12 13 21.17.24 |
|               |       | 2024.11  |        | 420,01 | 0.11,00 |       |     |     |                     |                     |

Alt taban

|                                        | Alt tal | ban    |          |            |         |          |           |      |     |           |                                                                                         | x   |
|----------------------------------------|---------|--------|----------|------------|---------|----------|-----------|------|-----|-----------|-----------------------------------------------------------------------------------------|-----|
| <b>≝∎</b> ∎ <b>ш≥≥</b> ∞∞∎⊂ <b>⊆</b> ? |         |        |          |            |         | 2 ?      | € tüm     | 🔿 ОК | O   | stop 🤇    | 🖹 hata 🔍 ? 🔍 gizl                                                                       |     |
| katedra=>dział->TEST1                  |         |        |          |            |         | ]        | insan     |      | -   |           | birlikte 3<4                                                                            |     |
| Lp.                                    |         | Imie   | Nazwisko | PESEL      | Badanie | Zlecenie | kod2D     | BRCA | OB. | Ciśnienie | Tst bardzo długiego tytułu kolumny bo był z tym pr   Tst bardzo długiego tytułu kolumny | bol |
| V                                      | 1       | Alicja | Nowak    | 1224545422 | nie     |          | 000F60007 | х    | 40  | 130/80    | 1 a                                                                                     |     |
| 2                                      | 2       | Jan    | Nowak    | 1234567890 | tak     |          | 000F60008 |      | 50  | 120/74    | 2 b                                                                                     |     |
| X                                      | 3       | Karol  | Kowalski | 1232345544 | nie     |          | 000F60009 |      | 60  | 110/60    | 3 c                                                                                     |     |

BBMS sistemi sistemi ve alt taban veritabanini destekler.

Sistem tabaninin yapisi tanimlanmali ve kamuya açik olmalidir, çünkü yazilimin i leyi inde (sadece BBMS degil) çok önemlidir, çünkü alt-tabanin yapisi pratik olarak keyfi olarak degi tirilebilir.

Alt-temel kavrami sadece kendi tablonuz degil, diger veritabanlarinda ve diger yazilimlarin yardimiyla kayit tutma ve daha sonra MS Access, MS Excel, SQL, ... gibi bir veritabanini içe aktarma yetenegidir.

Podbazy, çok esnek bir çözüm olsalar da, sistem tabanina güçlü bir ekilde entegre olurlar.

Yazilim, alt sistemden belirli bir prob (ki i, hasta) veya belirli bir malzemeye veri atayabilir.

Alt tablo tablolarini raporlara ekleyebilir ve hem sistem tabanini hem de alt tablo tablolarini kullanarak raporlari çali tirabilirsiniz.

Sistem-> Yapi menüsündeki tanima göre, bir olasilik, test sonuçlari veya bazi kayitlar gibi belirli konular hakkinda geni letilmi bilgi içeren herhangi bir alt taban olu turabilirsiniz.

Bu modül için Access, SQL ve Excel / Calc veritabanlarini istediginiz zaman içe aktarabilirsiniz.

Veriler tanimli raporlar kullanilarak raporlanabilir.

Pratikte kullanilan senaryolar:

- Tesis MS Excel, MS Access'te çe itli kayitlari saklar ve bu düzeni sürdürmek için bir ihtiyaç vardır.

Bu kayitlarin, BBMS ithalatini gerçekle tiren ki inin belirli bir kayda sahip olmasini saglayacak ekilde yerle tirilmesi önerilmektedir.

- Anketlerin kaydedilmesi zorunludur.

Anketleri bir elektronik tablo veya herhangi bir veritabani araciligiyla girebilir / içe aktarabilir ve daha sonra BBMS sistemine bir transfer olarak baglanabilirsiniz.

u anda, anket ablonlari standartla tirilmamakta ve her biri kendi ihtiyaçlarina göre yaratilmaktadir.

### Alt taban - baski

| Alt taban: katedra=>dział->TEST1                   | ×                         | < |
|----------------------------------------------------|---------------------------|---|
| komisyon                                           | Proband                   |   |
| model                                              |                           |   |
|                                                    |                           |   |
| tab1                                               |                           |   |
|                                                    | Novak pros 1224545422     |   |
| Lp.   Imie  /ucja                                  | Nazwisko PESEL 1224343422 |   |
| Badanie nie Zlecenie 0                             | kod2D 000F60007 🔽 BRCA    |   |
| OB. 40 Tst bardzo długiego tytułu kolumny          | ny bo był z tym pr 1      |   |
| Tst bardzo długiego tytułu kolumny bo był z tym pr | a                         |   |
|                                                    |                           | _ |
| + > -                                              |                           |   |
|                                                    | Degisiklikler Intal       |   |
|                                                    |                           |   |
|                                                    |                           |   |

Bir tikanikligin nasil olu turuldugu ve hangi alanlarin tercih edildigi önceden bilinmemektedir. Yine de, dinamik olarak görünen etiketler ve alanlar içeren bir düzenleme penceresi olu turmak için çaba gösterildi.

Alternatif bir çözüm, ba ka bir uygulama kullanarak alt sisteme veri ta imak ve BBMS sistemine baglamaktir.

#### Biyobankalar

|   | 👬 Biyobankalar           |    |              |           |     |       |                  |          |         |                |               |              |  |
|---|--------------------------|----|--------------|-----------|-----|-------|------------------|----------|---------|----------------|---------------|--------------|--|
|   | <u>500004766002?</u>     |    | <u>P</u> lak | a 🖉 🤨 tüm | 0   | Tamam | <mark>О Ы</mark> | ok 🔘 h   | ata 🔋 ? | 🥥 gizli        |               | < >          |  |
| I | 🖃 हूँहू Biyobankalar 🔨 🔨 | Sr | ı            | 2D        | poz | konum | tip              | Malzeme  | No.DNA3 | Proband        | komisyon      | ICD          |  |
| I | E- 😓 Internal            | ۲  | 1            | 0011AFA81 | A2  | 2     |                  | ślina    | 123456  | Koleszko Kajko | K190223042    |              |  |
| l | 🗄 🌾 Storey               | 2  | 2            | 0011AFA82 | A3  | 3     |                  | DNA      | 123456  | kokosz janko   | U141204011    |              |  |
| I | 📄 🚫 ultra-freezer -80°   | 18 | 3            | 0011AFA83 | A4  | 4     |                  | DNA      |         | Nowak Piotr    |               |              |  |
| I | 🚍 💊 Sector A             | X  | 4            | 0011AFA84 | A5  | 5     |                  | DNA      |         | Nowak Piotr    | 123456789     |              |  |
|   | Ē⊡- <b>1123456789</b>    | 8  | 5            | 0011AFA85 | A6  | 6     |                  | kożuszek | ~000E   | Koleszko Kajko | jzå         < |              |  |
| I | E 🕀 11691211             | V  | 6            | tst1238c  | A6  | 6     |                  | DNA      | ~000E   | Koleszko Kajko | K190223041    | icd-10:A01.4 |  |

Biyolojik materyalin toplanmasi, siradan bir depo i letmek kurallarından önemli ölçüde farklidir.

Her bir örnek, onu bir kod, yer, depolama parametreleri, geçmi ve ilgili olasilik olarak karakterize eden bir dizi bilgiye sahip olmalidir.

Depo yönetiminde geçerli kurallarin benimsenmesi mümkün degildir, çünkü biyolojik materyalden numune bir mal degildir.

Test tüpünden bazi küçük miktarlarda malzeme alinabilir ve ayni konu ve yeniden evlat edinme malzemenin kalitesi üzerinde önemli bir etkiye sahip olabilir.

Biyokütle servisi, numunenin kesin konumunu, ayrica yayinlanma tarihini, kalitesini ve çevre ko ullarini da saglamalidir. BBMS'de, biobank kaydi, malzemenin depolandigi yer olan bir cografi agaç biçiminde düzenlenmi tir. Pencere, biyokütlenin yapisina genel bir baki saglar ve belirli bir örnek için arama en iyi Arama'nin yardimiyla yapilir (çubuktaki büyüteç).

Plakanin tamami, [Plaka] dügmesiyle açılan bir pencere araciligiyla servis edilmi tir. Orada plakayi tarayabilir ve / veya görüntüleyebilirsiniz.

Modül, biyolojik materyalin biobanks veya depolar biçiminde tam kaydini saglar.

Kesinlikle gerekli:

- 1. her bir tüp / i e kodlandi;
- 2. her depolama yeri kodlandi;
- 3. kullanim için flakon / flakon tanitilmadan önce, taranmalidir;
- 4. biobanks arasindaki i birligi durumunda, kayit üretici hakkinda bilgi içermelidir.

#### Biyobankalar - baski

| Biyobankalar - şişe blok.                           |                                   |                          |                          |             | ×          |
|-----------------------------------------------------|-----------------------------------|--------------------------|--------------------------|-------------|------------|
| 2D 0011AFA82<br>anne 000F5D9C8                      | ICD                               | poz \Lambda taramak 2021 | .05.31 17:57:48 X        | Renk X      |            |
| komisyon X U141204011                               | Proband X Daniels Ja              | icek Kii                 | nik tablo Çaliş<br>Admin | an <b>n</b> |            |
| No.DNA3 123456                                      | yabanci SZ12345                   | Bazi etkinlik            | lerin tarihi. 🔽 2021     | .05.31 💌    | 0150215026 |
| Kaynak Poradnia                                     | •                                 | •                        | Malzeme DNA              | -           |            |
| Concentration 23 ug/m                               | <b>•</b>                          | Weight 543               | <1500                    | •           |            |
| Volume 1212 ul 1                                    | txt2 🔹                            | Portion 0,5              | ul                       | •           |            |
| par5 32 ul                                          | <u> </u>                          | par6                     | ul                       | -           |            |
| par7  432 ul                                        | <b></b>                           | par8                     | szt                      | <b>•</b>    |            |
| para                                                |                                   | pariu                    | 1                        | <u> </u>    |            |
| Color note <u>for</u> a sample of biological materi | al                                |                          |                          |             |            |
| Dikkat. Abcdef ghijklm                              |                                   | Reaktifler               | Dergi                    | Kaynaklar   |            |
| zak1 zak2 zak1 lek                                  |                                   |                          |                          |             |            |
| test 1 T                                            | ▼ data 2017.12.21 ▼               | logiczne1 liczb          | a1 -1,0                  |             |            |
| drugie  drugi tekšcik                               |                                   |                          |                          |             | 7          |
| + > - <u>U150215026</u> 2                           | <u>2d janusz mini img12 img</u>   | Z                        |                          |             |            |
| Durum:                                              | Degisiklikler                     | Formu Koşullar           | Etkinlikler              |             |            |
| Tamam O blok  hata                                  | yok Not S                         | Şablon Yürüyüş           | Kaydedin                 | lptal       |            |
| Bir                                                 | plakada veva kutuda konumlandirii | n - alfanümerik olarak.  |                          |             |            |

Bir Biyolojik veya kimyasal madde örnegi bir Sipari veya Probant seçilerek tanımlanmalıdır. Yeni bir numune eklenirse veya taranacak tarih yoksa, [?] Dügmesi altında tanımlanan ek formüller ba lar. Otomatik tamamlama tanımlarına örnekler test veritabanında bulunabilir. Digerlerinin yanı sıra, üreticiyi seçmek, tarihleri kaydetmek vb.

[[]]]]] dügmesi, kodun bir barkod yazicida yazdirilmasini saglar. Etiket yazicisi varsa, kod form ve Pic () i levi kullanilarak yazdirilabilir

Bir numune birçok sipari e atanabilir ve birçok numune bir sipari e atanabilir.

[Ana] dügmesi kaynak örnegi seçmenizi saglar ve koda tikladiktan sonra örnek baglantilarin kapisini içeren bir pencere açilir.

Elektronik belgeler örnege baglanabilir (dügmeler [+], [>] ve [-])

| Biyobankalar - dondurucu, buzdolabi, buzdolabi. | ×    |
|-------------------------------------------------|------|
| Adi. ultrazamrażarka -80° Yer L1                |      |
| Maksimum paket sayisi. 0 max şişe 192           |      |
| Depolama sicakliklari. 80 UltraZam              |      |
| Oretici. LabMind 💌 Tür. C                       |      |
| paketleme maskesi son numara 0 başlangiç 0      |      |
| ömek maske son numara 0 başlangiç 0             |      |
|                                                 |      |
| Dikkat.                                         |      |
| Katilo DD3                                      |      |
| + > -                                           |      |
| Durum: Degisiklikler Formu Koşullar             |      |
| C Tamam C blok C hata Vyok Not Sablon Yürüyüş   | otai |
| Derin dondurucu, sogutucu, daha sogutucu adi.   |      |

Biyolojik materyali depolamak için bir cihazla ilgili bir pozisyonu düzenlerken, kaynak ile olan baglantiya dikkat etmek gerekir. Çevresel ko ullari izlemek için bir cihaz da kaynak ile ili kilidir. Yukaridaki i lem sayesinde test tüpü / viyal depolamanın tarihini bildirmek mümkün olacaktir.

#### Anneler ve kizlari

| Anneler ve kizlari  |             |      |       |       |       |                     |                          |            | ×        |
|---------------------|-------------|------|-------|-------|-------|---------------------|--------------------------|------------|----------|
| kizlari             | C çocuklar  |      | € tüm | 0     | ОК    | <mark>() kuş</mark> | <mark>atma</mark> 🔘 hata | a 🜔 ?      | 🔵 gizli  |
| 0011AFA82 (DNA)     |             | 2D   | poz   | konum | tip   | Malzeme             | No.DNA3                  | Proband    | komisyon |
| ⊡ 0011AFA81 (ślina) | 0011AFA81   | A2   | 2     |       | ślina | ~000E               | Koleszko Kajko           | K190223042 |          |
| 0011AFA8            | 2 0011AFA83 | 3 A4 | 4     |       | DNA   |                     | Nowak Piotr              |            |          |
| 0011AFA83 (DNA      |             |      |       |       |       |                     |                          |            |          |

Pencere, örnekler arasında bir baglanti agacı sunar. Ana örnek koduna tikladıktan sonra açılır.

Tasarim geregi, tüm agaç örnekleri ayni probdan olmalidir. Program örnegi degi tirmenize izin verir, yani farkli bir baglamda kullanabilirsiniz.

Anneler ve kizlari raporlar modülünde (alan ID\_BB6) di a aktarilabilir ve alt taban sisteminin bir parçasi olarak içe aktarilabilir.

"Kizlari-çocuklari" filtresi, seçilen örnegin kizlarinin görünümü ile o örnegin tüm torunlari arasında geçi yapar.

"Durum" filtresi normalde örnek listeyi belirli bir katmanla sinirlar.

# Plaka

| Plaka                   |                                                                                                    |                                 |                              |                                     |                     |                         |                        |                           |                         |              | ×            |
|-------------------------|----------------------------------------------------------------------------------------------------|---------------------------------|------------------------------|-------------------------------------|---------------------|-------------------------|------------------------|---------------------------|-------------------------|--------------|--------------|
|                         |                                                                                                    | <b>2000039</b><br>2014.12.03 12 | 1 <b>92</b><br>2:23:31 tarti | <b>96/78/18</b><br>Imiştir: 2018.04 | <b>3</b><br>4.27    |                         |                        | düzeninin<br>olmamasi 111 |                         |              |              |
| A1<br>5DA12<br>456<1500 | A2<br>5D9F6<br>DNA                                                                                                    | A3<br>5D9E1<br>bloczek          | A4<br>5DA07<br>bloczek       | A5<br>5D9E7<br>bloczek              | A6                  | Α7                      | A8<br>5D9D3<br>bloczek | A9<br>5D9CC               | A10<br>5D9D6            | A11          | A12          |
| B1<br>5DA0D             | B2<br>5DA19                                                                                                    | B3<br>5DA17<br>DNA              | B4                           | B5<br>5DA00                         | B6<br>5D9C2         | Β7                      | B8                     | B9<br>5D9F8<br>DNA        | B10<br>5D9C8            | B11<br>5D9CB | B12          |
| C1                      | C2<br>5D9DE<br>DNA                                                                                                    | C3<br>5D9C4<br>DNA              | C4<br>5D9FF                  | C5<br>5D9F1                         | C6<br>5D9EA         | C7<br>5D9E2<br>surowica | C8<br>5D9FB<br>bloczek | C9<br>5DA0C<br>bloczek    | C10<br>5D9D0<br>bloczek | C11          | C12          |
| D1                      | D2<br>5D9D1                                                                                                    | D3<br>5D9F0                     | D4<br>5D9C0<br>EDTA          | D5<br>5D9E4<br>EDTA                 | D6<br>5D9ED<br>EDTA | D7<br>5D9EC<br>EDTA     | D8<br>5D9FE            | D9<br>5D9EE               | D10<br>5D9C1            | D11<br>5DA02 | D12          |
| E1<br>5D9FC             | E2<br>5D9FD                                                                                                    | E3<br>5D9CD                     | E4<br>5D9DA                  | E5<br>5D9F3                         | E6<br>5D9EF         | E7<br>5DA04             | E8<br>5DA10            | E9<br>5DA0E               | E10<br>5DA1E            | E11          | E12<br>5DA16 |
| F1<br>5D9E5             | F2<br>5D9E6                                                                                                    | F3                              | F4<br>5D9DC<br>EDTA          | F5<br>5DA1A<br>EDTA                 | F6<br>5DA1F<br>EDTA | F7<br>5DA06<br>EDTA     | F8<br>5DA18            | F9<br>5D9CF               | F10<br>5D9F5            | F11<br>5DA1C | F12<br>5D9D8 |
| G1<br>5D9F4             | G2<br>5D9C3                                                                                                    | G3<br>5DA08                     | G4<br>5DA09                  | G5<br>5D9DD                         | G6<br>5D9E3         | G7<br>5DA14             | G8<br>5D9E0            | G9<br>5D9C5               | G10<br>5DA01            | G11          | G12          |
| H1<br>5D9F9             | H2<br>5DA0B                                                                                                    | H3<br>5DA13                     | H4<br>5D9D9                  | H5<br>5DA0F                         | H6<br>5DA03         | H7<br>5D9CA             | H8<br>5D9E9            | H9<br>5DA0A               | H10<br>5D9C9            | H11          | H12<br>5DA15 |
|                         |                                                                                                    |                                 |                              |                                     |                     | Durur                   | n                      |                           |                         |              |              |
|                         | Carrier Colok Carrier State Carrier State Ca |                                 |                              |                                     |                     |                         |                        |                           |                         |              |              |

Pencere, tüm kartin çali masini basitle tirmek için tasarlanmi tir.

Plaka boyutu, yani dikey ve yatay olarak flakon sayisi, biobank plakasinin parametreleri olarak verilir ve varsayilan boyut, Sistem Sabitlerine girilebilir.

Bu, programin 1D ve 2D tarayicilarla çali masi gereken yerdir.

Tüm tahtanin 2B tarayicilarinin kullanilmasi önerilir, örn. Http://labmind.pl/skaner/

Yazilim, klavye gibi davranan herhangi bir 1D ve 2D tarayici ile çali ir.

LabMind, Micronic ve Fluidx'ten tüm plaka 2D tarayicilar test edildi.

Kutu simgesi, tüpü / flakonu plakadan atmak için kullanilir, ancak tabandan degil. Bu i lemden sonra tüp / i e ve bunu tanimlayan veriler veritabaninda kalir.

Dikkat!

2D LabMind tarayici kullanilirken, 2D koda ek olarak, i eler de, üreticisi, kod türü ve saglama toplami okunur.

Flakon hakkinda ek bilgi gereklidir, çünkü her zaman biyokütleler arasında bir degi im olmasi ihtimali vardir.

veya basitçe, i eler ba ka bir üreticiden satin alinacak ve daha sonra çiftler alabilirsiniz.

#### Renkler

| Renkler |                        |                 |  |  |          |  | >     |  |  |  |  |  |
|---------|------------------------|-----------------|--|--|----------|--|-------|--|--|--|--|--|
|         | Formülü                |                 |  |  |          |  |       |  |  |  |  |  |
| Text1   | empty(BB6->ID_C        | DS1)            |  |  |          |  |       |  |  |  |  |  |
| Text2   | left(BB6->MAT,2)       | == <b>ˈ</b> kr′ |  |  |          |  |       |  |  |  |  |  |
| Text3   | left(BB6->MAT,2)       | =='ko'          |  |  |          |  |       |  |  |  |  |  |
| Text4   | left(BB6->MAT,2)=='mo' |                 |  |  |          |  |       |  |  |  |  |  |
| Text5   | left(BB6->MAT,2)       | =='su'          |  |  |          |  |       |  |  |  |  |  |
| Text6   | left(BB6->MAT,2)       | =='os'          |  |  |          |  |       |  |  |  |  |  |
| Text7   | left(BB6->MAT,2)       | =='tk'          |  |  |          |  |       |  |  |  |  |  |
| Text8   | left(BB6->MAT,2)       | =='DN'          |  |  |          |  |       |  |  |  |  |  |
| Text9   | lempty(BB6->ID_        | OS1)            |  |  |          |  |       |  |  |  |  |  |
| 10      |                        |                 |  |  |          |  |       |  |  |  |  |  |
| 11      |                        |                 |  |  |          |  |       |  |  |  |  |  |
| 12      |                        |                 |  |  |          |  |       |  |  |  |  |  |
| 13      |                        |                 |  |  |          |  |       |  |  |  |  |  |
| 14      |                        |                 |  |  |          |  |       |  |  |  |  |  |
| 15      |                        |                 |  |  |          |  |       |  |  |  |  |  |
| 16      |                        |                 |  |  |          |  |       |  |  |  |  |  |
|         | yukari                 | aşagi           |  |  | Kaydedin |  | lptal |  |  |  |  |  |

"Renkler" bölmesi, arka plan ve metin renkleri tanimlamak için kullanilir.

Renkli kontrol üzerindeki farenin sol tu u, arka plan rengini seçmenizi saglar. ve metin renginin sag fare tu u.

Bir tanim kullanmanin bir örnegi, bir biobank'ta bir çini sunan bir penceredir.

Formül alaninda, dogru veya yanli döndüren ifadeyi yazin. Ifadenin sonucu "dogru" ise, kontrol tanimli renkleri kabul eder. ve "yanli " gibi, program bir sonraki ifadeyi kontrol etmeye gider.

Yukaridaki algoritma göz önüne alindiginda, tanimlarin sirasi önemlidir, çünkü eger, örnegin, ilk ifade daima "gerçegi" döndürürse, bir daha asla kontrol edilmeyecektir.

Ekran görüntüsü, formüller içeren renk açıkları örneklerini içerir.

Ifadelerin sunulmasi raporlarda, formlarda vb. Kullanilanlarla aynidir.

Örnek formüller hakkinda kisa bir açiklama: bo (BB6-> ID\_OS1) - i enin atanmi hastasi yok mu? sol (BB6-> MAT, 2) == 'kr' - flakondaki malzemenin adi "kr" harfleriyle ba liyor mu? ! empty (BB6-> ID\_OS1) - hasta viale atandi mi?
## Tarayici 2D

| Tarayi       | ci 2D                                                                                  |               |         |                          |                      |                      |  |  |              | × |
|--------------|----------------------------------------------------------------------------------------|---------------|---------|--------------------------|----------------------|----------------------|--|--|--------------|---|
|              | Dosyadan C:                                                                            | BBMS          | EXE/3   | 000084374.cs             | v                    |                      |  |  | k satir yok. |   |
| Col1         | Col2                                                                                   | Col3          | Col4    | Col5                     | Col6                 | Col7                 |  |  |              |   |
| A01<br>B01   | 4020377738<br>4020377750                                                               | OK<br>OK      | 0       | 3000084374<br>3000084374 | 20200616<br>20200616 | Line End<br>Line End |  |  |              |   |
| C01          | 4020377762                                                                             | OK            | 0       | 3000084374               | 20200616             | Line End             |  |  |              |   |
| E01          | 4020377786                                                                             | OK            | 0       | 3000084374               | 20200616             | Line End             |  |  |              |   |
| Dosya<br>Col | formatini içe al                                                                       | ktarin<br>DR) |         | •                        |                      |                      |  |  |              |   |
| Col          | 2 2D (BB6.N2                                                                           | Z)            | _       | -                        |                      |                      |  |  |              |   |
| Col          | 3                                                                                      |               |         | •                        |                      |                      |  |  |              |   |
| Col          | 4                                                                                      |               |         | -                        |                      |                      |  |  |              |   |
| Col          | 5                                                                                      |               |         | -                        |                      |                      |  |  |              |   |
| Col          | 6                                                                                      |               |         | -                        |                      |                      |  |  |              |   |
| ~            | Tripod kodu do                                                                         | sya ism       | iinde m | 1?                       |                      |                      |  |  |              |   |
| ◄            | Vönlendimeyi etkinleştirir misiniz? A1->H12, A2 ->H11, A3->H10,,H12->A1 Kaydedin Iptal |               |         |                          |                      |                      |  |  |              |   |

BBMS'nin tüm plaka tarayicilarla i birligi temel olarak bir metin dosyasından veri içe aktarma i leminden olu ur. Çe itli dosya formatlari vardir ve çogu zaman kabul edilen poscyja / kod kuralina uymaz.

Bu bölmede, belirli bir dosya uzantisi için örnek konumu ve kodu içeren sütunlari tanimlayabilirsiniz.

Bu temel verilere ek olarak, BB6 tablosundaki diger alanlari belirtebilir ve bir dönü üm formülü kullanabilirsiniz.

Veri Içe Aktarma biçimlendirmesi LabMind tarayicilari ve bir RS232 baglantisi sirasinda geçerli degildir.

Aktarim

| Aktarim                                  | × |  |  |  |  |  |  |
|------------------------------------------|---|--|--|--|--|--|--|
| Hedef 001234567                          |   |  |  |  |  |  |  |
|                                          |   |  |  |  |  |  |  |
| Veren kişi Admin - administrator systemu |   |  |  |  |  |  |  |
| Alan kişi Admin - administrator systemu  |   |  |  |  |  |  |  |
| ₩ 2020.07.05                             |   |  |  |  |  |  |  |
| Yürütün İptal                            |   |  |  |  |  |  |  |
| Hedef aktarma / vardiya.                 |   |  |  |  |  |  |  |

Ba ka bir ki iye veya kurulu birimine teslim etmek, agaç elemanini ba ka bir ubeye ta imayi içerir.

Aktarim sirasinda organizasyon birimleri farkli tesislere aitse, o zaman insanlar ve tarih gereklidir.

# Ek veri

| Ek veri       |                                            | ×                      |
|---------------|--------------------------------------------|------------------------|
| maskelemek 09 |                                            |                        |
| Tablolar      | Fomülü(val)                                | Alanlar                |
| <b>•</b>      | dtoc(date())+" "+time()                    | DTS taramak 💌          |
| ·             |                                            | Üzerine yazılsın mi?   |
| -             | iif(left(val,2)=='SA','Fluidx','Micronic') | ID_KN1 Üretici 🗨       |
| -             |                                            | 🗍 Üzerine yazilsin mi? |
| -             | date()                                     | DAT tarih 💌            |
| -             |                                            | ☑ Üzerine yazilsin mi? |
| -             | "EDTA"                                     | MAT Malzeme            |
| •             |                                            | Üzerine yazilsin mi?   |

Pencere, pencerede otomatik veri tamamlama tanimlarini içerir. Tarama tarihi yoksa formüller etkinle tirilir.

Kodun biçimine bagli olarak, uzunlugu veya speratörleri farkli olan kodlar için tanımların hazırlanmasına izin veren belirli bir maske kısaltması olu turulur.

## Laboratuvarlar

| Laboratuvarlar          |          |        |                          |                  |       |     |     |                     |                     |  |
|-------------------------|----------|--------|--------------------------|------------------|-------|-----|-----|---------------------|---------------------|--|
| ≝∎∎©ш≥≥∞⊲■Q⊆?           | 🔍 🖲 tüm  | O Ta   | amam <mark>O blol</mark> | < <mark>0</mark> | hata  | 0   | ?   | 🕽 gizli 📃 agaç?     | )                   |  |
| ⊟… हुँदू Laboratuvarlar | muayene  | teknik | Malzeme                  | Dikkat           | Ekler | el. | not | degişim             | katma               |  |
| 🖃 🍫 Zakład Genetyki     | BRCA1    | t1     | DNA                      |                  |       | 6   |     | 2019.12.08 22:42:24 | 2018.04.28 21:47:54 |  |
| 🚊 🌾 Molekulame          | 🖌 Horiba |        | krew EDTA                |                  |       | 27  |     | 2019.12.13 13:31:36 | 2019.12.13 13:31:20 |  |
| أ                       | 2 P16    |        |                          |                  |       |     |     | 2020.06.25 17:47:50 | 2018.04.28 21:47:54 |  |
| 1234567                 | ×w       |        |                          |                  |       |     |     |                     |                     |  |
| in <b>12345</b>         |          |        |                          |                  |       |     |     |                     |                     |  |

Bu testlerin yapilmasi ve testlerin detaylarini yapan laboratuvarlarin yapisi.

## Laboratuvarlar - baski

| Laboratuar - araştirma. X                          |              |         |        |               |         |         |           |         |  |  |
|----------------------------------------------------|--------------|---------|--------|---------------|---------|---------|-----------|---------|--|--|
| mua                                                | ayene Horiba |         |        | -             |         | Malzeme | krew EDTA | •       |  |  |
| WBC                                                | 9.04         | 10^3/uL | RBC    | 4.69          | 10^6/uL | HGB     | 13.4      | g/dL    |  |  |
| нст                                                | 40.1         | %       | MCV    | 85.4          | um^3    | MCH     | 28.6      | pg      |  |  |
| мснс                                               | 33.5         | g/dL    | RDW-CV | 13.4          | %       | RDW-SD  | 42.8      | um^3    |  |  |
| PLT                                                | 262          | 10^3/uL | PDI    | 19.0          | um^3    | PCT     | 0.28      | %       |  |  |
| MPV                                                | 10.8         | um^3    | P-LCC  | 103           | 10^3/uL | P-LCR   | 39.5      | %       |  |  |
| LYM%                                               | 0.7          | %       | MON%   | 0.0           | %       | NEU%    | 17.0      | %       |  |  |
| EOS%                                               | 82.3         | %       | LIC%   | 0.3           | %       | BAS%    | 0.0       | %       |  |  |
| LYM#                                               | 0.06         | 10^3/uL | NEU#   | 1.53          | 10^3/uL | MON#    | 0.00      | 10^3/uL |  |  |
| EOS#                                               | 7.42         | 10^3/uL | LIC#   | 0.03          | 10^3/uL | BAS#    | 0.00      | 10^3/uL |  |  |
| Dikkat.<br>Reaktifler Dergi Kaynaklar<br>katma LA6 |              |         |        |               |         |         |           |         |  |  |
| + >                                                |              | hata 🙆  | volt   | Not           | Form    | u       | Yürüyüş   |         |  |  |
| - ramam                                            |              |         | yok    | Degisiklikler | sablo   | n K     | aydedin   | lptal   |  |  |
|                                                    |              |         |        | muavene       |         |         |           |         |  |  |

Test edilen malzemenin parametre degeri alanlari dinamiktir ve malzemelerde tanimlanir. Alan etiketleri, parametre adlarina kar ilik gelir ve sipari , malzemelerdeki siraya kar ilik gelir. Pencere 30 yariya sigacak.

Etiketler, malzeme parametrelerinde tanimlanan e iklere bagli olarak renklendirilebilir.

Dergi

| 🏦 Dergi       |    |   |                          |       |                       |        |            |             |      |       |
|---------------|----|---|--------------------------|-------|-----------------------|--------|------------|-------------|------|-------|
| <u></u>       |    | K | onu 🖉 🤨 tüm 💟            | Tamar | n <mark>O blok</mark> | 🔵 hata | <u></u> ?  | 🔍 gizli     | 🗆 ag | gaç?  |
| ⊡ _ Ék_ Dergi | Sn |   | Adi.                     | Yeri  | kodu                  | emtia  | Üretici    | Tedarikçi   | tip  | Tarih |
| Budynczek     | V  | 1 | Fiolka inna              |       | 123456                |        | producent1 |             |      | 2013  |
| 🚊 🗞 Magazyn   | V  | 2 | Fiolka inna              |       | 123457                |        | producent1 | Bioanalytic |      | 2013  |
| 🚊 🍫 Szafa A   | V  | 3 | Fiolka inna              |       | 123458                |        | producent1 |             |      | 2013  |
| Półka A       | V  | 4 | Fiolka nie wiadomo do cz |       |                       |        |            |             |      |       |

BBMS sisteminde, depo geleneksel olarak i lem görür ve genel olarak ticari faaliyetlerde anla ilan bir depo degildir. Bazi temel özellikler belirtilmelidir:

- miktarlar her zaman parçalar halinde

- Giden kolektif ambalajlar var, yani ambalaj daha küçük ambalajlar içerebilir

- Dergide sanatin ne oldugunu belirlemelisiniz, çünkü en küçük ögeleri bir sanat olarak ele almak mantikli degildir, örnegin, bazi küçük elemanlar içeren torbalar olabilir.

- Teslimat yöntemi depoda kullanilmalidir, ancak FIFO teslimatina göre

- Ayni ürünü birden çok kez kabul etmek ve vermek mümkün

- Depoda minimum miktarlar tanimlanmi olmalidir - alarm

- hemen hemen her ürünün FIFO teslimatlari ile sipari edilmesi gereken bir son kullanma tarihi vardir

Temel depo hizmeti 1D kodunu taramayi içeriyor. Özel durumlarda, yani yeni bir ürün, tipik bir düzeltmeden farkli miktarlarda, uygun karakterleri girmek için klavyeyi kullanmaniz gerekir.

Mallar kodlanmiyorsa, depo personeli önemli ölçüde engellenecektir.

Her ürünün, onu tanimlamak için en az bir kodu olmalidir.

Raporlari kullanarak, depolar (depolar), örnegin alarm durumlari, geçerlilik tarihi, vb. Ile ilgili ifadeler hazirlayabilirsiniz.

Depo modülü, yer bakimindan agaç benzeri bir depo yapisi (depolar) olu turmaniza izin verir.

Bu i te kullanilan tipik bir depo yönetimi degildir.

BBMS'nin bir biobank'a hizmet etmesi gerekiyordu, bu yüzden depo hizmetini biobank ve laboratuarla yakindan ili kili hale getirmeye çali ildi. Yazilim, depoda bulunan miktarlari otomatik olarak toplar.

## Reaktifler - baski

| Reaktifler - ambalaji.                                                                                                    |                               | - 0          | ×      |
|----------------------------------------------------------------------------------------------------|-------------------------------|--------------|--------|
| Orün adi. Insulation kits1<br>Yeryeri                                                                                                    | Tutar                         | F ml         | Renk X |
| Anne X                                                                                                    |                               |              |        |
| kodu 0.00000                                                                                                    |                               |              | ?!     |
| Katalog 32122133,000                                                                                                    | Dizi kodu. 123456             | 78,000       |        |
| Oretici.                                                                                                    | Tedarikçi.                    | •            | ·      |
| Üretim tarihi / teslimati. 🔲 2025.04                                                                                                    | .16 👻 terim                   | 2025.04.16 👻 |        |
| Katalog     X       ✓     Miktar için otomatik durum degişikligi?       ○ Ölçü biriminin akillica degiştirilmesi - mü       Dikkat.       katma OD5       test | mkün oldugunca az sayida raka | m.           | •      |
| + > - ±                                                                                                    |                               |              |        |
| Durum:                                                                                                    | Formu                         | Yürüyüş      |        |
|                                                                                                    | Not                           | Şablon Koş   | ullar  |
|                                                                                                    | Degisiklikler                 | Kaydedin Ip  | ital   |

Miktar için otomatik durum degişikligi?

Lütfen kendi barkodunuzu kullanmaniz ve "Kod" alanina barkodunuzu taramaniz gerektigini unutmayin.

Bir reaktif için en önemli bilgilerden biri son kullanma tarihidir.

Her bir maddeye elektronik belge eklenebilmektedir.

[Anne] dügmesi, ana - kaynak reaktifi ile ili kilendirmeye olanak tanir.

"Durum otomatik olarak degi tirilsin..." - i aretlendiginde, sifir miktar durumuna ula ildiginda, program durumu "blok" olarak degi tirecektir

"Akilli ölçüm birimi degi imi..." - Bir reaktifin kantitatif durumunu hesaplarken, program ondalik noktadan önce en az rakam içeren ve ^3 kuvveti olmayan ölçüm birimini seçecektir.

Reaktif

| Reaktif                     |                      |            |              |       |   | $\times$ |
|-----------------------------|----------------------|------------|--------------|-------|---|----------|
| Operasyon:<br>• Serbest     | 🔍 Kabulü             | C Hareketi | 🔿 Almak      |       | ] | ø        |
| kodu<br>>> 11223344<br>dizi | 4332214              | Hacim mi,  | miktar mi?   |       | 1 |          |
|                             |                      |            |              |       |   |          |
|                             |                      |            |              |       |   |          |
| Katalog Insu                | lation kits1         |            |              |       |   |          |
| Adi. Insulation             | n kits1              |            |              |       |   |          |
| Üre                         | tici <sub>Niby</sub> | - tarih    | 2013.10.10 👻 |       |   |          |
| Tedar                       | ikçi LabMind         | terim      | 2018.10.16 👻 |       |   |          |
|                             | Yeri jakieś          | Bilgisayar | LABMIND      |       |   |          |
| Kullanici Adm<br>Not        | in                   |            | Kaydedin     | lptal |   |          |
|                             |                      | Dizi kodu  |              |       |   |          |

I lemi hizlandirmak için etkile imli bir pencere tanitildi.

Tüm etkinlikler agaçta düzenlenerek de gerçekle tirilebilir.

"Özetle" kisayol menüsü komutu, durumlari kontrol etmek için agaçta da çali ir.

Ne yaptiginiza bagli olarak pencere kontrolleri açilir, kapatilir veya gizlenir.

Her pakete bir katalog ögesi atanabilir, ardından miktar durumlari oraya kaydedilir.

I ler istediginiz gibi gitmezse, agaçtaki verileri sarmalayici veya geçmi düzeyinde düzeltebilirsiniz.

## Dergi - baski

| Depo - ambalajlar.                      |                                  | $\times$ |
|-----------------------------------------|----------------------------------|----------|
| Adi. <mark>Fiolka inna A</mark>         |                                  |          |
| Yeri                                    |                                  |          |
| Anne X                                  | Rent                             | ( )X     |
| kodu 87687585                           |                                  | !        |
| Katalog 12345                           | Tür.                             |          |
| Dizi kodu.                              | Tedarikçi. LabMind               | •        |
| Tarihi 2025.04.26 🗸                     | Üretici. LabMind                 | -        |
| Süre 2025.04.26 ▼ min.                  | 0 🗖 Ambalajlama için geçerli mi? |          |
| Miktar için otomatik durum degişikligi? |                                  |          |
| Katalog X Fiolka inna A                 |                                  |          |
| Dikkat.                                 | -                                |          |
| Ambalajdaki kod - teslimat.             |                                  |          |
| katma MA5                               |                                  |          |
| tst1                                    |                                  |          |
|                                         |                                  |          |
| + > - ±                                 |                                  |          |
| Duran                                   | Formu Yürüyüş                    |          |
| Durum:                                  | Not Şablon Koşulla               | r        |
| 💽 Tamam 🔘 blok 🕤 hata 🍈 yok             | Degisiklikler Kaydedin Iptal     |          |
| L                                       | Adi.                             |          |

En önemli ürün parametreleri: kod, üretim tarihi ve termin, miktar. Bu parametrelere dayanarak stok seviyeleri ve stok eksiklikleri hakkinda faydali raporlar üretilebilir.

Her bir maddeye elektronik belge eklenebilmektedir. [Anne] dügmesi, bir depo ögesini bir ana ögeyle ili kilendirmenize olanak tanir.

Ili kili bir ögeye tiklandiginda, bir agaç ve ili kilendirmelerin bir listesini içeren bir pencere açılır. Eger [Anne] kelimesi size uymuyorsa sag tiklayarak degi tirebilirsiniz.

# Konu

| Konu              |             |                       |                     |                       |                      |          |   | $\times$  |
|-------------------|-------------|-----------------------|---------------------|-----------------------|----------------------|----------|---|-----------|
| Operasyon:        | _           |                       |                     |                       | -                    |          | ] |           |
| Serbes            | t           | 🔘 Kabulü              | O Ha                | reketi                | 🔍 Almak              |          |   | <u>يت</u> |
| kodu<br>>> 123456 |             |                       |                     |                       |                      |          |   |           |
|                   | N           | lumara kabul edildi v | veya teslim edildi. |                       | mbalajlama için geçe | erli mi? |   |           |
|                   |             |                       |                     |                       |                      |          |   |           |
| Katalog           | Fielka in   |                       |                     |                       |                      |          |   |           |
|                   |             |                       |                     |                       |                      |          |   |           |
| <b>^u</b> .jri    |             |                       |                     |                       |                      |          |   |           |
|                   | Üretici 🛛   | producent1            | -                   | Tarihi 🗹 2            | 013.12.14 👻          |          |   |           |
|                   | Tedanikçi 🛛 | LabMind               | -                   | Süre 🔽 2              | 018.12.14 💌          |          |   |           |
|                   | Yeri        |                       |                     | Bilgisayar            | LABMIND              |          |   |           |
| Kullanici<br>Not  | Admin       |                       |                     |                       | Kaydedin             | lptal    |   |           |
|                   |             |                       | Numara kabul ed     | dildi veya teslim edi | ldi.                 |          |   |           |

I lemi hizlandirmak için etkile imli bir pencere tanitildi.

Tüm etkinlikler agaçta düzenlenerek de gerçekle tirilebilir. "Özetle" kisayol menüsü komutu, durumlari kontrol etmek için agaçta da çali ir.

Ne yaptiginiza bagli olarak pencere kontrolleri açilir, kapatilir veya gizlenir.

Her pakete bir katalog ögesi atanabilir, ardından miktar durumlari oraya kaydedilir.

I ler istediginiz gibi gitmezse, agaçtaki verileri sarmalayici veya geçmi düzeyinde düzeltebilirsiniz.

### Müteahhitler

| Müteahhitler  |             |         |        |         |          |        |                   |             |         |            |           |
|---------------|-------------|---------|--------|---------|----------|--------|-------------------|-------------|---------|------------|-----------|
|               | •           |         | 🔿 ОК   | 🖸 🔘 ku  | ışat 🔘 İ | nata 💽 | ? 🔵 gizli         | Ekleyin     | Benim t | esisim     | Kişiler   |
| Adi.          | VKN         | ödeyici | satici | müşteri | üretici  | hizmet | Biyo-bankasindaki | laboratuvar | Kaynak  | Posta kodu | . postane |
| Aektic        |             |         |        |         | х        |        |                   |             |         |            |           |
| APPLICHEM     |             |         |        |         | х        |        |                   |             |         |            |           |
| 🖌 Asus        |             |         |        |         | х        |        |                   |             |         |            |           |
| BBMRI.PL      |             |         |        |         |          |        |                   |             |         |            |           |
| 🖌 Bioana      |             |         |        |         |          | х      |                   |             |         |            |           |
| 🖌 Bioanalytic |             |         | х      |         |          |        |                   |             |         | 80-126     | Gdańsk    |
| 🖌 Biobank     | 12345678901 |         |        |         |          |        | ×                 | X           |         | 00-000     | Nibylan   |
| 🖌 Fluidx      |             |         |        |         | х        |        |                   |             |         |            |           |
| 🖌 IBM         |             |         |        |         | х        |        |                   |             |         |            |           |
| Kielce        |             |         |        | Х       |          |        |                   |             | x       |            |           |
| Kozak 1       |             |         |        | х       |          |        |                   |             | Х       |            |           |
| 🖌 Kraków      |             |         |        |         |          |        |                   |             | Х       |            |           |
| Lab Mind      | 9552289931  |         | X      |         | х        | х      |                   |             |         | 71-001     | Szczeci   |
|               |             |         |        |         |          |        |                   |             |         |            |           |

Yukaridaki liste, düzenleme penceresine veya yüklenicinin adini içeren alanlara sahip kutulara ögeler eklenerek oluoturulmuotur.

BBMS aginin bir parçasi olarak, diger biyokütle ve laboratuvarlardan alinan verilerle güncellenebilir.

Bir yüklenicinin, örnegin, "üretici" olarak belirlenmesi, üretici listesinde ve benzer oekilde diger yüklenici gruplarinda görünmesine neden olur.

| Karsi                                                                                                    | ×                                                                                                    |
|----------------------------------------------------------------------------------------------------|----------------------------------------------------------------------------------------------------|
| Adi. Lab Mind *                                                                                                    | PL-Polonya  BBMS PL1                                                                                                    |
| * veri gereklidir<br>Tam adi<br>Lab Mind Sp. z o.o.                                                                                                    | VKN 9552289931<br>REG 320853203<br>KRS 0000358274<br>EU TE code                                                                                                |
|                                                                                                    | BBMS software producer                                                                                                    |
| Yer - postane.     71-001     Szczecin       Yer.     Szczecin       adres     ul.Południowa     25b       Ulke.     Polska       Tel.     +48 600 990 462     SMS       Onek     e-mail     office@labmind.pl       www     www.labmind.pl     Kod | Bir biobank mi?<br>Laboratuvar mi ?<br>Odeyen mi?<br>Tedankçi veya satici mi?<br>Müşteri mi?<br>Oretici mi?<br>Hizmet mi?<br>Malzeme tedankçisi mi?<br>bbms.pl |
| anne X                                                                                                    |                                                                                                    |
| katma KN1                                                                                                    |                                                                                                    |
| text test text date 100:2020.06                                                                                                    | .05 💌 🔽 logic numeric 1234,56                                                                                                    |
| +     >     -     ±       □     Durum:       ●     Tamam     ●     blok     ●     hata     ●     yok                                                                                                    | Not Degisiklikler<br>Big Data Kavdedin Intal                                                                                                    |
|                                                                                                    | iptur                                                                                                    |

Yüklenicinin adi: tedankçi, satici, üretici, müşteri, ödeme vapan kişi. [Anne] dügmesi, bir yükleniciyi bir ana varlikla ili kilendirmenize olanak tanır.

Ili kili bir birime tiklandiginda bir agaç ve ili kilendirmeler listesi içeren bir pencere açılır.

Eger [Anne] kelimesi size uymuyorsa sag tiklayarak degi tirebilirsiniz.

Dizin

| <u>ஃ</u> Dizin<br><b>திறு இறு ய அ</b> ன் கு நூலு ரு<br>பான் கு கு நில கு கு கு கு கு கு கு கு கு கு கு கு கு | ? | 1  | ¢ | tüm     | 🔘 Tan | i <mark>am (</mark> ) bli | o <mark>k </mark> | •?        | 99  | jizli |      |      |      |      |        |    | <     | >         |          |                      |
|----------------------------------------------------------------------------------------------------|---|----|---|---------|-------|---------------------------|-------------------|-----------|-----|-------|------|------|------|------|--------|----|-------|-----------|----------|----------------------|
|                                                                                                    |   |    |   |         |       |                           |                   |           |     |       |      |      |      |      |        |    |       |           |          |                      |
| ⊟ _ ट्र्ने Dizin                                                                                             |   | Sr | 1 | Adi.    | kodu  | Üretici                   | Üretici kodu      | Tedarikçi | net | KDV   | brüt | para | sayi | min. | toplam | ŌВ | emtia | Diş boyut | lç boyut | Dikkat               |
| E Accessories                                                                                                |   | V  | 1 | Yeti    | 123   | LabMind                   |                   | LabMind   |     |       |      |      |      |      |        |    |       |           |          | Robot for utra-free: |
| 🕀 🔖 Reagents                                                                                                 |   | V  | 2 | Wall-B  | 124   | Lab Mind                  |                   | LabMind   |     |       |      |      |      |      |        |    |       |           |          | Bank 4°C SBS         |
| Equipment                                                                                                    |   | V  | 3 | Adjunct | 125   | LabMind                   |                   | LabMind   |     |       |      |      |      |      |        |    |       |           |          | mikro suwnica SBS    |
| Biobank automation                                                                                           |   |    |   |         |       |                           |                   |           |     |       |      |      |      |      |        |    |       |           |          |                      |

Katalog, mallarin, sarf malzemelerinin, reaktiflerin, yedek parçalarin ... bir listesidir.

Katalog giri lerini girebilir veya içe aktarabilirsiniz, ancak bazi alanlarin otomatik olarak girildigini unutmayin.

Örn. Reaktifler ve Depolama.

Ancak dizinin kullanimi hemen hemen her yerde kar imiza çıkmaktadır.

Dizinle ilgili alan ID\_KT3'tür.

Program genellikle içe aktarma sirasinda otomatik olarak yeni bir öge ekler.

## Dizin - baski

| Katalog - ögeler.                      |               |            |      | ×         |
|----------------------------------------|---------------|------------|------|-----------|
| Adi. Yeti                              |               |            |      |           |
| kodu 123                               | Üretici. Lab! | Mind       | -    | Renk X    |
| Üretici kodu                           | Emtia kodu.   |            |      |           |
| net 0,00 KDV                           | brüt 0,00     | para       |      |           |
| Tedarikçi. LabMind 🗨                   | sayi 0        | ŎВ         | •    |           |
| min. 0                                 |               |            |      |           |
| Diş boyut                              | lç boyut      |            |      |           |
| Dikkat. Robot for utra-freezers.       |               |            |      |           |
| katma KT3                              |               |            |      |           |
| test1 test1                            |               | tst2 test2 |      |           |
|                                        |               |            |      |           |
|                                        |               |            |      |           |
| + > -                                  |               |            |      |           |
| Durum:                                 |               | Not        | Degi | siklikler |
| <mark>O Tamam O blok O hata O</mark> y | ok H          | aydedin    | ļ    | otal      |
|                                        |               |            |      |           |

Bir dizin ögesini düzenleme.

## Sözlükler

| 💑 Sözlükler    |    |          |     |              |        |                          |             |               |             |
|----------------|----|----------|-----|--------------|--------|--------------------------|-------------|---------------|-------------|
| ▋▟▋▋▋₩₽₽₩₺₩₽   | Q  | <b>:</b> | ?   | 🖲 tüm        | O Ta   | amam <mark>O blok</mark> | 🕒 hata 🛛 🔘  | ? 🔵 gizli 🗌 a | agaç?       |
|                |    |          |     |              |        |                          |             |               |             |
| 🗄 🔛 ISO 3166-1 | Sn |          | Kod | işaretleyici | Dikkat | Açıklama EN              | Açiklama FR | Açıklama PL   | Açiklama SQ |
| AF             | V  | 1        | AF  |              |        | Afghanistan              | Afghanistan | Afganistan    | Afganistan  |
|                | V  | 2        | AL  |              |        | Albania                  | Albanie     | Albania       | Shqipëri    |
|                | V  | 3        | AM  |              |        | Amenia                   | Arménie     | Amenia        | Armeni      |
| AR             | V  | 4        | AR  |              |        | Argentina                | Argentine   | Argentyna     | Argjentinë  |

Pencere herhangi bir kodu kaydetmek için kullanilir.

Veriler anketlerde ve formlarda çikarilabilir.

Yazilimin mevcut güncellemesi sirasinda, Import komutunu tiklatarak ve Yardim klasörüne i aret ederek içe aktarilabilen bir kod tabani indirilir.

## Sözlükler - baski

| Sözlükler ko | dlari 2. |        |       |   |     |          |            |          |       | $\times$ |
|--------------|----------|--------|-------|---|-----|----------|------------|----------|-------|----------|
|              | Kod AR   |        |       |   |     | iş       | aretleyici |          |       |          |
| Ingilizce    |          |        |       |   |     |          |            |          |       |          |
| Argentina    |          |        |       |   |     |          |            |          |       |          |
| Türk         | •        |        |       |   |     |          |            |          |       |          |
| Arjantin     |          |        |       |   |     |          |            |          |       |          |
| Latince      | •        |        |       |   |     |          |            |          |       |          |
| Argentina    |          |        |       |   |     |          |            |          |       |          |
|              |          |        |       |   |     |          |            |          |       | _        |
|              |          |        |       |   |     |          |            |          |       |          |
| Dikkat.      |          |        |       |   |     |          |            |          |       |          |
|              |          |        |       |   |     |          |            |          |       | _        |
| + >          | -        |        |       |   |     |          |            |          |       |          |
| Durum:       |          |        |       | _ |     |          |            |          |       |          |
| 💿 Tamam      | 🔿 blok   | 🔘 hata | 🛈 yok |   | Not | Degisikl | ikler      | Kaydedin | lptal |          |
|              |          |        |       |   | Kod |          |            |          |       |          |

Uluslararasi sözlüklerin olu turulmasi, uygun ileti imin saglanmasi ve kavramlarin standartla tirilmasi görevidir.

Kaynaklar

| 💑 Kaynaklar          |    |   |        |      |                       |                       |        |          |         |
|----------------------|----|---|--------|------|-----------------------|-----------------------|--------|----------|---------|
| <b>5 1 2 5</b> 4 2 4 |    | 3 |        | 2 ?  | 📀 tüm 🔘 Tamar         | n <mark>O blok</mark> | O H    | nata 🔘   | ? 🖸     |
| 🖃 हूँदू Kaynaklar    | Sn |   | Adi.   | Yeri | Açiklama              | Kullanici             | Dikkat | Terminal | Biyo-ba |
| E                    | V  | 1 | YETI   | BBUF | Robot utra-zamrażarek |                       |        | ×        |         |
| Bobots               | V  | 2 | WALL-B |      |                       |                       |        | ×        |         |

Ekipman ve aparatlar.

Her biyokütle ve laboratuvar donanim kaynaklarina sahiptir.

Kaynak modülünden gelen bilgiler diger birçok modülde kullanılmaktadır.

Biyolojik materyali depolama sürecine ve laboratuvar süreçlerindeki ara tirmalarina aktif olarak katilan ekipmanlarin listesidir.

Biobanks, Izleme, Reaktifler ve Süreçler kaynaga ba vurur.

Kayitlara dahil edilecek en önemli eyler unlardir: sogutma ekipmani ve bilgisayar donanimi.

Her kaynak, çe itli malzeme türlerinin yani sira denetleme ve ba arisizliklarin bir geçmi ine sahip olabilir.

Kaynaklara baktigimizda biobank ve laboratuvar hakkinda çok ey söyleyebiliyoruz.

Sadece duran varlik kayitlarinin anlami degil, her eyden önce yönetilebilir cihazlarin bir listesidir.

ve operasyon tarihi, tefti leri, onarimlari, ....

## Kaynaklar - baski

| Kaynaklar - cihazi.                                          |                            | ×                  |
|--------------------------------------------------------------|----------------------------|--------------------|
| Adi. LABMIND                                                 | Yeri                       | kodu               |
| Açiklama                                                     |                            |                    |
| Anne X                                                       |                            |                    |
| EN IP adresi                                                 | 192.168.15.137             | MAC 70D8233873E0   |
| Kullanici Admin                                              | 🔲 Biyo-bankasindaki        | Terminal           |
| Cihaz izleniyor mu? Robot                                    | Teslimat noktasi           | Görev yok          |
| Kaynak rezerve edilebilir mi?                                | Tüketim listesine ekleyin. | Tüketimi           |
| Bu bilgisayarda "SNMP Tuzagi" için "SNMP Yöneticisi"ni çalış | tiriyor musunuz?           |                    |
| Katalog X                                                    |                            |                    |
| Uretici LabMind Tedarik.çi                                   | ▼ Servi                    | is 🗸               |
| Seri numarasi Tür.                                           | hata kodu                  | OLE MS 💌           |
| Dikkat. kod yazici                                           | ▼ kod yazicisi             | -                  |
| ]                                                            |                            |                    |
| katma ZA3                                                    |                            |                    |
| text date 2025.04                                            | 4.26 🔽 🗌 logic numeric     | 0,00 time  11:48 🕂 |
| test2                                                        |                            |                    |
|                                                              |                            |                    |
|                                                              |                            |                    |
|                                                              |                            |                    |
| + > - ±                                                      |                            |                    |
| Durum: For                                                   | nu Not Tarihi              |                    |
| Tamam C blok  hata  hayir  Sahl                              | Ion Degisiklikler          | Kaydedin   Iptal   |
|                                                              | Adi.                       |                    |

Bilgisayar, biyobanka, izleme vb. seçenekler göz önünde bulundurularak seçim listeleri olu turulur.

"SNMP Yöneticisi" seçenegi "SNMP TRAP" mesajlarinin kabul edilebilmesini saglar. SNMP iletimi etkinle tirildigi halde çali miyorsa "Güvenlik Duvari"ni i aretleyin. SNMP standardina göre 162 portu açildi.

[Anne] dügmesi bir kaynagi ana kaynakla ili kilendirmenize olanak tanir. Ili kili bir kaynaga tiklandiginda, bir agaç ve ili kilendirmeler listesi içeren bir pencere açilir. Eger [Anne] kelimesi size uymuyorsa sag tiklayarak degi tirebilirsiniz.

### Zamanlama

|         |       |                                                                                                    |                                                                                                    |                                                                                                    |                                                                               | ×                                                                                                    |
|---------|-------|----------------------------------------------------------------------------------------------------|----------------------------------------------------------------------------------------------------|----------------------------------------------------------------------------------------------------|-------------------------------------------------------------------------------|----------------------------------------------------------------------------------------------------|
| zaman   | süre  | Açiklama                                                                                                    | uyanik                                                                                                    | bildimek                                                                                                    | mesaj                                                                         | kulla                                                                                                    |
| 08:36   | 06:00 |                                                                                                    |                                                                                                    |                                                                                                    | х                                                                             | Admi                                                                                                    |
| L       |       |                                                                                                    |                                                                                                    |                                                                                                    |                                                                               |                                                                                                    |
| <       |       |                                                                                                    |                                                                                                    |                                                                                                    |                                                                               | >                                                                                                    |
| 11 12 1 | 3 14  | 15 16 1                                                                                                    | 7 18                                                                                                    | 19 20 21                                                                                                    | 22                                                                            | 23                                                                                                    |
|         |       |                                                                                                    | Kayde                                                                                                    | :din                                                                                                    | lptal                                                                         |                                                                                                    |
|         | zaman | zaman         süre           ●         08:36         06:00           ●         11         12         13           11         12         13         14 | zaman         süre         Açiklama           ●         08:36         06:00                     11         12         13         14         15         16         1 | zaman         süre         Açıklama         uyanık <ul> <li>08:36</li> <li>06:00</li> <li>1</li> <li>1</li> <li1< li=""> <li1< li=""> <li1< li=""></li1<></li1<></li1<></ul> | zaman         süre         Açıklama         uyanik         bildimek <ul></ul> | zaman         süre         Açıklama         uyanık         bildimek         mesaj                •             08:36         06:00          X          X                 •             08:36         06:00          X          X                 •             • |

Program, biobank veya laboratuvar kaynaklarından seçilen cihazların rezervasyonunu mümkün kilar. Rezervasyon seçimi cihaz özellikleri düzenlenirken yapılır.

Program, Düzenleyici'deki cihaz düzenleme düzeyinden ve etkinlik düzenlemesinden kullanilabilir.

Günlük plandaki renklerin anlami:

- ye il bo zaman
- kirmizi yabanci rezervasyon kimin kontrol etmek için çift tiklayin
- sari Rezervasyonunuz
- macenta fareyi kullanarak u anda belirlenen süre Shift ve Ctrl tu larini kullanabilirsiniz

I aretli rezervasyon [Kaydet] dügmesine tikladiktan sonra geçerli olacaktir

Rezervasyon verileri AL1 tablosunda saklanir ve Raporlarda kullanilabilir.

Malzemeler

| 👬 Malzemeler |   |    |     |                   |                      |                     |        |     |         |       |               |      |      |       |
|--------------|---|----|-----|-------------------|----------------------|---------------------|--------|-----|---------|-------|---------------|------|------|-------|
| ◙▦◙◙щ≥≥炎◈।   | ? | •  | tür | n <mark>Ol</mark> | amam <mark>Ob</mark> | <mark>lok </mark> O | hata   | 0?  | 🔍 gizli |       | agaç?         |      |      |       |
| Biological   | ^ | Sn |     | Adi.              | varsayilan           | Açiklama            | Dikkat | tip | ÖВ      | Plate | kritik dakika | min  | max  | maksi |
| DNA          |   | V  | 1   | WBC               | 9                    |                     |        | А   | 10^3/uL |       | 3.00          | 3.50 | 10   | 13    |
| EDTA         |   | V  | 2   | RBC               |                      |                     |        | в   | 10^6/uL |       | 3,5           | 3,80 | 5,20 | 6,50  |

Bir materyal listesinin tanitilmasi, bir biyoBanktaki örnek özelliklerin düzenlenmesini geli tirecektir. Her malzemeye parametreler ve ölçü birimleri atanabilir.

### Malzemeler - baski

Malzemeleri - parametreleri ve özellikleri.  $\times$ Adi. WBC • Açiklama Ölçü birimi 10^3/uL tip A varsayilan 9 ika X X х 3.00 3.50 • 10 13 • • • durum OS1->PLE=='K • kritik dakika maksimum kritik X min Х max X X • -• Ŧ durum 🔲 "Plate" in şovu var mi? Dikkat + > -Yürüyüş Durum: Degisiklikler Not Tamar blok 🔘 yok Kaydedin lptal Adi.

Parametre tipi, ölçüm kayitlarında kullanılan tek karakterli tanımlayicisidir. Malzeme içinde benzersiz olmali ve kayit zaten herhangi bir yerde yapılmı sa degi tirilmemelidir.

Minimum ve maksimum degerler, parametrenin normlarindan kaynaklanir. Etikette sol fare dügmesine tikladiktan sonra, parametre degerini a acak ekilde rengi degi tirebilirsiniz. Renk tanimlari diger modüllerde kullanilir, örnegin laboratuvarlar, biobank, ...

Ölçüm birimleri ASCII karakterleri kullanilarak yazılmi tir ve bu nedenle kullanilamaz, örnegin 3

Ölçü birimleri/b>

|   | 📩 Ölçü birimleri<br>அடி நிறிய அன | ä. | Å.   |             | <b>3</b> 2 1 0 tú | m <mark>ÕT</mark> | mam C  | blok |        |
|---|----------------------------------|----|------|-------------|-------------------|-------------------|--------|------|--------|
|   |                                  | Sn | . 6. | Ölçü birimi | Formülü           | Açiklama          | Dikkat | not  | degişi |
|   | 📄 🊫 Temperature                  | V  | 1    | °F          | (value-32) /1.8   | Fahrenheit        |        |      | 2020.  |
| l | ົ_( <u>ໄ</u> ຟ າດ                | V  | 2    | °K          | value-273.15      | Kelvin            |        |      | 2020.  |

Ölçü birimlerinin kaydi, bir ölçü birimi alanına sahip tüm modüller için bir seçim listesi olu turmanıza olanak tanır. Ayrıca, ölçüm sonuçlarını standartla tirmak için kullanılan dönü üm formüllerini içerir.

## Ölçü birimleri - baski

| Ölçü birimleri - ikinc | il.                      |          | ×             |
|------------------------|--------------------------|----------|---------------|
| Ölçü birimi            | ۴F                       | •        |               |
| Açiklama               | Fahrenheit               | •        |               |
| Formülü                | °C = f( °F )             |          |               |
| (value-32) /1.8        |                          |          |               |
| Dikkat.                |                          |          | Test          |
| + > -                  |                          |          | Yürüyüş       |
| Durum:                 |                          | Not      | Degisiklikler |
|                        | 🕑 hata 🛛 🔍 yok           | Kaydedin | lptal         |
|                        | Dönüstünülen ölcü hirimi |          |               |

Birim dönü türme ifadesi, diger BBMS modüllerinde kullanılan sözdizimine göre olu turulur.

Bu pencereye girilen ölçü birimindeki deger, "value" degeri ile degi tirilir. Dönü üm sonucu, üst pencerenin bir ölçüsü ile tutarli olmalidir. Düzenleri

| 💑 Düzenleri            |     |       |        |                   |          |       |   |             |        |       |
|------------------------|-----|-------|--------|-------------------|----------|-------|---|-------------|--------|-------|
| <b>≦∎∎©</b> ⊾≥≥∛∛*■⊂≥? | € t | üm    | 🔘 Tama | am <mark>C</mark> | blok 🤇   | hata  | ۲ | ? 🔍 🕘 gizli |        | agaç? |
| Dūzenleri              | Sn  | Adi   |        | Yeri              | Uygulama | giriş |   | çikiş       | Kaynak | Time  |
| BRCA1,P16, NOD2        | 1   | Pobra | nie    |                   |          |       |   | krew,ślina  |        |       |

emalar çali mayi, gerekli materyalleri ve a amalari tanimlamak için kullanilir. Örnegin, bir BRCA1, P16, NOD2 çali ma emasi olu turarak, yazilimin bagimsiz BRCA, P16 ve NOD2 çali ma seçim kontrolleri ekleyecegine, ancak indirilecek ve ayni adimlarla ayni malzemeye sahip olmasina neden oluyoruz.

Veri tabanında TEST test verileri ile daha birçok örnek bulunabilir.

## Düzenleri - baski

| Düzenleri - araştirmasi.                               |          | ×             |
|--------------------------------------------------------|----------|---------------|
| Araștima BRCA1,P16, NOD2                               |          |               |
| Yeri                                                   |          |               |
| 🔽 Ziyareti veya siparişi düzenlerken sinav için ek mi? |          |               |
| teknikler listesi                                      |          |               |
| lst1,lst2,lst3                                         |          |               |
| lleti                                                  |          |               |
| Message saved in System-> Schemes.                     |          |               |
| Dikkat.                                                |          |               |
| 1                                                      |          |               |
| + > -                                                  |          | Yürüyüş       |
| - Durum:                                               | Not      | Degisiklikler |
| Tamam O blok O hata O yok                              | Kaydedin | lptal         |
| Tihhi testin yeya listenin adin                        | i airin  |               |

Ara tirma ve malzeme ihtiyaci.

Burada, laboratuvar sipari lerinin bir parçasi olarak gerçekle tirilen test çe itlerini ve test için gerekli malzemeyi tanımlariz.

Süreçler

| 👬 Süreçler      |    |      |        |                         |         |           |        |         |           |     |
|-----------------|----|------|--------|-------------------------|---------|-----------|--------|---------|-----------|-----|
| <u></u>         |    | • ti | im     | 🔘 Tamam 🔘 blok 🛛 🤇      | hata    | •? •      | gizli  | 🗌 agaç? |           |     |
| ⊡ हूँ a Sūreder | Sn |      | Etiket | lşlev                   | TimeOut | TimeAfter | Dikkat | kodu OK | Hata kodu | not |
| Administration  | V  | 1    | kop    | backup()                |         |           |        |         |           |     |
| Aintenance      | V  | 2    | reind  | reindex()               |         |           |        |         |           |     |
|                 | V  | 3    | get    | run('c:\bbms\wget.cmd') |         |           |        |         |           |     |

Süreçler bir agaç olu turur:

Grup: bir örgütleme ögesidir, yani kabaca tüm süreçleri payla ir, bir görev bölümü olabilir.

Süreç: yürütülen bir prosedür kümesidir, süreç gerçekle en bir olay sonucunda tetiklenmez, süreç sadece prosedürü rutin olarak yakalar ve bagimsiz prosedürlerden olu ur,

örnegin, izolasyon i lemi, belirli bir olaydan sonra gerçekle tirilen, örnegin önceki i lemin sonu, bir aparatin taranmasi, ba latilmasi gibi bir çok prosedürden olu ur.

Prosedür: Bu görev bir olay veya ba ka bir prosedürden sonra gerçekle tirilir. Prosedür, Uyarilar'da çali tirilir, prosedür Robot'u ba latir.

Örnegin, uzaktaki bir bilgisayarda belirli dosyalarin yedeklenmesine yönelik prosedür, bilgisayarin açılma, verilerin kopyalanmasi ve muhtemelen bilgisayarın kapatılmasi i levini sirayla yürütmekten ibarettir.

I lev: bu prosedürdeki temel adimdir.

Her adim, yani, i levin yürütülmesi ba ari veya ba arisizlikla bitmelidir.

Eger ba ari gerçekle irse, bir sonraki fonksiyon devredilecek ve bir ariza varsa, fonksiyon hiçbir ba ari elde edilmedigi veya maksimum deneme süresi oldugu sürece tekrar gerçekle tirilecektir, örn. Zaman a imi.

Süreçlerde bir dizi yerle ik i lev çali tirabilirsiniz.

## Süreçler - baski

| Süreçler - fonksiyonlar ve | prosedürler.                   |           | ×             |
|----------------------------|--------------------------------|-----------|---------------|
| Sn 4                       | Etiket up                      |           |               |
| lşlev - ifade.             |                                |           |               |
| UpGrade()                  |                                |           |               |
| TimeOut 0                  | Time After 0                   | _         |               |
| kodu OK 0                  | Hata kod                       | u 0       |               |
| Dikkat.                    |                                | ,         |               |
|                            |                                |           |               |
|                            |                                |           | Yürüyüş       |
| Durum:                     |                                | Not       | Degisiklikler |
| 🖸 Tamam 🔘 blok 🛛           | 🕽 hata 🛛 🔘 yok                 | Kaydedin  | lptal         |
|                            | Go To () ile atlavabilecegini. | z etiket. |               |

Tek bir satir ".or." Operatörü tarafından baglanan bir veya daha fazla i lev içerebilir. veya ".and."

CLIPPER sözdiziminden herhangi bir fonksiyon kullanmak mümkündür (Basic ve Pascal'a benzer).

## Görev Zamanlayicisi

|   | 🗾 Uyarilar                  |       |         |         |       |       |           |           |          |       |                     |
|---|-----------------------------|-------|---------|---------|-------|-------|-----------|-----------|----------|-------|---------------------|
|   |                             | 20    | 84 AV R |         | ?     | tüm   | 🔍 ОК 🛛 🖸  | stop 🤇    | hata     | •?    | 🔍 gizli             |
|   | Admin - administrator syste | mu 🔻  |         | Tar     | ihi   |       |           |           |          |       |                     |
|   | plan                        | zaman | metin   | sanatçi | uç    | kurye | prosedür  | fonksiyon | itibaren | için  | Dur                 |
| l | 2017.02.04 18:20:00         |       |         | Admin   | PEDRO |       | teścik    | rap       | 00:00    | 23:59 | 2017.02.28 00:00:00 |
| I | 2017.04.05 14:52:32         | Х     | test    | Admin   | PEDRO |       | Procedura | Funkcja   | 00:00    | 23:59 |                     |

Komutlarin otomatik çali masi.

Modülün görevi belirli bir zamanda belirli bir aktiviteyi gerçekle tirmektir.

Gerçekle tirilecek uyarilarin listesi, ba ka bir BBMS modülünden otomatik olarak veya manuel olarak eklenebilir.

Her bir uyari, bir uyari istemcisine, yani onu hazirlayan bir kullaniciya ve bir uyari alicisina, yani kimin aktif olacagi kullaniciya sahiptir.

Bu veriler ve diger birçok düzenleme sirasında degi tirilebilir.

#### Görev Zamanlayicisi - baski

| Görev Zamanlayicisi - baski >                                                                                                    |                                                                                                    |                                                                                                    |  |  |  |  |  |  |  |
|----------------------------------------------------------------------------------------------------|----------------------------------------------------------------------------------------------------|----------------------------------------------------------------------------------------------------|--|--|--|--|--|--|--|
| Intry 2020           pon.         wt.         sr.         czw.         pt.         sob.         niedz.           5         27         28         29         30         31         1         2           6         3         4         5         6         7         8         9           7         10         11         12         13         14         15         16           8         17         18         19         20         21         22         23           9         24         25         26         27         28         29         1           10         2         3         4         5         6         7         8           7         Dziś:         2021-08-03         24         25         6         7         8 | 21:39   zaman     sanato   Gakika     sanato   gün     Admin   hafta     uç   ay     LABMIND   yil                                                                                                    | dönem 1<br>ibaren 00:00 ↔ I ♥ Pazartesi<br>için 23:59 ↔ I ♥ Çarşamba<br>Dur I ♥ Perşembe<br>2021:08:03 ♥ ♥ Cuma<br>Girişim 0 ♥ Pazar |  |  |  |  |  |  |  |
| Işlem prosedür<br>LK temp<br>bildimek<br>Yalnizca çalışma zamani hatasından sonra bildirim.                                                                                                    | fonksiyon       Image: state state st | SNMP Trap                                                                                                    |  |  |  |  |  |  |  |
| 🕑 bitti 💦 🔍 koş 💮 hata                                                                                                    | S yok                                                                                                    | Kaydedin Iptal                                                                                                    |  |  |  |  |  |  |  |

Zamanlayici görevleri birkaç türe ayrilabilir:

- tek seferlik veya döngüsel

- mesajlar veya süreçler

- manuel veya otomatik

Ilk türün açıklanması gerekmezken, sonrakiler birkaç kelimelik açıklama gerektirir.

Uyarilar, belirli bir zamanda bir mesaj görüntülemenizi saglar. Mesaj bir olayin sonucu olabilir veya manuel olarak hazirlanabilir. Her uyarida, zaman parametrelerini seçebilir ve mesajin görünecegi ki iyi belirtebilirsiniz. Mesaj olaydan sonra gelecekse Courier (BBMS sistemi içindeki bildirim sistemidir) kullanılarak tanımlanmalidir.

Yazilim "SNMP TRAP" i destekler.

Bu çagrilari görevleri çali tirmak için ve cümleler içinde, süreçler/prosedürler/i levler için kullanabilirsiniz. Bu pencerede "SNMP TRAP" çerçevesinin göndericisi belirtilir. Makbuz, kaynaklari, yani bilgisayar özelliklerini düzenlerken i aretlenir.

Bazi olaylar sonucunda gönderici, adresinin girildigi görevi gerçekle tiren aliciya "SNMP TRAP" gönderir.

Bu nedenle mekanizma, bir olaydan hemen sonra görevin hemen tamamlandigi durumlarda basit ve kullani lidir. örnegin kapinin açilmasi, izin verilen sicakligin a ilmasi vb.

Kurye

| 👬 Kurye        |    |     |                                 |                      |                         |          |          |           |
|----------------|----|-----|---------------------------------|----------------------|-------------------------|----------|----------|-----------|
| ⊴∎∎©ш≊≥        | ł. |     | 🐚 🔍 🖃 🔋 🛛 🙃 tüm 🔹 🔽             | amam <mark>Ob</mark> | <mark>lok 🔘</mark> hata | •?       | gizli    | 🗌 agaç?   |
| ⊟_graght Kurye |    | Sn  | Hakkinda                        | kodu                 | IP                      | Terminal | prosedür | Kullanici |
| BBMS           |    | V I | Test komunikacji na wirtualkach | 123                  | 192.168.137.207         |          |          | Admin     |

Olaylarin bildirimi.

BBMS bir olay sistemidir. Her eylem, ölçüm, .... Ba ari veya ba arisizlikla biten ya da devam eden bir etkinlik. Etkinligin her bir ucunda, kurye için bir tepki atfedilebilir. Daha fazla veya daha az böyle çali ir: bir ey oldu, program ba ari veya ba arisizliga kar ilik gelen kurye kodunu alir ve Courier modülüne "bakar".

Burada uygun kod göründügünde ne yapilmasi gerektigini tanimlayabilirsiniz. Tepki bir sürecin ba latilmasi, bir mesaj araciligiyla bildirimde bulunulmasi, rapor vb.

Kurye, olayin gerçekle mesinden sonra gerçekle tirilen eylemlerin bir listesini içerir.

Tabii ki, olay bir kurye kodu olmadigi için, o zaman tepki yok.

Kurye modülü araciligiyla, seçilen herhangi bir biyokütle / laboratuvar cihazi ile yönetim sistemi arasındaki ileti im gerçekle ir.

Eylemler mesajlarina göre alinabilir.

Kurye otomatik biobanks ve laboratuvarlar için çok önemli bir çözümdür.

Çünkü olay i leme dayali karma ik çoklu görev sistemi olu turulmasini saglar.

Smtp.bbms.pl sunucusu engellenmediyse e-posta bildirimi çali ir,

ve SMS gateway sunucusunda 88.199.145.52 adresinde bir blokaj olmadiginda SMS bildirimi.

Yukaridaki bloklar BBMS çali tiran bir bilgisayarda veya bir trafik kontrolü noktasinda (eri im noktasi) etkinle tirilebilir. Bu nedenle, herhangi bir sorunla kar ila irsaniz, lütfen önce uygun IT departmanina ba vurun.

## Kurye - baski

| Kurye - Konu: tahsis usulü kodu ve mesaj gönderen. 🛛 🗙 🗙 |                            |          |               |  |  |  |  |
|----------------------------------------------------------|----------------------------|----------|---------------|--|--|--|--|
| Hakkinda Test                                            | komunikacji na wirtualkach |          |               |  |  |  |  |
| kodu 123 IP 192.168.137.207 Terminal                     |                            |          |               |  |  |  |  |
| Kullanici Admin                                          |                            |          |               |  |  |  |  |
| prosedür                                                 |                            |          | 0             |  |  |  |  |
| Dikkat.                                                  |                            |          |               |  |  |  |  |
| Durum:                                                   |                            | Not      | Degisiklikler |  |  |  |  |
| 💿 Tamam 🔘 bl                                             | ok 🔘 hata 🛛 🔘 yok          | Kaydedin | lptal         |  |  |  |  |
| Bildirim sisteminin konusu.                              |                            |          |               |  |  |  |  |

Kurier'in parametrelerinin baskisi agacin mevcut konumuna göre degi ir.

Düzenleme penceresinde, alanlar etkin veya engellenmi olabilir ve fare i aretçisi durduruldugunda her alan bir açıklamaya sahiptir.

"Kurye - konu" agacinin düzeyinde, kurye davrani inin en önemli tanimi, yani belirli bir kodun ortaya çıkmasından sonra eylemin tanimi gerçekle ir.

Izleme

| 👬 Izleme              |     |       |        |       |                   |        |                |         |        |               |       |     |
|-----------------------|-----|-------|--------|-------|-------------------|--------|----------------|---------|--------|---------------|-------|-----|
| <b>≝∎∎©</b> ∎≃≥∞∞®Q⊆? | Rap | or    | tüm    | 🔍 Tam | am <mark>C</mark> | blok   | 🕒 hata 🛛 🔘 ?   | 🔍 gizli |        | agaç?         |       |     |
| ⊡                     | Sn  | Adi.  | Kaynak | liman | ÖВ                | Çarpan | Dakika döngüsü | Çevrim  | Hassas | Degişiklikler | R.min | Min |
| E                     | 1   | DHT-H |        | ia14  | %                 | 0,1    | 60             | 360     | 1      | X             |       |     |
| ф. 🙀 LK1              | V 2 | DHT-T |        | ia13  | °C                | 0,1    | 60             | 360     | 1      | x             |       |     |
| EKv2                  | V 3 | LK-T  |        | ia0   | °C                | 0,1    | 60             | 60      | 1      | х             |       |     |
| ⊞                     | V 4 | LK-U  |        | ia1   | V                 | 0,1    | 60             | 60      | 1      | ×             |       |     |

Çevresel ko ullarin izlenmesi bir biyobankin unsurlarini, ayni zamanda bir laboratuvari da içerir.

Izleme sahasi, kaynagin, yani Kaynak modülüne girilen biyokütle elemaninin veya laboratuarin göstergesini kesinlikle tanımlar.

Modülün görevi, gerekli tüm verileri elde etmek için çevresel ko ullari izleyen cihazlarla i birligi yapmaktır.

Hangi miktarlarin izlenecegi önceden tanimlanmami tir, basitçe tanimlanabilirler.

Izleme, Uyarilar araciligiyla otomatik olarak veya bu modülden manuel olarak yapilabilir.

Yazilim u anda LanKontroler modülleri (kisaltilmi LK) ve Q-MSystem (Q-M) kaydediciler ile ileti im kurar. LK, diger çözümlerden farkli olarak, kullanilan sensörlere bagli olarak sadece sicaklikta degil, hemen her parametreyi okumanizi saglar. Sicaklik sensörleri -200 ° C ila + 2200 ° C, bagil nem, CO2 konsantrasyonu, O2 konsantrasyonu, CO konsantrasyonu, ... ve röleler, motorlar, servo motorlar vb. Gibi aktüatörlerde kullanilir. LK, bir cihazi açmaniza izin veren bir röle içerir. Ayni zamanda limit alterlerinin baglandigi dijital giri lere sahiptir, örn. Dondurucunun açılmasi, laboratuvar kapisinin açılmasi vb.

Bununla birlikte, Q-M, genellikle ultra-dondurucularin izlenmesi için kullanılan bir kablosuz sicaklik kayit sistemidir.

## Izleme - baski

| Izleme - noktayi ölçme (buzdolabi, derin donduru | cu,). ×           |
|--------------------------------------------------|-------------------|
| Adi. Temp                                        |                   |
| liman T1 Kaynak                                  |                   |
| Dakika Çevrim 1200 🖡                             | Degişiklikler     |
| Kalibrasyon:                                     |                   |
| C ölçekleme Çarpan 1.00                          | çikama            |
|                                                  | out1 20 out2 -80  |
| C fomül                                          |                   |
| Hassas 1 Olçü birimi C                           |                   |
| Min -90 Min.k. Max                               | -70 K. maks.      |
| R.min R.max                                      | A.portu           |
| Koşullar penceresinden gizle?                    |                   |
| Dikkat.                                          |                   |
| + > - ±                                          |                   |
| LanKontroler                                     | Yürüyüş           |
| Durum:                                           | Not Degisiklikler |
| Tamam C blok  hata  yok                          | Kaydedin Iptal    |

En önemli izleme verileri Izleme seviyesi - noktasinda (düzenleme penceresinin ba ligi) bulunabilir.

Fare i aretçisini form alanının üzerine getirerek, alanın bir açıklaması görüntülenecektir.

Her bir ögeye elektronik formda bir belge ekleyebilirsiniz.

### LanKontroler

| LanKont | roler        |       |       |           |      |               |         |         | ×           |
|---------|--------------|-------|-------|-----------|------|---------------|---------|---------|-------------|
| IP 1    | 92.168.0.76  |       | Read  | out0 🗆 ou | #1 🗔 | out2 🗌 out3 🗌 | out4 🗆  | out5 🗔  | Close       |
| sec     | 0 44         | inp1  | 641   | tem       | 3200 | power2        | 4984    | diffsel | 0*0*0*0*0*0 |
| sec     | 1 41         | inp2  | 31    | ind       | 15   | power3        | 4984    | co2     | -1          |
| sec     | 2 20         | inp3  | 20    | dth0      | 184  | power4        | 4984    | bm280p  | 100260      |
| sec     | 3 43         | inp4  | 19    | dth1      | 650  | energy1       | 5635158 | pid1    | 10          |
| sec     | 4 1593589770 | inp5  | 31    | ds1       | 215  | energy2       | 5635158 | pid7    | 25          |
| ou      | rt O         | inp6  | 30    | ds2       | -600 | energy3       | 5635158 |         |             |
| out     | 0 0          | inpp1 | -7060 | ds3       | -600 | energy4       | 5635158 |         |             |
| out     | 1 0          | inpp2 | 3     | ds4       | -600 | pm1           | -1      |         |             |
| out     | 2 0          | inpp3 | 1     | ds5       | -600 | pm2           | -1      |         |             |
| out     | 3 0          | inpp4 | 1     | ds6       | -600 | pm4           | -1      |         |             |
| out     | 4 0          | inpp5 | 3     | ds7       | -600 | pm10          | -1      |         |             |
| out     | 5 0          | inpp6 | 3     | ds8       | -600 | diff1         | 0       |         |             |
| pwr     | n 0          | vin   | 2404  | power1    | 4984 | diff2         | 0       |         |             |

"LanKontroler" modülü çevre ko ullarinin izlenmesi için ekonomik bir çözümdür. 6 dijital sicaklik sensörü, 1 dijital nem ve sicaklik sensöründen ölçüm yapabilmenizi saglar. birkaç analog sensör ve buna ek olarak birkaç dijital sensör, örn. dondurucunun açılması.

Detaylar: https://tinycontrol.pl/en/

#### Izinler

Her kullanici, program ba langici sirasinda tanimlamayi geçmelidir, yani sadece giri yapin.

Oturum açma i leminin "külfetli" olmasi gerekmez ( ifre bölünür, ifrenin girilmesi karma iktir ya da olmasin, programin kullanici adi hatirlanir) ve örnegin bir tarayiciyi kullanabilir ve eri im kartindan kodu tarayabilirsiniz.

En önemli ey u anda BBMS'de kesinlikle tanimlanmi (tanimlanmi ) bir ki i çali masidir.

Olacagi gibi, bu ki i kendi yetkileri dahilinde sistem etrafinda hareket edebilir (yönetici tarafindan yayinlanir).

BBMS, iki gruba ayrilabilen kapsamli bir haklar sistemine sahiptir:

1. pencerede / modülde izinler

2. veritabani izinleri: tablolar ve alanlar

3. içerik haklari

2 . . .

BBMS sisteminin her penceresi teknik bir isme sahiptir (sütun isminde izdü ümde görülebilir), bu sayede kullanicinin tam haklara sahip olup olmadigi (izleme ve düzenleme) veya sadece göz atma veya yetkisizlik durumu kontrol edilir.

Teknik isim çok dilli BBMS arayüzü nedeniyle tanitildi. Her dilde teknik isim aynidir ve pencerenin "ba ligi" degi ir.

| AA IZINIER               |                        |                       |                        |                              |  |
|--------------------------|------------------------|-----------------------|------------------------|------------------------------|--|
| <b>∌∎∎©</b> ⊾≥≥∛⊗™Q⊂?    | Tablola <u>T</u> arihi | 🖲 tüm 🛛 🔘 düzenle 🔘 ö | nizleme 🔘 abluka 🛛 🕄 💭 | <mark>gizli 🗌 🗌</mark> agaç? |  |
| ⊡ ह <u>र</u> ्दे lzinler | Modülü                 | Başlik                | Açiklama               | Açik açik                    |  |
|                          | V ABIEXPLORER          | ABI                   | Seq. ABI               | 2020.06.25 14:11:21          |  |
| Admin                    | ✔ ACCESSEXPLORER       | lzinler               | Uprawnienia            | 2020.06.26 22:15:51          |  |

Ögenin durumu, pencere / modül hakkini belirler: ye il, düzenleme haklari, yalnizca sari tarama ve kalan hak eksikligidir.

Ikinci grup haklar, yani veritabanina, her pencerede yönetici tarafından iletilebilir ve diger kullanicilarin izin önizlemesi vardır. Pencereye tikladiktan sonra, sag fare tu u "Izinler" seçenegi ile bir menü gösterecektir.

| 📧 lzinler - Izinler                                      |                                                | $\times$ |
|----------------------------------------------------------|------------------------------------------------|----------|
| Pencereler C Tablolar                                    | Durum:<br>O düzenle O önizleme                 | ]        |
| Ala - opisiik<br>Ela<br>Kasia<br>Kazik - opisik<br>Robot | Admin - administrator systemu<br>Leon<br>Piotr | <        |
|                                                          | Kaydedin Iptal                                 | 1        |

"Pencere" ve "tablo" seçeneklerini kullanarak hak grubunu seçiyoruz. "Pencere" seçiminde, bunlar "Izinler" modellerinde oldugu gibi ayni haklardir. Eger "tablo" ise, o zaman veritabaninin haklarinin baskisi aktiftir.

Sol taraftaki kullanicilar düzenleme veya görüntüleme haklarini seçmediler ve sag tarafta izinleri var.

Göz atma haklari olmadan düzenleme haklari veremezsiniz, yalnizca düzenleme, göz atmaktan daha yüksek bir izin düzeyidir.

Durumun altinda (düzenleme / önizleme) tablo alani seçiminin bir listesi vardir. Seçili tablo alanlarinin düzenlenmesini engellemek ve tablonun seçili alanlarındaki verileri gizlemek mümkündür.

Üçüncü izin grubu - baglamsal, mevcut durumdan kaynaklanan haklar, sürecin u anki süreci ile ilgilidir. Birtakim kisitlamalar, çünkü bu grup sahip olunan izinlerin azaltılmasıyla ilgilidir. Örnegin, sipari otomatik olarak indirme penceresinde olu turulduysa, bir sipari teki bir olasiligi degi tiremezsiniz.

STABLK sabitinde YES degerini girerek kendi isteginizde etkinle tirebileceginiz düzenleme haklarında bir azalma vardır.

Sabitin açilmasi, "OK" veya "engelleme" durumundaki ögenin düzenlenmesini engellemeyle sonuçlanır.

Düzenleme haklarinin bu ekilde azaltılmasi, belirli bir sürecin sonuyla ilgili verilerin önemli ölçüde korunmasina katkida bulunabilir.

Özetlemek gerekirse, geni letilmi yetkilendirme sistemi üç hak, pencere ve veri tabani grubunu destekler ve baglamsaldir. Ayarlara eri im izin modülünde veya açılır menüden herhangi bir pencerede, ve baglamsal STABLK sabitine "YES" girerek geni letilebilir.

Yetkilendirme yöntemi ve kapsami size kalmi .

## Izinler - baski

Bu modülde, ögenin durumu özellikle önemlidir. Baglama bagli olarak, durum eri ime izin verir veya eri imi engeller.

| lzinler - modülleri / pencere ve sag. |            | ×             |
|---------------------------------------|------------|---------------|
| Modülü ACCESSEXPLORER                 |            | başlangiç     |
| Açiklama Uprawnienia                  |            |               |
|                                       |            |               |
|                                       |            |               |
|                                       |            |               |
|                                       |            |               |
|                                       |            |               |
|                                       |            |               |
|                                       |            |               |
| Dikkat.                               |            |               |
|                                       |            |               |
| + > -                                 |            |               |
| Durum:                                | Not        | Degisiklikler |
|                                       | Kaydedin   | lptal         |
| Açıklama                              |            |               |
| lzinler - Kullanicilar.               |            | ×             |
| Adi. Kazik                            |            |               |
| Açiklama opisik                       |            |               |
| Şifre degiştime                       | ekrar 👫    |               |
| Soyadi ve adi. Kaziula Kazik          |            |               |
| e-mail kazik@poczta.ple-mail          | Tel.       | SMS           |
| kimlik dogrulama                      | ▼ □ ba     | şlangiç       |
| Doktor? Teknisyen? Robot ?            |            | Tarihi        |
| Kart / anahtarlik                     | Erişim böl | geleri        |
| Önek Merkez                           |            |               |
| Dikkat.                               |            |               |
| 1                                     |            |               |
| + > - ±                               |            |               |
| Durum:                                | Not        | Degisiklikler |
| 🕑 Tamam 🔍 blok 🔮 hata 🔍 yok           | Kaydedin   | lptal         |
| 4.6                                   |            |               |

"kimlik dogrulama" - bir i letim sistemi veya sunucu kullanicisini bir BBMS kullanicisina atayarak BBMS'de otomatik oturum açmayi etkinle tirme. "start" - BBMS ba langicindan sonra en son açılan pencereyi geri yükleyin.
### Dersler ve egitim

| 🛣 Dersler ve egitim                              |    |   |                   |          |            |                        |        |       |     |
|--------------------------------------------------|----|---|-------------------|----------|------------|------------------------|--------|-------|-----|
| <u>s 1 2 5 1 5 5 5 5 5 5 5 5 5 5 5 5 5 5 5 5</u> |    | 8 | 🖻 Q 🖃 ?           | € tüm    | 🔘 Tama     | <mark>m </mark> O blok | 🔘 hat  | a (   | )?  |
| ⊡ हूँ Dersler ve egitim                          | Sn |   | Adi.              | Açiklama | tarih      | Süre                   | Dikkat | Ekler | not |
| Administrators                                   | V  | 1 | Szkolenie obsługi |          | 2013.10.04 | 2018.10.04             |        |       | х   |
| Admin                                            |    |   |                   |          |            |                        |        |       |     |

Kanit karakterine ek olarak kurslar ve egitim, izinlerle yakindan ili kili olmalidir.

Belirli bir alanda egitilmi bazi modüllerin belirli modüllere eri ebilmesi dogal görünmektedir.

Derslerin veya egitimlerin tamamlanma belgelerinin zamaninda olmasi nedeniyle raporlar kullanilarak izlenebilir.

Egitimin sona erme tarihi geçtiyse belirli bir modüle eri imi otomatik olarak devre di i birakmak, i i engellemek için yeterli degildir.

Kurslar veya egitimler raporlanabilir ve uygulanmasından sorumlu ki iye gönderilebilir veya sadece performanslarini denetleyebilir.

Raporun süresi dolmu ve yakinda olmasi gereken tarihler olabilir, ayrintilar raporda basitçe belirtilir.

## Dersler ve egitim - baski

| lzinler - kurslar ve egitim.                                           |   |  |  |  |  |  |  |  |
|------------------------------------------------------------------------|---|--|--|--|--|--|--|--|
| Adi. Szkolenie obsługi  Adiklama tarih                                 |   |  |  |  |  |  |  |  |
| Dikkat.                                                                |   |  |  |  |  |  |  |  |
| Durum: Not Degisiklikler Tamam O blok O hata O yok Kaydedin Iptal Adi. | r |  |  |  |  |  |  |  |

Kurs veya egitim, isim, tarih ve son kullanma tarihi ile karakterize edilebilir.

Pencerede, bir belgeyi tamamlanma sertifikasi olan elektronik formda baglayabilirsiniz.

Asilama

| 렀 Asilama           |     |   |       |                                               |            |            |     |
|---------------------|-----|---|-------|-----------------------------------------------|------------|------------|-----|
| <b>5000000</b> 0000 | 201 | Å |       | પ્રે 📰 ? 🗍 🤨 tüm 🔽 Tamam 📿 blok               | 🔘 hata     | •? •       | giz |
| ⊡ Asilama           | Sn  |   | Adi.  | Açiklama                                      | tarih      | Süre       |     |
| Administrators      | V   | 1 | wzw B | przeciwko wirusowemu zapaleniu wątroby typu B | 2014.11.18 | 2019.06.28 |     |
| Admin               |     |   |       |                                               |            |            |     |

A ilar, kanit karakterine ek olarak, belirli faaliyetleri, yani haklarini yerine getirme rizasiyla yakindan ili kili olmalidir.

Bazi modüllere eri imin insanlarin a ilanmasi gerektigi dogal görünmektedir.

Çok ciddi görünmese de, muhtemelen herkes, biyolojik materyal koleksiyonunun, a ilanmami bir ki i tarafından gerçekle tirilemeyecegini kabul edecektir.

A ilar bildirilebilir ve uygulanmasindan sorumlu ki iye gönderilebilir veya sadece uygulamalarini denetler.

Raporun süresi dolmu ve yakinda olmasi gereken tarihler olabilir, ayrintilar raporda basitçe belirtilir.

### Asilama - baski

| lzinler - aşilama.                                                   |                | ×             |
|----------------------------------------------------------------------|----------------|---------------|
| Adi, <mark>wzw B</mark><br>Açıklama przeciwko wirusowemu zapaleniu v | wątroby typu B | •             |
| tarih 🚺 2014.11.18 🗨 Süre                                            | 2019.06.28     | •             |
| Dikkat.                                                              |                |               |
| 1                                                                    |                |               |
| + > -                                                                |                |               |
| Durum:                                                               | Not            | Degisiklikler |
| 🖸 Tamam 💭 blok 🔍 hata 🔍 yok                                          | Kaydedin       | lptal         |
| Adi                                                                  |                |               |

A i, isim, tarih ve son kullanma tarihi ile karakterize edilebilir.

Pencerede, belgeyi bir a i sertifikasi olarak elektronik biçimde baglayabilirsiniz.

## Eri im bölgeleri

| 🞎 Erişim bölgeleri   |     |    |    |          |   |       |          |                     |         |        |     |     |    |
|----------------------|-----|----|----|----------|---|-------|----------|---------------------|---------|--------|-----|-----|----|
| ⊴∎∎©∎≥≥∞∞⊪Q          | 2 ? |    | Įz | inler    |   | € tün | n 🖸 T    | amam <mark>(</mark> | ) blok  | 🔘 hata |     | •?  | (  |
| 回 彭 Erişim bölgeleri |     | Sn |    | Adi      |   | Yeri  | Açiklama | Dikkat              | okuyucu | Ekler  | el. | not | de |
| Building A           |     | V  | 1  | Air lock | 1 | A111  |          |                     |         |        | 1   |     | 20 |
| Evel 1               |     |    |    |          |   |       |          |                     |         |        |     |     |    |
| Boom 1               |     |    |    |          |   |       |          |                     |         |        |     |     |    |

Biobank ve laboratuvardaki eri im bölgeleri bir agaç eklinde yapilabilir. Agaç dali eri im terminaline kar ilik geliyorsa, seçtikten sonra [Izinler] üzerine tiklayin ve seçilen ki ilere eri imi saglama.

Bir ki i bir seviyedeki bir bölgeye eri ebiliyorsa, otomatik olarak daha üst seviyelere çikarir.

Eri im Kontrol Sistemi ile tam entegrasyon gerçekle tirmek için eri im terminali kodlarinin tamamlanmasi gerekir ve Sistem-> Izinler menüsünde kullanicinin kalemindeki yakinlik karti kodlari.

Bütünle me, BBMS'de hazirlanan verilerin Eri im Kontrol Sistemine gönderilmesinden ibarettir.

## Erioim bölgeleri - baski

| Erişim bölgeleri - oda.      |          | ×             |
|------------------------------|----------|---------------|
| Adi. <mark>Air lock 1</mark> |          |               |
| Yeri A111                    |          |               |
| Açıklama                     |          |               |
| okuyucu                      |          |               |
|                              |          |               |
|                              |          |               |
|                              |          |               |
| Dikkat.                      |          | _             |
| 1                            |          |               |
| + > -                        |          |               |
| - Durum:                     | Not      | Degisiklikler |
| 💽 Tamam 🔘 blok 🔍 hata 🔍 yok  | Kaydedin | lptal         |
| Adī.                         |          |               |

Eri im terminaline (okuyucu) kar ilik gelen her agaç ögesi, Eri im Kontrol Sistemiyle uyumlu bir kod içermelidir.

Ayarlar

| 💑 Düzeltildi     |     |                             |          |                      |                 |
|------------------|-----|-----------------------------|----------|----------------------|-----------------|
| ⊴∎∎©ш≥≥∛         |     | <b>⊳</b>  Q  <mark>⊡</mark> | l? © tüm | 🔿 Tamam 🦳 blok       | 🔵 hata 🛛 🔍 ?    |
| ⊡ _ É Duzeltildi | Sn  | Adi.                        | deger    | Açiklama             |                 |
| Security         | V 1 | LOGOUT                      | 0        | Number of minutes to | o auto log off. |
| Program          | V 2 | PASLEN                      | 0        | Minimum password l   | ength.          |

Her yazilimda bazi kalici bilgiler, bazi yapilandirma verileri için bir yer vardır.

Bu yerin farkli bir adi ve yapisi vardir ve genellikle seçenekler bölmesi kullanilir.

BBMS sistemi, dinamik bir biçimde sabitlerin bir listesini içerir. Tam olarak belirli bir sabite ihtiyaç duyuldu unda, program onu listeye ekler.

Bu kural, sabitlerin (seçeneklerin) i lenmesini büyük ölçüde basitle tirdi, yüzlercesini göremezsiniz, ancak kullanımda oldugu kadarini görebilirsiniz. Ek olarak, yenilerini ekleyebilir ve gereksiz sabitleri çok fazla sorun ya amadan kaldırabilirsiniz.

Sabitler ayrica otomatik veri tamamlama tanimlarini ve barkod yazicilarinin komut dosyalarini içerir. Komut dosyalarinizi düzenlemek için birkaç kelime açiklama gerekir. Her komut dosyasinin yaziciya kar ilik gelen sabit bir adi vardir, örnegin PZEBRA, PBRADO, PSATO, PGODEX.

Ada bir sonek ekleyebilirsiniz, ör. 1,2,3 .. a, b, c vb. ve komut dosyasinin çali tirildigi yerde, ör. @ BB6, @ BB5, @OS, vb.

Yüklü bir yazici için birden fazla komut dosyasi varsa, bir seçim listesi görünecektir. Listede @ ile diger pencerelere atanmi hiçbir komut dosyasi olmayacaktir.

Bir barkod yazici komut dosyasi, süslü ayraçlar {} ile ayrilmi makro ekleri içerebilir. örnegin ZEBRA için

^ XA ^ FO40.50 ^ FD {trim (OS1-> NZ) + "" + OS1-> IM} ^ FS ^ XZ bir komut dosyasindaki bir makro, genetik olarak bir komut dosyasi parçasi olu turabilir ^ XA

^ FO40, {iif (OS1-> STA = "1", "50", "60")} ^ FD {trim (OS1-> NZ) + "" + OS1-> IM} ^ FS

^ XZ

## Ayarlar - baski

| Sabit sistemi - deger.                                                                                                    | × |
|----------------------------------------------------------------------------------------------------|---|
| Adi. PASLEN                                                                                                    |   |
| Sabit deger.                                                                                                    |   |
|                                                                                                    |   |
| Agiklama Minimum password length.                                                                                            |   |
| Dikkat.                                                                                                    |   |
| Durum:         Not         Degisiklikle           Tamam         blok         hsta         yok         Kaydedin         Iptal | r |
| Sahit dener                                                                                                    |   |

Lütfen sabit adi degi tirmeyin, çünkü yazilim tarafından otomatik olarak belirlenir.

Sabit degerin ve muhtemelen bir açıklamanın degeri degi tirilmelidir.

Raporlar

| 🔳 Raporlar                               |                           |        |         |      |                |          |      |             |                   |        |           |                  |            | -           | ×       |
|------------------------------------------|---------------------------|--------|---------|------|----------------|----------|------|-------------|-------------------|--------|-----------|------------------|------------|-------------|---------|
|                                          | Lu 🚅 🗲                    | ê%_ ê  | 😽 🖻     |      | ८ 🖃 १          | ⊂ tüm    |      | 🔿 Tamam     | <mark>⊙ bl</mark> | ok     | 🔵 hata    | •?               | gizli      |             |         |
| Struktura                                | •                         | +      | ba      | aski |                |          | Ekj  | eyin        | S                 | ilin   |           | 88               |            |             |         |
| Rapor                                    | Başlik                    |        |         |      |                |          | Alty | azi         |                   |        |           |                  |            |             | ^       |
| 2 DS_BBMS_SK                             | Standard de f             | acto B | BMS -   | htt  | p://bbms.pl 20 | 20.09.07 | BioB | ank Manag   | jement            | System | n - Softv | ér pre biobank   | y a labora | atóriá.     |         |
|                                          | Standard de f             | acto B | BMS -   | htt  | n://bbms.pl 20 | 20.09.07 | BioB | ank Manar   | -<br>nement       | System | - Progr   | amska oprema     | za bioba   | nk in labo  | ratorii |
|                                          | Standard de f             | acto B | DMC     | htt  | p://bbms.pl.20 | 20.00.07 | PioP | ank Manag   | omont             | Sustan | . Coffin  | or pör biobanki  | ä dha lah  | oratorä     | area,   |
|                                          | Standard de l             |        | DIMIS - | nu   | p://ooms.pr zu | 20.09.07 | DIUD | arik Mariag | jement            | System | 1-5010    | er per biobariki | e une lab  | oratore.    |         |
| DS_BBMS_TR                               | Standard de f             | acto B | BMS -   | htt  | p://bbms.pl 20 | 20.09.07 | BioB | ank Manag   | gement            | System | ı - Biyob | anklar ve labor  | atuvarlar  | için yazili | mlar.   |
| 2 Indeksy                                | Indeksy Kontrola indeksów |        |         |      |                |          |      |             |                   |        |           |                  |            |             |         |
| Zajętość pól                             |                           |        |         |      |                |          |      |             |                   |        |           |                  |            |             |         |
|                                          |                           |        |         |      |                |          |      |             |                   |        |           |                  |            |             | . *     |
| <                                        |                           |        | _       | _    |                |          |      |             |                   |        |           |                  |            |             | >       |
| Veritabani tablolari                     | nda alanlarin lis         | te 🔻   | Sn      |      | etiket 1       | etiket 2 | tab  | tarla       | çeşit             | Opr.   | Deger     | maskelemek       | toplam     | birikimli   | boyut   |
| Açiklama BS (OPI_B                       | s) 🔨                      |        | V       | 1    | tab            |          | TB1  | TBL         | Α                 |        |           |                  |            |             |         |
| Açiklama CZ (OPI_C                       | CZ)                       |        | V       | 2    | Aciklama TP    |          | TB1  | OPT TP      |                   |        |           |                  |            |             |         |
| Aciklama DK (OPI_E                       | DK)                       |        | 1       | -    | Agiliana IIX   |          | 101  |             |                   |        |           |                  |            |             |         |
| Açiklama EN (OPI_E                       | EN)                       |        | r       | 3    | tarla          |          | 182  | FLD         | A                 |        |           |                  |            |             |         |
| Açiklama EO (OPI_E                       | EO)                       | >      | V       | 4    | tip            |          | TB2  | TYP         |                   |        |           |                  |            |             |         |
| Aciklama ES (OPI_E<br>Aciklama ET (OPI_E | :S)<br>:T)                |        | V       | 5    | boyut          |          | TB2  | ROZ         |                   |        |           |                  |            |             |         |
| Açiklama FI (OPI_FI                      | I)                        | >>     | V       | 6    | 4              |          | TB2  | DZI         |                   |        |           |                  |            |             |         |
| Açiklama FR (OPI_F                       | R)                        |        | 1       | -    |                |          |      |             |                   |        |           |                  |            |             |         |
| Aciklama GA (OPI_C                       | jA)<br>HD)                | <      | 1       | 7    | Açıklama TR    |          | 182  | OPI_TR      |                   |        |           |                  |            |             |         |
| Aciklama HU (OPI_F                       | IV)                       | 22     | V       | 8    | degişim        |          | TB2  | DTZ         |                   |        |           |                  |            |             |         |
| Açiklama IT (OPI_II                      | r)                        |        | V       | 9    | katma          |          | TB2  | DTD         |                   |        |           |                  |            |             |         |

Herhangi bir materyalin veya a ilamanin sona ermesiyle ilgili mesajlarin görüntülenmesi mantikli degildir. Basitçe, mesaj sayisi programdaki herhangi bir i i engellemek için yeterince büyük olacaktir. Birçok ki iye e-posta ile gönderilebilecek uygun bir rapor hazirlamak en iyisidir.

Raporun in asi, seçilen alanlarin dahil edilmesini ve uygun filtrelerin kullanilmasini içerir. Belirli bir kolaylik, bir rapor tanimini xml dosyasi biçiminde gönderme yetenegidir. Raporlarin tanimlari biobanks ve laboratuarlarla degi tirilebilir.

## Raporlar - baski

| Tanimlanmiş Raporlar - başliklari.                         |                |               |          |              |         | × |
|------------------------------------------------------------|----------------|---------------|----------|--------------|---------|---|
| Raporun adi. ExpScn                                        |                | Kullan        | nici     | Admin        |         |   |
| Başlik                                                     |                |               |          |              |         |   |
|                                                            |                |               |          |              |         |   |
| Tatay yazdiriyor musunuz?                                  | 🗌 Filtre olu   | msuz mu?      |          |              |         |   |
| 🔲 Raporu 90 ° döndürme?                                    | 🔲 Veri sayi    | iyor musuni   | uz?.     |              |         |   |
| 🔽 Rapordaki başligi kapatin.                               | 🔲 Sayfa nu     | umaralandii   | mayi k   | apat?        |         |   |
| 🗍 Üstbilgiyi yazdir?                                       | 🔲 Yazilim h    | nakkinda bi   | ilgi var | mi?          |         |   |
| 🔲 Sira numarasi mi?                                        | 🔲 Geçerlit     | arih yazdiri  | lsin mi? | •            |         |   |
| 🔲 Siradaki sayi grupta mi?                                 | 🔽 Sütun ba     | aşliklarini d | evre di  | şi birakir m | isiniz? |   |
| yükseklik 0 Satir say                                      | visi 0         |               | ayiri    | ci 0         |         |   |
| CSV dosyasi veri ayirici 🔅 🗖 Metnin başinda                | ve sonunda tir | mak işaretl   | eri.     |              |         |   |
| "sayfa toplami"                                            |                | "birlikte"    |          |              |         |   |
| "Aktarim"                                                  | Gi             | önderme 🛛     | 4+5+6;   | 7+8+9        |         |   |
| 🔲 Rapor, veri penceresinden dişa aktarilmak üzere mi tasar | landi?         |               |          |              |         |   |
| Hedef C:\BBMS\EXE\ExpScr.csv                               |                |               |          |              |         |   |
| Sac                                                        |                |               |          |              |         |   |
| Dikkat.                                                    |                |               |          |              |         |   |
| Durum:                                                     |                |               |          |              |         |   |
| 🕑 Tamam 🔍 blok 🔮 hata 🔍                                    | ) yok          |               | Ka       | ydedin       | lptal   |   |
| Rap                                                        | orun adi.      |               |          |              |         |   |

Rapor üstbilgi parametreleri - yazdirma, sayma, özet vb.

#### Raporlar - sartname

| Raporlar tanimlanir - şartname      |                                                               |                           | ×          |
|-------------------------------------|---------------------------------------------------------------|---------------------------|------------|
| Sn 2                                | etiket 1 Status                                               | çeşit 🗨                   |            |
| Opr. Deger                          | ☐ Yüzdeler veriyor musunuz? ☐ Ortalamay<br>☐ maskelem ☐ boyut | ri hesaplayin<br>hassas   | Dark       |
| fomül                               | BB5->STA                                                      |                           | пепк       |
|                                     |                                                               |                           |            |
| 🗌 Yazdima koşulu mu?                | Formül bir filtre mi?                                         | 🔲 Sayfa özeti?.           |            |
| 🗌 Sayilanlar için sabit mi?         | Tekrarlama olmadan gruplama.                                  | Sütun eklensin mi?        |            |
| 🗌 Gruplama etkinleştirilsin mi?     | Tekrarlamadan say.                                            | Kümülatif toplami?        |            |
|                                     | Maksimum kopya sayisi. 0                                      | tabaka                    |            |
| Koşullu toplam için formül.         |                                                               |                           |            |
|                                     |                                                               |                           | _          |
| Bir sütun / satirdaki degerleri vur | rgulamak için formül.                                         |                           |            |
| [2]>'3'                             |                                                               |                           | Pengi      |
| Şiiri vurguluyor musunuz?           |                                                               |                           | vurgulayin |
| Dikkat. BB5->STA                    | \>'3'                                                         | —<br>Dikey sütun başligi? |            |
| Durum:                              |                                                               | Dikey metin metinleri?    |            |
| 🖸 yazdir 💦 💭 yazdi                  | <mark>mayin 🔘 kapatmayin</mark> 🔘 yok                         | Kaydedin Iptal            |            |
|                                     | Tablo başligindaki metin.                                     |                           |            |

Raporlar, seçilen bilgileri programin veritabanından hizlica elde etmenin bir yolu olarak tanımlanır. Raporlar, belirli bir veritabanı tablosu kümesinin kar ilik geldigi konulara ayrılır. Yeni bir rapor tanımlamaya devam edip, ilgilendiginiz konuyu seçin, daha sonra tipik olarak yeni bir öge ekleyin ve raporun adini girin. Isim, konunun yanındaki çiktida görünecektir. Raporu tanımlamanın bir sonraki adimi, liste penceresinde bulunan teklif edilen kümeye dayali sütunlari belirlemektir. Uygun dügmeye ">" veya "<" tikladiginizda, rapor alanının veya di lamanın dahil edilmesine neden olur. Rapor sütun listesi tablosu, ba ligin içerigini degi tirmenize, çiktiyi engellemenize (yerle tirilen sütun sadece filtre için kullanılabilir), siniflandirmayi belirtmenize ve veri filtrelemeyi tanımlamanıza olanak tanır.

Rapor için veri seçme meselesi, raporun kullanılma ihtimaline karar veren en önemli ve etkili sinirlamalardan biridir. A agidaki operatörler tanitildi:

| operator | text field                                     | number field             | date field                                |  |
|----------|------------------------------------------------|--------------------------|-------------------------------------------|--|
| <<       | text in the field is included in the value     | number over 1000 smaller | date in the field at least a year earlier |  |
| <        | text is smaller in alphabetical sense          | number smaller           | date in the field earlier                 |  |
| \        | text is smaller or equal in alphabetical sense | number smaller or equal  | date in the field earlier or the same     |  |
| =        | texts are equal                                | both equal               | dates equal                               |  |
| #        | text different                                 | both different           | date different                            |  |
| ~        | text are similar (mutually inclusive)          | values close at 10%      | similar dates                             |  |
| /        | text is greater or equal in alphabetical sense | number greater or equal  | date in the field later or the same       |  |
| >        | text greater in alphabetical sense             | number greater           | date in the field later                   |  |
| >>       | value included in field text                   | number over 1000 greater | date in the field later over a year       |  |

Construir filtros compostos consiste em dobrar o filtro com condiçoes para muitos campos selecionados. Devemos saber que, por padrao, todas as condiçoes sao assumidas, ou seja, o operador lógico "i" é usado. No entanto, se houver necessidade de definir um filtro usando o operador "or", será suficiente usar o campo NF (negação de filtro) no cabeçalho de definição do relatório. A seleção deste campo selecionará dados para o relatório quando o filtro definido nao for atendido.

Em seguida, use o relacionamento conhecido:

! (aeb) = (! a ou! b), onde o sinal "!" Negaçao da expressao está marcada.

Todas as funçoes básicas da linguagem CLIPPER e VO, por exemplo, funçoes, podem ser usadas em fórmulas

#### Parametrizaçao.

Na coluna "Valor", voce pode salvar a palavra-chave "param", o que fará com que uma janela seja chamada solicitando o valor do parâmetro. É planejado usar até nove parâmetros diferentes marcados com dígitos sucessivos, por exemplo, param1, param8.

## Raporlar - tema

| Tani | mlanmiş Raporlar - konular.     |                           |                                                  |          | ×     |  |  |  |  |
|------|---------------------------------|---------------------------|--------------------------------------------------|----------|-------|--|--|--|--|
|      | Adi. Biobank - exp              |                           |                                                  |          |       |  |  |  |  |
|      | Veritabani tablo. BB5 Biyoba    | nkalar - fayans, kap. 🛛 💌 | ar-fayans, kap. 💌 NZ»!deleted() .and. !empty(NZ) |          |       |  |  |  |  |
|      | Birleştirilen tablo             | inde                      | eks                                              | ö        | ykü   |  |  |  |  |
| 1    | BB6 Biyobankalar - şişe blok. 🔄 | · IDN+LP»!deleted()       | •                                                | BB5->ID  | -     |  |  |  |  |
| 2    | _BB6 add                        | · ID_BB6                  | •                                                | BB6->ID  | -     |  |  |  |  |
| 3    | <u> </u>                        |                           | ▼                                                |          | •     |  |  |  |  |
| 4    |                                 |                           | •                                                |          | •     |  |  |  |  |
| 5    |                                 | ,                         | -                                                |          | -     |  |  |  |  |
| 6    |                                 | ,                         | -                                                |          | -     |  |  |  |  |
| 7    |                                 |                           | •                                                |          | •     |  |  |  |  |
| 8    |                                 |                           | •                                                |          | •     |  |  |  |  |
| 9    |                                 |                           | •                                                |          | •     |  |  |  |  |
| 10   |                                 | ,                         | -                                                |          | -     |  |  |  |  |
| 11   |                                 |                           | •                                                |          | •     |  |  |  |  |
| 12   |                                 |                           | •                                                |          | •     |  |  |  |  |
|      | Detayli şartname tablosu.       | Detayli şartname formülü. |                                                  |          |       |  |  |  |  |
|      | BB6 Biyobankalar - şişe blok. 🔄 | BB5->ID==BB6->IDN         |                                                  |          |       |  |  |  |  |
| I    | Detayli şartname tablosu.       | Detayli şartname formülü. |                                                  |          |       |  |  |  |  |
|      | <u> </u>                        |                           |                                                  |          |       |  |  |  |  |
|      | Dikkat.                         |                           |                                                  |          |       |  |  |  |  |
|      | Durum:                          |                           |                                                  |          |       |  |  |  |  |
|      | Tamam O blok                    | 🔵 hata 🛛 🔘 ye             | ok                                               | Kaydedin | lptal |  |  |  |  |

Bu pencerede, tablolar ve bunlarin kombinasyonu belirtilmi tir.

Tanim, raporun olu turulmasi sirasinda ve uygulanmasi sirasinda kullanilir. This definition is used when creating a report and executing it.

## Favori raporlar

| 🖪 Favori raporlar 📃 📼 💌            |      |      |      |        |      |                     |  |  |  |  |  |
|------------------------------------|------|------|------|--------|------|---------------------|--|--|--|--|--|
| <b>⊜</b> ∎ ≥ ≊ 4 ⁄ ≈ ∎Q <b>:</b> ? |      |      |      |        |      |                     |  |  |  |  |  |
|                                    | +/   | -    |      |        |      |                     |  |  |  |  |  |
| Adi                                | par1 | par2 | par3 | Dikkat | tema | degişim             |  |  |  |  |  |
| 🖌 Kontrola probantów               |      |      |      |        |      | 2017.10.28 19:28:29 |  |  |  |  |  |

Herkesin nasil rapor hazirlayacagini bilmesine gerek yoktur. Herkes için favori raporlari olan bir pencere var :) Yönetici veya rapor yazari rapor özelliklerini degi tirebilir.

## Favori raporlar - baski

| Favori raporlar. | ×                          |
|------------------|----------------------------|
| Adi              | Kontrola probantów         |
| par1             | <b>_</b>                   |
| par2             | •                          |
| par3             | •                          |
| Dikkat.          | <b>_</b>                   |
|                  | Kaydedin Iptal             |
|                  | Seçilen raporun kendi adi. |

Rapor parametreleri degerlerini aktarmak için "par1" ila "par3" alanlari kullanilir. Doldurulmasi gerekmiyor, bu sadece bir kolaylik. Rapora parametre degeri için bir soru ekleyebilirsiniz. Oldukça basit, eger bu sorular çok yorucu veya gereksiz ise ve rapor bir parametre gerektiriyorsa, sonra buraya girin.

# Formlar

| E Forr | nlar                           |      |        |         |          |           |           |         |                      |       |        |           |       |                     |                     | ×   |
|--------|--------------------------------|------|--------|---------|----------|-----------|-----------|---------|----------------------|-------|--------|-----------|-------|---------------------|---------------------|-----|
| 5      | 1                              |      | Ш      | 20      | ÷ 8%     | v 🖻 🔍     | ?         | € tü    | n <mark>OTa</mark> r | nam 🤇 | ) blok | 🕘 h       | ata   | •?                  | 🔍 gizli             |     |
|        | Ekleyin Silin Kisayollar       |      |        |         |          |           |           |         |                      |       |        |           |       |                     |                     |     |
| Adi.   |                                | Ag   | ;iklam | a       |          |           |           | dosya   | Pencere              | alt   | etiket | Dikkat    | tab   | not                 | degişim             | k ^ |
| V PK   | G cyto Pobranie materiału cyto |      |        |         |          |           |           | Indir   |                      |       |        |           |       | 2017.03.14 19:47:59 | 2                   |     |
| V PK   | G molek                        | c Po | bran   | ie mate | eriału m | olekuły   |           |         | Indir                |       |        |           |       |                     | 2017.03.14 19:48:23 | 2   |
| ₩ Wy   | nBadP                          | ob W | ynik l | badań : | z pobra  | nia.      |           |         | Indir                | x     |        |           |       |                     | 2017.10.19 16:20:34 | 2   |
|        |                                |      |        |         |          |           |           |         |                      |       |        |           |       |                     |                     | ~   |
| <      |                                |      |        |         |          |           |           |         |                      |       |        |           |       |                     |                     | >   |
| sayfa  | Y                              | Х    | tip    | Bold    | Italic   | Underline | StrikeOut | rotasyo | on çerçeve           | Renk  | Formü  | lü        |       |                     |                     | ^   |
| V 1    | 10                             | 40   | 12     | х       |          |           |           |         |                      |       | "PRAC  | OWNIA     | IMMU  |                     | "OLOGII I GENETYKI" |     |
| V 1    | 15                             | 40   | 12     |         | x        |           |           |         |                      |       | "Kiero | wnik Prac | owni: |                     |                     |     |

Bir form veya anket yazdirmak gerekirse, bu ablonu hazirlayabileceginiz yerdir.

Yazdırma ve biçimin yerini belirtmenin yanı sıra, veritabanına tam eri ime izin veren bir dizi i lev ve operatör kullanabilirsiniz. Veri serbestçe biçimlendirilebilir.

Mevcut fonksiyonlarin listesi.

### Formlar - baski

| Formlar - başliklari.                                                                                                    | Х |
|----------------------------------------------------------------------------------------------------|---|
| Adi. WynBadPob                                                                                                    |   |
| Açiklama  Wynik badań z pobrania.                                                                                                    |   |
| dosya                                                                                                    |   |
| Segin                                                                                                    |   |
| Pencere Indir                                                                                                    |   |
| Veritabani tablo.                                                                                                    |   |
| Formülü                                                                                                    |   |
|                                                                                                    |   |
| Dikkat.                                                                                                    |   |
| Durum: Not Degisiklikler                                                                                                    |   |
| Tamam     Diok     Diok |   |
| Adi.                                                                                                    |   |

Form ba ligi verileri.

Bu noktada, formun ana penceresini seçebilirsiniz.

#### Formlar - sartname

| Formlar - özellikleri.                  |        | ×             |
|-----------------------------------------|--------|---------------|
| sayfa 1 Y 37 X 🔂                        | □      |               |
| tip 10 rotasyon 0                       |        |               |
| 🗹 Bold 🔲 Italic 🗂 Underline 🗂 StrikeOut | □      |               |
| par. hücre                              | ]      | Renk          |
| formül                                  |        |               |
| trim(OS1->NZ)+" "+trim(OS1->IM)         |        |               |
| Dikkat. probant                         |        |               |
| Durum:                                  | Not    | Degisiklikler |
| 💽 yazdima 🛛 💭 yazdima 🖉 kapatma 🖉 N.A   | Kaydeo | lin Iptal     |
| Xî yatay olarak koordine ed             | din.   |               |

Form belirtimi, i levleri ve ba vuru veritabani alanlarini kullanabilir. OS1-> NZ giri i, OS1 tablosunun NZ alanindan veri okumak anlamina gelir.

Veritabani yapisinin ayrintili bir açiklamasi Yardim> Tablolar menüsünde bulunabilir. veya DS\_BBMS\_EN.pdf dosyasında

Özel i lev Pic (). Bu i levle, yazdırma veya herhangi bir grafik için bir barkod ekleyebilirsiniz. örnegin. kodu veritabanından eklemek Pic ('Zint.exe -o' + kirpma (OS4-> CODE) + '. Png -d' + trim (OS4-> CODE))

resmi yazdir Pic ('c: \ bbms \ obrazek.jpg', 20, 10) çiktida 20 - geni lik, 10 - yükseklik

#### Sablonlar

|            |          | Ekleyin     |     | Silin  | 1   |     | Kisayollar          |                     | ▼ >> |
|------------|----------|-------------|-----|--------|-----|-----|---------------------|---------------------|------|
| Adi.       | Açiklama | Pencere     | alt | Dikkat | tab | not | degişim             | katma               |      |
| TST_OS1    |          | Kaydi       |     |        |     |     | 2020.09.23 11:04:27 | 2019.07.09 19:49:39 |      |
| TST_PR4    |          | Siparisleri | х   |        |     |     | 2020.05.03 21:02:31 | 2020.05.03 21:02:31 |      |
| 🖊 zPodbazy |          |             |     |        |     | х   | 2020.05.13 16:27:47 | 2020.05.13 16:27:47 |      |
|            |          |             |     |        |     |     |                     |                     |      |
|            |          |             |     |        |     |     |                     |                     |      |
|            |          |             |     |        |     |     |                     |                     |      |

{trim(OS1->UL)+" "+trim(OS1->DOM)+"/"+OS1->LOK}

ablonlar, belgeleri RTF biçiminde olu turmaniza olanak tanir (tüm zengin metin düzenleyicileri tarafından desteklenen bir standart). Belge kaydedildiginde, yazilim, ka li ayraçlar {} içinde yer alan formülü formülün sonucuyla degi tirir. Mevcut tüm i levleri (örn. Formlarda kullanılan) ve veritabanını okumaya izin veren sözdizimini kullanabilirsiniz.

Tanimlanan ablon pencereye eklenebilir ve pencerede bir agaç varsa dal tablosu agaç dalina yönlendirilebilir.

Formülleri bir not defterinde hazirlamak ve ardından formülün içinde gizli RTF kodlamasini önlemek için bunlari ablona kopyalamak iyi bir uygulamadir.

Word veya Writer'da ablon hazirladiysaniz ve yükledikten sonra formatini beklentilerinizi kar ilamayacak ekilde degi tirdiyseniz, daha sonra ablon yerine ablon dosyasinin yolunu girebilirsiniz, örnegin C: \BBMS \DBF \Biobank \RTF \Template.rtf

Uzun formüller kisayollar kullanilarak kisaltilabilir.

Süslü parantez içine örnegin {% adr} girin ve [Kisaltmalar] dügmesinin altindaki pencerede "adr" kisaltma adini girin ve formül kirpma metni (OS1-> UL) + "" + trim (OS1-> DOM) + "/" + OS1-> LOK {Trim (OS1-> UL) + "" + trim (OS1-> DOM) + "/" + OS1-> LOK} yerine {% adr} kullanabilirsiniz, bu, ablonun okunabilirligini önemli ölçüde artirir.

### Sablonlar - baski

| Şablonlar - başliklar.             | × |
|------------------------------------|---|
| Adi. [TST_OS]                      |   |
| Aqkiama                            |   |
| Pencere Kaydi                      |   |
| Veritabani tablo.                  |   |
| Formülü                            |   |
|                                    |   |
| Dikkat.                            |   |
| Durum: Not Degisiklikler           |   |
| Tamam blok hata yok Kaydedin Iptal |   |
| Adi.                               |   |

"Pencere" ve "Tablo" alanlarindaki veriler, penceredeki [ ablon] butonuna tiklandiktan sonra ablon arama prosedüründe kullanilir. Tanimlanan ablon yalnizca seçilen pencerede etkin olabilir ve pencereye bagli veritabani tablolarindan veri alabilir.

"Durum", tanimli bir ablonu kullanimdan kaldirmaniza izin verir.

### Baskilar

| 💽 Baskilar                         |               |                     |          |       |          |          |  |  |  |  |
|------------------------------------|---------------|---------------------|----------|-------|----------|----------|--|--|--|--|
| <b>5 ● ● ● ■ ↓ ↓ ↓ ◆ ◆ ● ○ = ?</b> |               |                     |          |       |          |          |  |  |  |  |
| LABMIND                            | •             | Admin - administrat | or sys 🔻 | ]     |          |          |  |  |  |  |
| Rapor                              | Bilgisayar Ku | Illanici Pencere    | sayi     | Baski | önizleme | önizle 🔺 |  |  |  |  |
| Alerty.                            | LABMIND Ad    | lmin Uyarilar       |          |       |          |          |  |  |  |  |

Pencere, yapilan tüm çiktilarin parametrelerini içerir. Birkaç parametre düzenlenebilir ve sonraki çiktilarda kullanilacaktir.

Parametrelere ek olarak, istatistiksel veriler, baski ve önizleme i lemlerinin sayisi ve tarihleri de vardir.

## Baskilar - baski

| Baskilar - baski            |              | ×             |
|-----------------------------|--------------|---------------|
| Alerty.                     |              |               |
| yukaridan 10                |              | sol 10        |
| 🔽 Çikti yatay mi?           |              |               |
| Satir sayisi 0              |              |               |
| Hat ayirici kodu. 0         |              |               |
|                             |              | Degisiklikler |
|                             | Kaydedin     | lptal         |
| Milimetre cinsinden üst ken | nar boslugu. |               |

Pencerenin temel baski parametreleri vardir ve gelecekte geli tirilecektir.

# Baski Birlestirme

| Baski                     | Birlestirme      |                        |                       |              | ×              |
|---------------------------|------------------|------------------------|-----------------------|--------------|----------------|
| mask                      | elemek Gnnnn-zzs | np. Gnnnnn-zzs, n      | nnnmm,                | Dosy         | ayi yazdirin   |
| nu                        | marasi - 1234    | np. 36256, 63542-63544 | format<br>⊙ dec ⊖ hex | ⊙ A-Z □ dina | amik genişligi |
|                           | Madde / malzeme  | sembol menzil          | kod                   | 🗌 dosya      |                |
| $\overline{\mathbf{v}}$   | DNA 💌            | C 1-56                 | G1234-01C             | G1234-56C    | Baski          |
| $\overline{ \checkmark }$ | ślina 💌          | S                      | G1234-00S             | G1234-00S    | Baski          |
| ◄                         | tkanka 💌         | Т                      | G1234-00T             | G1234-00T    | Baski          |
| $\overline{\checkmark}$   | osocze 💌         | 0                      | G1234-000             | G1234-000    | Baski          |
| $\overline{\bullet}$      | nerka 💌          | PL                     | G1234-00PL            | G1234-00PL   | Baski          |
| $\overline{ \checkmark }$ | krew 💌           | K                      | G1234-00K             | G1234-00K    | Baski          |
|                           |                  |                        |                       |              | Baski          |
|                           |                  |                        |                       |              | Baski          |
|                           |                  |                        |                       |              | Baski          |
|                           | Markos Işa       | aretleri Kaldir Baski  | Segilen               | Kaydedin     | lptal          |

Bazi etiketlerin 1D / 2D kodu w / g ile maskelenmesine izin vermek için seri bir baski ba latilmi tir.

Çikti komut dosyalarinin örnekleri: (Sistem -> Sabit -> Kod yazicilarina kaydedilir) menüsü

```
SATO
<ESC>A
<ESC>A104001440
<ESC>H0900<ESC>V0050<ESC>B103100####
<ESC>L0202
<ESC>H0250<ESC>V0050<ESC>WB0####
<ESC>Q1
<ESC>Z
ZEBRA
1D
^XA
^FO40,50
^BY2,2
^B3N,N,90,Y,N
^FD####^FS
^XZ
2D printing readable code in two lines near DataMatrix.
^XA
^FO20,40
^BXN,3,200
^FD####^FS
^FO80,40,0
^ADN,24,10
^FD....^FS
^FO80,70,0
^ADN,24,10
^FD....^FS
^XZ
BRADY 2D
m m
J
S 11;0,0,9,13
B 5,5,0,DATAMATRIX,1;####
A 1
```

Burada "####" bir kodla degi tirilir ve "...." kodun bir kismi ile degi tirilir, ikinci kisim "...." dizgesinin bir kismidir. "...." dizesini kullanarak, kodu iki satir halinde basma olanagi verir, ko ul, bu kod nokta karakterini içermelidir "." bölme yerinde

örn. ABCDEF.KOD123, ABCDEF iki satirinda ve bir sonraki satirda KOD123 üzerine basilacaktir.

Canli grafik

| 💑 Canli grafik   |      |      |        |         |                                 |       |       |     |            |       |       |     |
|------------------|------|------|--------|---------|---------------------------------|-------|-------|-----|------------|-------|-------|-----|
| <u>5000000</u>   | 84 N | C    | 2 🖂 3  |         | tüm <mark>O Tamam O blok</mark> | 🕒 hi  | ata   | •?  | <b>O</b> g | izli  | 🗌 aga | aç? |
| 🖃 📩 Canli grafik | Sn   | Adi. | Dikkat | renk    | yol                             | tablo | tarla | min | max        | ölçek | Ekler | not |
| 📄 🚸 Monitoring   | V 1  | Tzam |        | 255,0,0 | > Zamrażarki > LK1 > DHT-T      | MO5   | POM   |     |            |       |       |     |
|                  | V 2  | Hzam |        | 0,0,255 | > Zamrażarki > LK1 > DHT-H      | MO5   | POM   |     |            |       |       |     |
| - ( <u>)</u> TH  |      |      |        |         |                                 |       |       |     |            |       |       |     |
| ⊢∲н              |      |      |        |         |                                 |       |       |     |            |       |       |     |

Pencereden gelen grafik, pencerede görünen verilerle sinirlidir.

Bu sinirlamanin birçogu için önemli oldugu ortaya çikti ve bu nedenle "Canli Grafik" çözümü yaratildi. Verilerin kapsami, yalnizca grafigin parametreleri ile sinirlidir, agaçtaki veri kaydinin organizasyonu ile sinirli degildir.

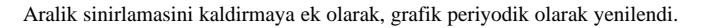

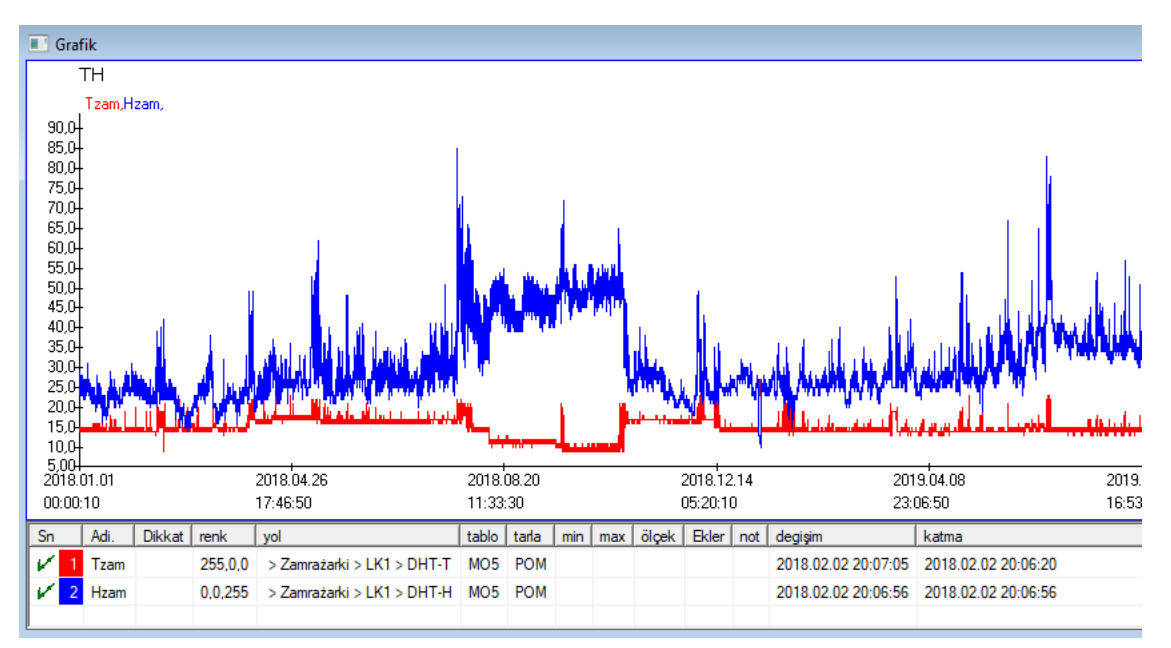

## Canli grafik - baski

| Canli grafikler - alt gruplar.    |                                   |                 |                 | ×                      |
|-----------------------------------|-----------------------------------|-----------------|-----------------|------------------------|
| Adi. 태<br>grup MO                 | Aralik:<br>O günlük               |                 | •               | renk                   |
|                                   | ⊂ haftalik<br>∙ aylik<br>⊂ yillik | Aralik çarpani. | okuma<br>6      | 0                      |
| Dikkat.                           |                                   |                 |                 |                        |
| Durum:     Tamam O blok           | <mark>) hata</mark>               | Kay             | Not [           | Degisiklikler<br>Iptal |
| Canli grafikler - veriler.        |                                   |                 |                 | ×                      |
| Adi. Tzam                         |                                   |                 | <b>_</b>        | renk                   |
| yol > Zamražar                    | ki > LK1 > DH1-1                  |                 |                 |                        |
| tablo Izleme - olçum              | nler MO5                          |                 |                 | -                      |
| tarla  Olçüm degeri.              |                                   |                 | _               |                        |
| Dikkat.                           | min                               | max             | ölçek           |                        |
| _+ _><br>Durum:<br>O Tamam O blok | ) hata 🔘 yok                      | Kay             | Not [<br>vdedin | Degisiklikler<br>Iptal |

### Alt temel yapisi

| Alt temel yapisi                             |    |     |       |          |       |                         |    |           |       |        |         |            |              |     |        |
|----------------------------------------------|----|-----|-------|----------|-------|-------------------------|----|-----------|-------|--------|---------|------------|--------------|-----|--------|
| <b>5000000000000000000000000000000000000</b> | ]] | ayn | ak    | tüm [    | ) etk | inleştir <mark>C</mark> | en | gelle 🔘 k | apat  | 0?     | 🔵 gizli | 🗆 🗆 a      | ıgaç?        |     |        |
| ⊡ हूँसू Alt temel yapisi                     | Sn |     | Adi.  | Açiklama | tip   | boyut                   | d. | Etiket    | anket | Dikkat | liste   | yeni satir | şartli aları | kat | kaynak |
| dodatkowe                                    | V  | 1   | TEXT1 |          | С     | 20                      |    | text      | х     |        |         |            |              |     |        |
| 🗄 🎨 biobank                                  | V  | 2   | DATE1 |          | D     | 10                      |    | date      | x     |        |         |            |              |     |        |
| 🗄 🔖 system                                   | V  | 3   | LOG1  |          | L     | 1                       |    | logic     | x     |        |         |            |              |     |        |
|                                              | V  | 4   | NUM1  |          | Ν     | 10                      | 2  | numeric   | x     |        |         |            |              |     |        |
|                                              | V  | 5   | TIM1  |          | т     | 5                       |    | time      | х     |        |         |            |              |     |        |

Alt-tabanin yapi tanimi için modül birkaç seviyeden olu ur: alanlar, gruplar ve tablolar.

Alani ve gruplari belirlemede tam özgürlük vardir.

Diger seviyelerde, yani tablolarda ve masa detaylarinda bazi kisitlamalar vardir:

- tablonun adi tüm veritabanında benzersiz olmalidir;
- isim kisa olmali ve özel karakterler içermemelidir (bo luklar dahil);
- tablo alanlardan (sütunlar) olu malidir;
- Her alan kisa bir isme ve özel karakter içermemelidir (bo luksuz)

Tablo yapisi bir kaynak veri tabanina kar ilik gelmek isteniyorsa, [Kaynak] butonuna tiklayin, makine orada ba latilabilir.

#### Alt temel yapisi - baski

| Yapisi - alani.                                                                   |                                                                      |              |                     | ×                |
|-----------------------------------------------------------------------------------|----------------------------------------------------------------------|--------------|---------------------|------------------|
| Sn 6                                                                              | Adi. TST6                                                            | Kaj          | ynak sütun          | •                |
| Açıklama                                                                          |                                                                      |              |                     | Anket alani mi?  |
| baski<br>önizleme<br>kuşatma                                                      |                                                                      |              |                     |                  |
| Etiket. Istdic                                                                    | 🗌 yeni satir                                                         |              | Sekme başligi.      | zak1 💌           |
| Tür. metin 💌                                                                      | boyut 10 şartli a                                                    | lan          | •                   | Min/Max          |
| liste ?ICD-10                                                                     |                                                                      |              |                     | auto Ist         |
| Varsayilan deger formülü - ar                                                     | amasi tablo görünümüne eklensin<br>nket açildiginda ikame edilen son | mi?<br>uç.   |                     |                  |
| "A00.0"                                                                           |                                                                      |              |                     |                  |
| <ul> <li>Veri dönüştürme formülür</li> <li>Dönüşüm makrosu, öm., lif (</li> </ul> | yle hesaplanan alan / sütun.<br>(value == 1, 'M', 'F')               |              |                     |                  |
| verel                                                                             |                                                                      |              | -                   | <b>- - - - -</b> |
| , c. c.                                                                           |                                                                      |              |                     |                  |
|                                                                                   |                                                                      | •            | ī i                 |                  |
|                                                                                   |                                                                      |              | J (                 |                  |
| Veritabanindaki verilere bag                                                      | li dahil etme formülü, örnegin aga                                   | çtaki konum. |                     |                  |
| BB1->NZ="Wew"                                                                     |                                                                      |              |                     |                  |
| Distant                                                                           |                                                                      |              |                     |                  |
|                                                                                   | 1                                                                    |              |                     |                  |
| + > -                                                                             |                                                                      |              |                     |                  |
| <mark>⊙ etkinleşti</mark> r⊙ engelle                                              | 🖲 kapat 🌘 yok                                                        | Not I        | Degisiklikler Kayde | edin Iptal       |

Herhangi bir veritabani motoruyla bir veritabaninda veri depolanmasini saglamak için birkaç kural izlenmelidir:

1. Alan adi 10 karakterden uzun olmamalidir, özel ve aksan karakterleri içeremez ve SQL veritabaninda ayrilmi bir sözcük olamaz.

Metin alaninin maksimum boyutu 254 karakterdir ve tamsayi kesirlerden ayiran i aret dahil sayisal alanin maksimum boyutu 12 karakterdir.
 Tablodaki alan sayisi 254-14'ü geçemez (BBMS için ayrilmi ) = 240.

"Açıklama" alanındaki bilgiler düzenleme sirasında Alt Taban modülünde görünecektir.

Pencereler ve raporlar da dahil olmak üzere tanimlanan alanin kullanildigi her yerde "Etiket" görüntülenecektir.

"Liste", metin alanının içerebilecegi degerleri belirtmek için kullanılırken seçim listesi düzenlenirken görünür.

"Durum", alanin Alt Tabanlar modülünde görünür olmasini saglar.

Yerel veritabani alanlari, içe aktarma sirasinda örnegin Excel, Calc, ODBC'den kaydetme konumunu belirtmek için kullanilir. Ayni verileri birkaç tabloya kaydetmek mümkündür.

Ek bir gösterge (üçüncü sütun) uygulayarak verileri ayni tablonun farkli kayitlarina da kaydedebilirsiniz.

"?" gösterimi herhangi bir varyantta kullanmak, örnegin "1" sadece bir varyantta kullanmak anlamina gelir.

örnegin, bir sayfa satirindan birkaç 2D kodun içe aktarilmasi, her gösterge için bir veri kümesinin gerekli olmasi için tanımlanmalidir. sayfada: kod1d, kod2d, kod1d, kod2d, kod1d, kod2, no\_ident

taniminda code1d: BB5-> NZ code2d: BB6-> NZ kod1d: BB5-> NZ, 1 kod2d: BB6-> NZ, 2 kod1d: BB5-> NZ, 3 code2d: BB6-> NZ, 3 nr\_ident: BB6-> NR\_DNA,?

Alan özelliklerindeki dönü üm formülü ve tablo özelliklerine içe aktarildiktan sonra formül ek görevler gerçekle tirmenizi saglar.

Kaydi içe aktardiktan sonra örnek formül içerigi:

 $! bo (vp ("Sc", trim (_TBL-> DIRECTORY) + "\" + trim (_TBL-> PRNUMBER)). ve. ablon ("Slayt", vg ("Sc") + "\ slide.yml"). Ve. mrxs2lnk (vg ("Sc"). "mrxs; \ Data0002.dat; \ Data0003.dat", "BB6" _ TBL-> ID_BB6)$ 

Yorumlama:

! Bo (vp ("Sc" kirpma (\_TBL-> PRODUCT) + "\" + kirpma (\_TBL-> NUMER\_PRE)))

Adini TBL tablosunda, DIRECTORY alaninda ve ayni tablonun PRNUMBER alaninda bulunan "Sc" degi kenine alt dizine kaydedin

Fonksiyonlar:

empty () - bo olup olmadigini kontrol eder trim () - son bo luklari keser

ablon ("Slayt" vg ("Sc") + "\ slide.yml ')

"Slide" adli bir ablon olu turun ve bunu "slide.yml" dosyasina kaydedin

Kaydi içe aktardiktan sonra yürütülen son komut:

mrxs2lnk (vg ("Sc"). "mrxs; \ Data0002.dat; \ Data0003.dat", "BB6" \_ TBL-> ID\_BB6)

I lev iki görevi gerçekle tirir: ikili görüntüyü jpg'ye dönü türme ve jpg'yi veritabanındaki bir örnege ekleme.

vg ("Sc") - dönü türülecek dosyaların yolunu alir

".mrxs; \ Data0002.dat; \ Data0003.dat" - jpg'ye dönü türülecek dosyalarin listesi "BB6" - jpg dosyasinin eklenecegi ana veritabani tablosu

\_TBL-> ID\_BB6 - jpg'nin eklendigi BB6 tablosunun tanimlayicisi.

## Min/Max

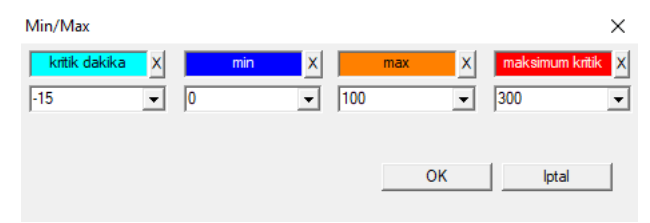

Veri alanindaki boyuta bagli olarak etiketlerin renklendirilmesi.

Renk degi imi - sag fare tu uyla tiklayin. Bir rengi kaldirin - [X] dügmesine tiklayin Metni degi tir - farenin sol dügmesiyle tiklayin.

## Ithalat kaynagi

| lthalat kaynagi dział->TEST1 |   |        |           |               | ×        |
|------------------------------|---|--------|-----------|---------------|----------|
| ODBC                         | ~ | Oturum |           | şifre         |          |
| veritabani                   |   |        |           |               |          |
| Ana masa Arkusz1             |   | -      | Ana sütun | Sütun bagland | di       |
| Baglantili tablo 1           |   | -      |           | -             | <b>T</b> |
| Baglantili tablo 2           |   | -      | ]         | -             | <b>T</b> |
| Bagli tablo 3                |   | -      | ]         |               | Ψ.       |
| Select: Oluşturun            |   |        |           |               |          |
|                              |   |        |           |               |          |
| Durum 1                      |   |        |           |               |          |
| Durum 3                      |   |        |           |               |          |
| ,                            |   | Komple | Log       | Kaydedin      | lptal    |

Pencere, di veritabanindan BBMS alt tabanina veri aktarma yöntemini tanimlamak için kullanilir.

### Siralama

| 💷 Siralama  |              |              |         |         |        |       |           |                     |             |        |               |         |
|-------------|--------------|--------------|---------|---------|--------|-------|-----------|---------------------|-------------|--------|---------------|---------|
|             | 💼 🖬 🔊        | <b>z</b> 🖓 🖏 |         | 2       | 9      | tüm   | O b       | itti <mark>C</mark> | koş (       | ) hata | •?•           | gizli   |
| tarih       | Plakaya Kod  | Açiklama     | Dikkat  | Malzem  | e max  | plaka | 3         | Harcama             | k Kullanici | not    | degişim       |         |
| 2016.05.3   | 0 001234567  | Kontener     |         | DNA     |        |       |           | WALL-B              |             |        | 2018.04.26 1  | 3:19:55 |
| 2017.06.0   | 6 123456     |              |         |         |        |       |           |                     |             |        | 2017.06.06 1  | 3:09:53 |
| V 2017.07.3 | 1 Test       | opisik       | uważki  |         |        |       |           | WALL-B              | Admin       | х      | 2017.05.08 10 | ):43:37 |
| 2018.10.3   | 1 123456789  |              |         | stock   | 1      | 1234  | 156789    |                     |             |        | 2019.07.04 1  | 3:44:22 |
|             |              |              |         |         |        |       |           |                     |             |        |               |         |
|             |              |              |         |         |        |       |           |                     |             |        |               |         |
| 🗌 Plaka     |              | Ithala       | t       | Kontr   | ol     | Sira  | alayicisi | Т                   | aşiyin      |        | Sonucu        |         |
| Sn Flake    | n plaka      | 4            | 3       |         | 2      | 1     | Probar    | nd                  | Malzeme     | pozisy | on No.DNA3    | Durum 1 |
| 🖌 1 000F    | 5D9D2 001234 | 4567 ściar   | na A ba | ank 4°C | Piętro | Wew   | Kowals    | ski Jan             |             | A01    | 123456        |         |
| 🖌 2 000F    | 5D9E8 11691  | 211 ściar    | na A ba | ank 4°C | Piętro | Wew   | Kowals    | ska Anna            |             | A02    |               |         |
| 🖌 3 000F    | 5DA1D 76576  | 47646 ściar  | na A ba | ank 4°C | Piętro | Wew   | Kowals    | ski Jan             |             | A03    | 123456        |         |

Biobank boyunca birden fazla plakadan birkaç i e çikarin. Bu, malzeme testinden önce rutin olarak gerçekle tirilen temel aktivitelerden biridir.

Biobank malzemesi rastgele saklanir. Birisi ileri giderse ve i eleri bazi kriterlere göre düzenlerse bile, ve böylece ara tirma hazirligi sirasinda bu kriterler kesinlikle degi ecektir. Bu nedenle, önceden varsayilmalidir Biyositlerde flakonlarin rastgele yerle tirilmesi.

Tanimlanmi raporlari veya ba ka bir mekanizmayi kullanarak, örnegin Excel, siralanacak kodlarin bir listesini hazirlariz.

Bu kod listesini bir metin dosyasina içe aktaririz ve program, viyalleri kodlarla arar ve fayanslarin bir listesini olu turur.

Fayans listesi, biobank'i çali tiran personele aktarilabilir veya bir biobank'a hizmet veren bir robota gönderilebilir (örn. Yeti, Wall-B :)). Plakalar daha sonra belirtilen adreslerden (bir 2D tarayici kullanarak olasi kontrol ile) viyalleri çikarmalidir. Flakonlarin plakalardan çikarilmasi ve diger çali ma plakalarina aktarilmasi manuel veya otomatik olarak yapilabilir.

Siralamadan sonra, Start -> Biobanks -> Plate menü komutunu kullanarak plagi taramak gerekir.

Biyokütlenin (veya deponun) çali masi sirasında, malzemenin bulundugu soruya verilen cevap sorunu. üphesiz, test malzemesinin birçok fayans / kutuya "dagilmi " oldugu varsayilmalidir.

Pencere, test i eleri listesine göre tüm fayans / kutulari aramak için kullanilir.

Pratikte, a agidaki prosedür gerçekle ir:

Adim 1 - Bir rapor veya ba ka bir mekanizma kullanarak, bir viyal listesi olu tururuz - 2D flakon kodlarinin bir listesi

Adim 2 - üst tablonun içine yeni bir öge ekleyin (sag fare tu u "Ekle" veya [Ins])

3. Adim - 2 boyutlu kodlarin önceden tanimlanmi bir listesini içe aktariyoruz

Adim 4 - [Siralayici] seçenegine tiklayin ve ya elle malzeme aramasi yapin ya da biobank J otomasyonunda bizim için yapacaksiniz.

#### Açiklamalar

Materyal zaten ara tirmada oldugu ya da sadece ba kasi tarafindan i gal edildigi anlamina gelebilir, bu nedenle materyali kullanan kullaniciya bir mesaj beklemek veya göndermek zorundasiniz.

### Siralama - baski

| Siralama - emri. |                       |          | ×     |
|------------------|-----------------------|----------|-------|
| 2016.05.30 💌     | Plakaya Kod 001234567 |          | •     |
| Açiklama         |                       |          |       |
| Kontener         |                       |          | •     |
| Dikkat.          |                       |          |       |
| <br>             |                       |          |       |
| Haicdillak       | WALL-B                | <b>_</b> |       |
| Malzeme          | DNA                   | max      |       |
| Durum:           |                       |          |       |
| 오 bitti 🛛 🔘 koş  | 🔘 hata 🔘 yok          | Kaydedin | lptal |
|                  |                       |          |       |

Bu siralama için temel verileri girin.

#### XML/YML/JSON

| II XML   |          |                       |     |        |       |      |                                                          | • 🗙         |
|----------|----------|-----------------------|-----|--------|-------|------|----------------------------------------------------------|-------------|
|          | i 🖂 🖓    | <b>n</b>  Q  <b>⊡</b> | ?   | RD     |       |      | ▼ + e                                                    | d           |
|          | Adi.     | Yeri                  | tip | boyut  | kural | ürün | Ihracat formülü                                          | Ithalat f 🔺 |
| 🕀 🔶 Head | V.       |                       |     |        |       |      |                                                          |             |
|          | V.       | Head\                 |     |        |       | 199  | iif(pozycja<=liczba,RD2->(dbseek(rekordy[pozycja])),.F.) | iif((!RD    |
|          | 🖌 Arkusz | Head\                 | С   | 128,00 |       |      | RD2->ARKPLK                                              | RD2->/      |
|          | V Cel    | Head\                 | С   | 40,00  |       |      | RD2->CEL                                                 | RD2->(      |

XML format dosyasi, herhangi bir veritabanindan bilgi kaydetmenize izin verir ve hatta XML'in bir veritabani oldugunu iddia eder. Tüm modern BT dünyasi, nihayet veri ali veri i formati üzerinde anla tigindan, yazilimi bu modern trendleri kar ilamaya çali acagiz. Uygulamalarina XML olu turmaya çali an yazilimin üreticilerinin (ve yazarlarinin) stratejisine bakmadan, ne yazik ki kati bir yapiya sahip olan bu yazilim, XML yapisinin özgür tanimlanmasini saglar.

Birkaç teknik detay:

- xml ögelerden ve özelliklerden olu ur

- elemani bir yol olarak tanimlariz, örnegin. \ report \ element

- özniteligi bir endikasyonla biten bir yol olarak tanimlariz, örnegin, \ report \ element \ @setup

Bu pencerede, xml dosyasinin bir ögeleri ve özniteliklerinin listesini içeren örnekler vardır.

Neyin nerede ve nerede bulunacaginin tanimlanmasiyla verilerin içe aktarilmasi ve aktarilmasi gerekir; bu, hangi tablodan alanlarin öznitelikten gelmesi gerektigini ve öznitelikteki verilerin hangi tablo ve alanlarin kaydedilecegini belirtmek anlamina gelir. Her iki süreç de veri aki i yönünde farklilik gösterir ve bu nedenle bazi yardimci degi kenler tanitilmalidir: Di a aktar: öge, kayitlar, sayi Ithalat: deger

Degi ken yardimci öge u anda ihraç edilen maddeyi içerir, XML tanimlarinin alan numarasındaki girdiye göre degerleri örtebilir, örnegin 0 ... 999 Degi ken kayitlar ve sayi, bir multiselect'te (Shift tu una basildiktan ve uzak bir satirda fareyi tiklattiktan sonra pencerenin tablosunda) seçilen kayitlarin sayisini içeren tek boyutlu bir tablodur ve sayi bu dizinin boyutudur. Tüm yardimci degi kenleri kullanmanin bir örnegi:

IIF (pozisyon <= sayi UZ -> (dbgoto (kayit [konumu])), K.).

Formül u anki pozisyonun mümkün olup olmadigini, yani dbgoto () i levini kullanarak bir siçrama yapabileceginiz bir kayit olup olmadigini kontrol eder, eger yaparsa, veri di a aktarma i leminin sonu olan FALSE degerini döndürür. Bir eleman formülü olarak saklanan i levler, sürece devam etmek veya katilmamaya devam etmek için mantiksal bir degere i aret eden anla mayi iade etmelidir.

"Value" degi keni, veritabani tablosunun alanina yazilacak niteligin degerini içerir.

Diziler

| 👬 Diziler                      |    |          |                                   |                        |     |    |
|--------------------------------|----|----------|-----------------------------------|------------------------|-----|----|
| <b>3 1 2 1</b> 2 2 3 3 1 2 2 ? | •  | tüm      | 🕒 Tamam 🔍 blok 🛛 🔍 hata 🔍 ? 🔍 giz | di 🗌 agaç?             |     |    |
| ⊡ _ É Diziler                  | Sn | Adi.     | Seq1                              | Seq2                   | n1  | n2 |
| 📋 🌾 Grupa                      | ?  | 1 ABI    | CCGGACTGATCTGGCTCAGTGGTCCTCCTGCC  |                        | 439 |    |
|                                | 2  | 2 primer | ATGACTGCAATGAAATTCAGTCCTGG        | AGACAGGGAAGGGGTCACTAGT | 26  | 22 |
|                                | ?  | 3 single | TTTATTTTCCATGAAATA                |                        | 19  |    |

FASTA veritabaninda sira aramasi.

Arama motorunu ba latmadan önce, dagitilmi bir bilgi i lem ortami hazirlanmalidir:

1. Yerel agda olabildigince çok bilgisayar belirleyin:

- 40GB'lik bir sabit diskte bo alan ile

- Windows sistemi ile.

2. Diskin üzerindeki http: \\ bbms \ FASTA.zip dosyasini indirin ve açin (siki tirmayi etkinle tirebilirsiniz).

3. C: \ BBMS \ EXE \ Agent.exe dosyasina Ba langiç grubunun içine bir kisayol ekleyin ve çali tirin.

Bu aktivitelerden sonra, FASTA veritabaninda bir arama motoru dahil olmak üzere dagitilmi i leme çali maya ba layacaktir.

### Diziler - baski

| Diziler - tanimlamalar.    |          | ×             |
|----------------------------|----------|---------------|
| Adi. primer                | max      | 0             |
| Seq1                       | n1       | 26            |
| ATGACTGCAATGAAATTCAGTCCTGG |          |               |
| Seq2                       | n2       | 22            |
| AGACAGGGAAGGGGTCACTAGT     |          |               |
| FASTA fa                   |          | •             |
| Dikkat.                    |          |               |
| Durum:                     | Not      | Degisiklikler |
| Caramam Oblok Ohata Oyok   | Kaydedin | lptal         |

ABI

| ABI                    |    |      |      |       |     |                         |       |       |         |          |     |         |              |
|------------------------|----|------|------|-------|-----|-------------------------|-------|-------|---------|----------|-----|---------|--------------|
| <b>⊴∎∎©</b> ∎≥≥∞∞∞∎⊂≥? | 0  | i tü | n 🖸  | Tamam | 0   | <mark>blok 🔘</mark> hat | a C   | )?    | ) gizli | 🗌 agaç   | ?   |         |              |
| ⊡ _ É ABI              | Sn |      | Adi. | sayi  | tip | Tanimlayici tip         | boyut | Tutar | blok    | pozisyon | B64 | katalog | deger        |
| seq1.ab1               | 2  | 1    | AEPt | 0001  | 4   | short                   | 2     | 1     | 2       | 350B0000 |     | 1       | 13579        |
|                        | ?  | 2    | AEPt | 0002  | 4   | short                   | 2     | 1     | 2       | 350B0000 |     | 2       | 13579        |
|                        | 2  | 3    | APFN | 0002  | 18  | pString                 | 1     | 30    | 29      | 0001D38C |     | 3       | 3130POP7_BD1 |
|                        | 2  | 4    | APXV | 0001  | 19  | cString                 | 1     | 2     | 2       | 32000000 |     | 4       | 2            |

Siralayici ithalati, \* .ab1 biçimindeki dosyalardan kaynaklanır.

(Uygulamali Biyosistemler Genetik Analiz Veri Dosyasi Biçimi, ABIF Dosya Biçimi Belirtimi ve Örnek Dosya emasi)

Dosyalar, özel yazilim kullanilarak görüntülenebilen veriler kaydedilir. Bu durumu veritabanina aktarma imkanini tanitarak bu durumu biraz degi tiriyoruz.

Içe aktarildiktan sonra, arama motorunda dizileri kullanabilir veya özel raporlar hazirlayabilirsiniz.
## ABI - baski

| ABI verileri - dizin girişleri.                                                                                                    | $\times$ |
|----------------------------------------------------------------------------------------------------|----------|
| Adi. PBAS                                                                                                    |          |
| Dizin ögesi degeri.                                                                                                    |          |
| CCGGACTGATCTGGCTCAGTGGTCCTCCTGCCTTGGCCTCCTGAAGTGCTGGGATTACAGGTGTKAGWTACCACACCT<br>STCCCCTAATACTTAATTTGATAAGTTAWTITTGGTTTTTACTTTTACGTTACAGGAATAACTGTTTGTTCAGAAGAC<br>AATGTTGATGTTCATGAATAAGATTGATCATGGTTCTGCAATAATTAAACTGTTTGTT |          |
|                                                                                                    |          |
| Agiklama Array of sequence characters edited by user                                                                                                    |          |
| Dikkat.                                                                                                    |          |
| Durum: Not Degisiklikler                                                                                                    | 1        |
| Caramam Solok Solok Solok I Iptal                                                                                                    |          |
| Dizin öge adi                                                                                                    |          |

Siralayici ithalati \* .abi dosyalarindan elde edilir.

NGS

| ÷ | NGS                              |     |             |       |         |             |                    |        |
|---|----------------------------------|-----|-------------|-------|---------|-------------|--------------------|--------|
|   | ) 🖩 🗟 🛍 🖆 📂 🖄 🖄 🖿 🔍 🖃 ?          | ][[ | <u>L</u> on | g   . | € tüm   | 🔘 bitti     | <mark>O koş</mark> | 🔵 ha   |
|   | NGS                              | Sn  |             | Adi.  |         |             | Açiklama           | Dikkat |
|   | 📄 🅎 Test                         | 2   | 1           | NB55  | 51023_3 | 9_HVGF2AFXX |                    |        |
|   | C:\BBMS\DBF\TEST\FASTQ\          |     |             |       |         |             |                    |        |
|   | طَّ- (۲۰۰۷) 7452_S35_L001_R2_001 |     |             |       |         |             |                    |        |

# NGS - baski

| NGS - Proband.                         | —        | $\Box$ $\times$ |
|----------------------------------------|----------|-----------------|
| Adi. NB551023_39_HVGF2AFXX<br>Açıklama | •        |                 |
| komisyon                               |          |                 |
| Proband                                |          |                 |
|                                        |          |                 |
|                                        |          | A 10 1          |
| Dikkat.                                |          | Auto            |
| + > -                                  |          |                 |
| Durum:                                 | Not      | Degisiklikler   |
| Obitti Okos Ohata Ovok                 |          |                 |
|                                        | Kaydedin | lptal           |
| Adi.                                   |          |                 |

# NGS - long

| II N | GS - | lor | g |   |   |   |     |     |       |     |    |      |     |     |     |     |     |    |    |     |     |       |          |    |     |     |      |
|------|------|-----|---|---|---|---|-----|-----|-------|-----|----|------|-----|-----|-----|-----|-----|----|----|-----|-----|-------|----------|----|-----|-----|------|
|      | •    |     |   |   |   |   |     |     |       |     |    |      |     |     |     |     |     |    |    |     |     |       |          |    |     |     |      |
| L    | 1    | 2   | 3 | 4 | 5 | 6 | 7   | 8   | 9     | 10  | 11 | 12   | 13  | 14  | 15  | 16  | 17  | 18 | 19 | ) 2 | 0 2 | 21 2  | 22 :     | 23 | 24  | 25  | 26   |
| 609  | G    | Α   | С | Т | С | Т | A   | Т   | G     | Α   | Т  | Т    | С   | Α   | Т   | Т   | С   | Α  | Т  | G   | 1   | r 1   | Г        | G  | С   | Α   | Т    |
| 532  | Α    | С   | С | Т | Т | A | T   | G   | С     | С   | Т  | Т    | С   | Α   | Т   | G   | Т   | С  | C  | Т   | 0   | 0     | G (      | Т  | С   | С   | Т    |
| 497  | Т    | Т   | G | С | C | T | T   | C   | Α     | Т   | Т  | Т    | С   | С   | Α   | Α   | Α   | G  | G  | G   | - A | A   1 | Г        | A  | Α   | С   | A    |
| 808  | G    | С   | A | Т | С | T | G   | i A | С     | С   | Α  | A    | G   | С   | Α   | G   | G   | С  | Т  | T   | 0   | : /   | ۹. ۲     | Т  | G   | Α   | G    |
| 552  | С    | С   | Т | Т | C | C | A   | A   | G     | С   | Т  | G    | G   | Α   | Т   | Α   | Α   | С  | A  | G   | 0   | G   1 | Γ        | G  | G   | G   | A    |
| 957  | G    | Т   | Т | G | Т | Т | A   | G   | G     | G   | Α  | Т    | С   | С   | Α   | Т   | G   | С  | A  | A   | 1   | r (   | G /      | A  | Т   | С   | A    |
| 599  | G    | С   | Т | A | Т | A | C   | T   | G     | Α   | Α  | G    | Т   | G   | Т   | A   | A   | G  | A  | Т   | 6   | a (   | 2 /      | A  | A   | Α   | A    |
| 151  | G    | ſ   | т | C | т | т | . т | т   | C     | Δ   | т  | т    | C   | т   | т   | Δ   | G   | т  | т  | Δ   |     | · 1   | <u>م</u> | 2  | C . | Δ   | Δ    |
| S    |      |     |   |   |   |   |     |     |       |     |    |      |     |     |     |     |     |    |    |     |     |       |          |    |     |     |      |
| L    | 1    | 2   | 3 | 4 | 5 | 6 | 7   | 8   | 9   1 | 0 1 | 1  | 12 1 | 3   | 14  | 15  | 16  | 17  | 18 | 19 | 20  | 21  | 22    | 23       | 24 | 2   | 5 2 | 6 27 |
| 150  | G    | С   | Α | Т | С | Т | G   | A   | СС    | : A |    | A C  | i ( | C / | A ( | G ( | G ( | С  | Т  | Т   | С   | Α     | Т        | G  | A   | G   | G    |
| 139  |      |     |   |   |   |   |     |     |       |     |    |      |     |     |     | G ( | G ( | C  | Т  | Т   | С   | Α     | Т        | G  | A   | G   | G    |
| 151  |      |     |   |   |   |   |     |     |       |     |    |      |     |     |     |     | (   | C  | Т  | Т   | С   | Α     | Т        | G  | A   | G   | G    |

### Tablolar

| 🔳 Tal | blolar                                            |                                             |          | ×          |
|-------|---------------------------------------------------|---------------------------------------------|----------|------------|
| 6     | ) 🔊 🕲 LL 🖨 🖝 🗞 🗞 🐚 Q 🖬 ?                          |                                             |          |            |
|       | Alanlar Endeksler                                 | Geri yükleyin Muayene                       | Data     |            |
| tab   | Açiklama TR                                       | Açiklama EN                                 | çeşit1 ( | çeşi \land |
| AB0   | ABI verileri - notlari.                           | ABI data - notes                            | TBN I    | IDN        |
| AB1   | ABI verileri - dosya başligi.                     | ABI data - File header                      | ID       |            |
| AB2   | ABI verileri - dizin girişleri.                   | ABI data - directory entries                | IDN I    | LP         |
| AL0   | Uyarilar - notlari.                               | Alerts - notes                              | TBN I    | IDN        |
| AL1   | Organizatör.                                      | Organizer                                   | ID       |            |
| AL2   | Uyarilar.                                         | Alerts                                      | ID       |            |
| AL3   | Uyarilar - log.                                   | Alerts - Blog                               | IDN      |            |
| BBO   | Biyobankalar - notlari.                           | Biobanks - notes                            | TBN I    | IDN        |
| BB1   | Biyobankalar - konum.                             | Biobanks - location                         | ID       |            |
| BB2   | Biyobankalar - oda zemin.                         | Biobanks - room, floor                      | IDN I    | LP         |
| BB3   | Biyobankalar - dondurucu, buzdolabi, buzdolabi.   | Biobanks - freezer, refrigerator            | IDN I    | LP         |
| BB4   | Biyobankalar - sektör, duvar, raf, raf.           | Biobanks - the sector wall shelf            | IDN I    | LP         |
| BB5   | Biyobankalar - fayans, kap.                       | Biobanks - tiles, container                 | IDN I    | LP         |
| BB6   | Biyobankalar - şişe blok.                         | Biobanks - vials, blocks                    | IDN I    | LP         |
| BB7   | Biyobankalar - parametre degisikliklerinin övküsü | Biobanks - history of changes of parameters | IDN 9    | STA        |

Ana sistem veritabani tablolari BBMS üreticisi tarafından tanımlanır ve de Facto Standard'in bir parçası olarak yayınlanır.

Raporlarin, formlarin ve XML ablonlarinin tanimlanmasi sirasinda bu verilerin kullanilma olasiligindan dolayi yapi taramasi kullanima sunulmu tur.

Kullanici genellikle pencerelerde kullanilan tablo açıklamalarıni güvenle degi tirebilir.

Veritabani yapisini geni letme ihtiyaci biobanks forumunda veya dogrudan üreticiye rapor edilmelidir.

Pencerede, belirtilen tablonun ayrintilarini görüntülemek ve düzenlemek için dügmeler [Fields] ve [Indexes] vardir.

Seçilen tablodaki silinmi kayitlari kurtarmak için [Restore] butonu kullanilir.

#### Tablolar - baski

| BB5          |             |                                      | $\times$ |
|--------------|-------------|--------------------------------------|----------|
|              | tab BB5     | 5 önceden 🔽 imp.                     |          |
| BS           | Boşnakça    | BioBanka - ploče, ambalaža.          |          |
| CZ           | Çek         | Biobanky - dlažba, nádobu.           |          |
| DE           | Alman       | Biobanken - Fliesen-, Behälter-      |          |
| DK           | Danimarkali | Biobanker - fliser, container.       |          |
| EN           | Ingilizce   | Biobanks - tiles, container          |          |
| EO           | Esperanto   | Biobanks - kaheloj, ujo.             |          |
| ES           | Ispanyolca  | Biobancos - tejas, contenedores.     |          |
| ET           | Estonyali   | Biopankade - plaadid, konteinerisse. |          |
| FI           | Fince       | Biopankkien - laatat, container.     |          |
| FR           | Fransiz     | Biobanques - tuiles, contenant       |          |
| GA           | Irlanda     | Biobanks - tíleanna, coimeádán.      |          |
| HR           | Hirvat      | BioBanka - ploče, ambalaža.          |          |
| HU           | Macar       | Biobankok - csempe, konténer.        |          |
| IT           | Italyan     | Biobanche - piastrelle, container.   |          |
| LA           | Latince     | Biobanks gra - tuito, continens.     |          |
| LT           | Litvanyali  | Biobanku - plyteles, konteineryje.   |          |
| LV           | Letonyali   | Biobankas - flizes, konteineru.      |          |
| NL           | Hollandali  | Biobanken - tegels, container        |          |
| NO           | Norveçli    | Biobanker - fliser, container.       |          |
| PL           | Polonya     | BioBanki - płytki, opakowania.       |          |
| PT           | Portekiz    | Biobancos - telhas, recipiente.      |          |
| RO           | Romen       | Biobăncile - gresie, container.      |          |
| SE           | lsveç       | Biobanker - kakel, container.        |          |
| SK           | Slovakça    | Biobanky - dlažba, nádobu.           |          |
| SL           | Sloven      | BioBanka - plošče, embalaža.         |          |
| SQ           | Amavut      | BioBanks - pjata, paketim.           |          |
| TR           | Türk        | Biyobankalar - fayans, kap.          |          |
| ~            | #1 IDN      |                                      |          |
| yeş<br>dunum | - period    | Kayded                               | lin      |
| aurum        |             | Intal                                |          |
| I            |             |                                      |          |
|              |             |                                      |          |

Türkçe olarak veritabani tablosu tanimi.

Tablo açıklamasıni kendiniz degi tirebilirsiniz. Açıklamanın içerigi veritabanında güvenli bir ekilde saklanacak ve güncelleme veya kurulumdan sonra degi meyecektir. Standart bir tanimi geri yüklemek için mevcut olani silin.

Çogu zaman BBMS sistem pencerelerinde açıklamalar görünür, bu yüzden tablonun içerigini belirtmeleri gerekir.

## Alanlar

| <b>A</b> | lanlar: BB5 |         |           |     |       |            |    |      |                                                 |
|----------|-------------|---------|-----------|-----|-------|------------|----|------|-------------------------------------------------|
|          |             | 🔲 tüm   |           |     |       |            |    |      |                                                 |
| tab      | tarla       | Türk    | Ingilizce | tip | boyut | kullanilan | d. | sayi | Açıklama TR                                     |
| BB5      | ID          |         |           | С   | 4     | 4          | 0  |      | Kimlik kaydi.                                   |
| BB5      | STA         | Durum   | Status    | С   | 1     | 1          | 0  |      | Durum: Tamam, blok, hata, yok                   |
| BB5      | LP          | Sn      | No.       | С   | 4     | 2          | 0  | X    | Sira numarasi.                                  |
| BB5      | NZ          | plaka   | Plate     | С   | 20    | 10         | 0  |      | Kod 1D plakalar veya ambalaj.                   |
| BB5      | ADR         | Yer     | Position  | С   | 20    | 7          | 0  |      | Sektördeki ya da duvardaki konum.               |
| BB5      | ID_KN1      | Üretici | producer  | С   | 4     | 4          | 0  |      | Üretici - Micronic, Fluidx, Thermo, Matrix, vb. |
| BB5      | TYP         | tip     | Туре      | С   | 1     | 1          | 0  |      | Tip - bir karakterlik plaka kodu / paketi.      |
| BB5      | UWA         | Dikkat  | attention | С   | 64    | 5          | 0  |      | Dikkat.                                         |

Alanlar veya tablo sütunlari, veritabani yapisinin temel bir parçasidir. Her alanin burada kontrol edilebilecek bazi özellikleri vardir.

Kullanici etiketleri ve alan açıklamalarını degi tirebilir. Bu veriler tüm pencerelerde görülebilir.

Diger parametrelerde yapilan degi iklikler üretici tarafından yapilir ve tüm BBMS kullanicilarına dagitilir, Veritabanının standardını koruyacagımıza te ekkürler.

#### Alanlar - baski

| BB2->C | PKP             |                            |          |                       |               |                          |                 | ×           |
|--------|-----------------|----------------------------|----------|-----------------------|---------------|--------------------------|-----------------|-------------|
|        | tarla OP        | KP por                     | z 09     | Metin alanind         | laki sayi r   | ni?                      |                 | Ölcü birimi |
| tip    | sayi            | ▼ boyut                    | 3        | <b>d</b> .            | 0             | benzersiz                | Min/Max         | %           |
| BS     | Boşnakça        | %                          | Procent  | tualno popunjenje     | odabran       | og prostora ambalažor    | n.              |             |
| CZ     | Çek             | %                          | Procent  | tní vyplnění vybra    | ného pro      | storu obalem.            |                 |             |
| DE     | Alman           | %                          | Prozent  | tuale Ausfüllung de   | es ausge      | wählten Raums mit Ve     | rpackung.       |             |
| DK     | Danimarkali     | %                          | Procent  | tvis udfyldning af ι  | valgt plad    | s med emballage.         |                 |             |
| EN     | Ingilizce       | %                          | Percent  | tage filling of selec | ted spac      | e with packaging.        |                 |             |
| EO     | Esperanto       | %                          | Procent  | to-plenigo de elekt   | tita spaco    | o kun pakajo.            |                 |             |
| ES     | Ispanyolca      | %                          | Porcent  | taje de llenado del   | l espacio     | seleccionado con em      | balaje.         |             |
| ET     | Estonyali       | %                          | Protsen  | ituaalselt valitud ru | uumi täitm    | ine pakendiga.           |                 |             |
| FI     | Fince           | %                          | Prosent  | ttiosuus valitusta ti | lasta pak     | kauksella.               |                 |             |
| FR     | Fransiz         | %                          | Pource   | ntage de remplissa    | age de l'e    | space sélectionné av     | ec emballage.   |             |
| GA     | Irlanda         | %                          | Líon ar  | n líonta de spás ro   | ghnaithe      | le pacáistiú.            |                 |             |
| HR     | Hirvat          | %                          | Postota  | ik ispunjenosti oda   | abranog p     | prostora ambalažom.      |                 |             |
| HU     | Macar           | %                          | A kivála | asztott hely százale  | ékos kitö     | tése a csomagolással     |                 |             |
| IT     | Italyan         | %                          | Riempir  | mento percentuale     | e dello spa   | azio selezionato con l'i | mballaggio.     |             |
| LA     | Latince         | %                          | Recipis  | implebitur vas leg    | 0.            |                          |                 |             |
| LT     | Litvanyali      | %                          | Procent  | tinis pasirinktos vie | etos užpil    | dymas pakuote.           |                 |             |
| LV     | Letonyali       | %                          | Procent  | tualais aizpildijums  | ar iesain     | ojumu.                   |                 |             |
| NL     | Hollandali      | %                          | Percent  | tage vullen van ge    | eselectee     | rde ruimte met verpak    | king.           |             |
| NO     | Norveçli        | %                          | Prosent  | tvis fylling av valgt | plass me      | ed emballasje.           |                 |             |
| PL     | Polonya         | %                          | Procent  | towe wypełnienie      | wybranej      | przestrzeni opakowar     | niami.          |             |
| PT     | Portekiz        | %                          | Percent  | tual de preenchim     | ento do e     | spaço selecionado co     | om a embalagem. |             |
| RO     | Romen           | %                          | Umpler   | ea procentuală a s    | spa?iului     | selectat cu ambalaj.     |                 |             |
| SE     | lsveç           | %                          | Procent  | tuell fyllning av val | lt utrymme    | e med förpackning.       |                 |             |
| SK     | Slovakça        | %                          | Percent  | tuálne vyplnenie v    | ybraného      | o priestoru balen ím.    |                 |             |
| SL     | Sloven          | %                          | Odstote  | ek zapolnjenosti izl  | branega p     | prostora z embalažo.     |                 |             |
| SQ     | Amavut          | %                          | Përqind  | lja e përqindjes së   | hapësirë      | s së zgjedhur me pake    | etim.           |             |
| TR     | Türk            | %                          | Seçili a | lanin ambalaj ile yi  | izde dolu     | mu.                      |                 |             |
|        | Varsayilan      |                            |          |                       |               |                          |                 |             |
| 🗌 Pen  | ceresinde bir   | sütun olarak etkinleştirme | ? Г      | Alani silmek yeri     | ine kaydi     | silin.                   |                 | Izinler     |
| 🕅 Rap  | orlarda dahil r | ni?                        |          | Eger düzenleme        | e kilitli mi? |                          | Kaydedin        | Iptal       |

Veritabani tablolarinin etiketlerini ve alanlarinin (sütunlari) tanimlarini degi tirebilirsiniz. Etiketler her pencerede sütun ba liklari veya düzenleme kutularindaki etiketler ve diger kontrollerin ba liklari olarak görünür.

Alanin açiklamasi, bulutta veya kontrolde belirtildiginde veya düzenlendiginde durum çubugunda görüntülenir.

Düzenlemeleri, STA'lar gibi seçeneklerin seçimini içeren alanlar, her seçenek için etiket olarak yorumlanan bir açıklamaya sahiptir.

## Endeksler

| 🗾 Endek | sler: BB5  |                                                                           |       | • ×       |
|---------|------------|---------------------------------------------------------------------------|-------|-----------|
| indeks  | anahtar    | durum                                                                     | boyut | degişim   |
| A       | ADR        | !deleted() .and. !empty(ADR)                                              | 20    | 2017.03.2 |
| 1       | ID         |                                                                           | 4     | 2013.08.0 |
| IA      | IDN+ADR    | !deleted()                                                                | 23    | 2016.01.0 |
| IL .    | IDN+LP     | !deleted()                                                                | 7     | 2013.08.0 |
| ISL     | IDN+STA+LP | !deleted()                                                                | 8     | 2013.09.2 |
| KN1     | ID_KN1     | !deleted() .and. !empty(ID_KN1)                                           | 4     | 2020.02.1 |
| KN1_M   | ID_KN1_M   | !deleted() .and. !empty(ID_KN1_M)                                         | 4     | 2020.05.0 |
| N       | NZ         | !deleted() .and. !empty(NZ)                                               | 20    | 2020.02.1 |
| NF      | NZ         | !deleted() .and. !empty(NZ) .and. !empty(ADR) .and. ILP==0 .and. STA=='4' | 20    | 2020.02.1 |
| UP2     | ID_UP2     | !deleted() .and. !empty(ID_UP2)                                           | 3     | 2020.02.1 |
| ZZZ     | ID         | deleted()                                                                 | 4     | 2014.11.1 |

Dizinler, tanimli bir anahtara göre verileri siralamakla ilgili bilgilerdir.

Dizinler, veritabani desteginin verimliligini önemli ölçüde artirir.

Sistem listesi, silinmek üzere i aretlenen ögelerin birincil anahtarini, filtrelemesini ve i lenmesini içerir.

#### Endeksler - baski

| BB5:N           |                    |                    |          |       | Х |
|-----------------|--------------------|--------------------|----------|-------|---|
| indeks <u>N</u> |                    | anahtar NZ         |          |       |   |
| durum durum     | d() .and. !empty(N | Z)                 |          |       |   |
|                 |                    |                    | Kaydedin | lptal | 1 |
|                 | Veri               | tahani tahloeu di: | zin adi  |       | _ |

Ne yazik ki, burada hiçbir eyi degi tiremezsiniz.

Herhangi bir nedenle, örnegin raporlarin daha hizli yürütülmesi için bir indeks gerekiyorsa, Daha sonra lütfen forumda veya dogrudan yazılımın yazari hakkında rapor verin.

#### Geri yükleyin

|    | Geri y | /ükleyin: BB5 |       |         |     |        |                     |                 |      |      |   |       | ×      |
|----|--------|---------------|-------|---------|-----|--------|---------------------|-----------------|------|------|---|-------|--------|
| Sn |        | plaka         | Yer   | Üretici | tip | Dikkat | taramak             | agirliklandirma | Xmax | Ymax | % | Vmax  | Kaynal |
| V  | 14     | 1234567890    | ZAM14 | LabMind |     |        | 2020.06.22 08:18:44 |                 | 12   | 8    |   | 750ul |        |
|    |        |               |       |         |     |        |                     |                 |      |      |   |       |        |

Verileri silmek birkaç a amada gerçekle ir.

Ilkinde, kaldirilan öge "gizli" durumunu alir ve durum filtrelerinden gizlenmi olanlari görüntüleyebilirsiniz. Durumun digerine degi tirilmesi, yani gizli olandan "çikarilmasi" basittir ve yalnızca düzenleme haklarini gerektirir.

Gizli öge kaldirilirsa, durum fiziksel olarak silinmesi nedeniyle daha ciddi olur.

Bu öge hiçbir yerde görünmez, herhangi bir modülde veya raporda görünmez.

Bir ey kaza ile silinmi olabileceginden, yazilim silinmi verileri "admin" kullanicisi tarafindan geri yükleyebilmi tir.

Pencerede, [Geri Yükle] dügmesiyle (Yardim -> Tablolar menüsü) açin, geri yüklenebilecek verileri görebilirsiniz, sadece sol fare dügmesine çift tiklayin.

#### Dikkat!

Geri alinacak veriler süresiz olarak saklanmayacak, ancak tablonun paketlenmesine kadar, veri tabani yeniden dizimi sirasinda gerçekle ecek.

## Open tables

| Alias | B. | R | Path                      | Filter | Shared | ^      |
|-------|----|---|---------------------------|--------|--------|--------|
| TB3   | 0  |   | C:\BBMS\EXE\DS\TB3.DBF    |        | .T.    |        |
| TB2   | 0  |   | C:\BBMS\EXE\DS\TB2.DBF    |        | .T.    |        |
| TB1   | 0  |   | C:\BBMS\EXE\DS\TB1.DBF    |        | .T.    |        |
| ST3   | 0  |   | C:\BBMS\DBF\TEST\ST3.DBF  |        | .T.    |        |
| SS2   | 0  |   | C:\BBMS\DBF\TEST\SS2.DBF  |        | .T.    |        |
| UP2   | 0  | Х | C:\BBMS\DBF\TEST\UP2.DBF  |        | .T.    |        |
| TU1   | 0  |   | C:\BBMS\DBF\TEST\TU1.DBF  |        | .T.    |        |
| UP33  | 0  | Х | C:\BBMS\DBF\TEST\UP33.DBF |        | .T.    |        |
| L01   | 0  |   | C:\BBMS\DBF\TEST\LO1.DBF  |        | .T.    |        |
| UP31  | 0  |   | C:\BBMS\DBF\TEST\UP31.DBF |        | .T.    |        |
| LO2   | 0  |   | C:\BBMS\DBF\TEST\LO2.DBF  |        | .T.    |        |
| TU2   | 0  | Х | C:\BBMS\DBF\TEST\TU2.DBF  |        | .T.    |        |
| ST4   | 0  | Х | C:\BBMS\DBF\TEST\ST4.DBF  |        | .T.    |        |
| KN1   | 0  | Х | C:\BBMS\DBF\TEST\KN1.DBF  |        | .T.    |        |
| PR3   | 0  | X | C:\BBMS\DBF\TEST\PR3.DBF  |        | .T.    |        |
| _OS3  | 0  |   | C:\BBMS\DBF\TEST\_OS3.DBF |        | .T.    |        |
| PR1   | 0  | Х | C:\BBMS\DBF\TEST\PR1.DBF  |        | .T.    |        |
| PR2   | 0  | X | C:\BBMS\DBF\TEST\PR2.DBF  |        | .T.    |        |
| SK1   | 0  | X | C:\BBMS\DBF\TEST\SK1.DBF  |        | .T.    |        |
| SK2   | 0  | X | C:\BBMS\DBF\TEST\SK2.DBF  |        | .T.    | $\sim$ |

Açık tablolarin listesi yöneticiler için yararlıdır.

Her bilgisayar veya sunucunun açik dosya siniri vardir (açik tablo, en az 2 dosya, veri ve dizin açmak anlamina gelir).

Bu nedenle, BBMS açık pencerelerin sayisini sinirlar veya dosyalari salt okunur modda açmaya "dener".

Zaman zaman bir hata mesaji alirsaniz,

sunucuda açılan dosya sayisini kontrol etmeniz ve siniri artirmak için belirli adimlar atmaniz gerekir.

×

#### Arama

|                                                                | Tablolar       OS1 No.DNA       BB6 yabanci       OS1 Kimlik karti                                       | thalat     X BB6 2     X BB5 p     X BB5 p     V     S1 No.DNA     1234567832                                                                                                    | D V                                                                                                    | tüm<br>X PR4 kor<br>▼ BB6 deg<br>▼ BB6 2D                                                                                                    | isyon V X<br>v<br>isym V X<br>V<br>BB5 plaka                                                                                                    | 23 10<br>PR8 Araştima<br>BB6 Malzeme<br>PR4 komisyon                                                                                                    | 00<br>× ×<br>×<br>×<br>×<br>0S1                                                                                                    |
|----------------------------------------------------------------|----------------------------------------------------------------------------------------------------|----------------------------------------------------------------------------------------------------|----------------------------------------------------------------------------------------------------|----------------------------------------------------------------------------------------------------|----------------------------------------------------------------------------------------------------|----------------------------------------------------------------------------------------------------|----------------------------------------------------------------------------------------------------|
| PESEL X<br>Kimlik karti X<br>Mimi OS1 PESEL<br>Kimz 1224557890 | OS1 No.DNA<br>BB6 yabanci<br>OS1 Kimlik karti                                                            |                                                                                                    | 2D                                                                                                    | X PR4 kor<br>V BB6 deg<br>V BB6 2D                                                                                                    | nisyon V X<br>V<br>işim V X<br>V<br>BB5 plaka                                                                                                    | PRS Araştima BB6 Malzeme BR4 komisyon                                                                                                    | • ×<br>• ×<br>• ×                                                                                                    |
| Kımlik karti V X<br>V<br>sim OS1 PESEL                         | BB6 yabanci<br>OS1 Kimlik karti                                                                          | X BB5 p      X BB5 p      OS1 No.DNA      1234567832                                                                                                    | laka 💌<br>BB6 yabanci                                                                                                    | BB6 deg     BB6 2D                                                                                                    | işim <mark>▼</mark> X<br>▼<br>BB5 plaka                                                                                                    | BB6 Malzeme                                                                                                    | •<br>• ×<br>•                                                                                                    |
| Kmlik karti 💌 X<br>im OS1 PESEL<br>1234567890                  | BB6 yabanci<br>OS1 Kimlik karti                                                                          | <ul> <li>X BB5 p</li> <li>OS1 No.DNA</li> <li>1234567832</li> </ul>                                                                                                    | laka 💌                                                                                                    | × BB6 deg<br>BB6 2D                                                                                                    | isim 💌 X<br>V<br>BB5 plaka                                                                                                    | BB6 Malzeme                                                                                                    | • ×<br>•                                                                                                    |
| im OS1 PESEL                                                   | OS1 Kimlik karti                                                                                         | OS1 No.DNA<br>1234567832                                                                                                    | BB6 yabanci                                                                                                    | BB6 2D                                                                                                    | ▼<br>BB5 plaka                                                                                                    | PR4 komisyon                                                                                                    | •<br>051                                                                                                    |
| im OS1 PESEL                                                   | OS1 Kimlik karti                                                                                         | OS1 No.DNA<br>1234567832                                                                                                    | BB6 yabanci                                                                                                    | BB6 2D                                                                                                    | BB5 plaka                                                                                                    | PR4 komisyon                                                                                                    | OS1                                                                                                    |
| iusz 1234567890                                                |                                                                                                    | 1234567832                                                                                                    |                                                                                                    |                                                                                                    |                                                                                                    |                                                                                                    |                                                                                                    |
| iusz 1234567890                                                |                                                                                                    |                                                                                                    |                                                                                                    |                                                                                                    |                                                                                                    |                                                                                                    |                                                                                                    |
|                                                                |                                                                                                    | 1928357                                                                                                    |                                                                                                    | 1011536521                                                                                                    | 11691211                                                                                                    | rdhfrj4567f                                                                                                    |                                                                                                    |
| iusz 1234567890                                                |                                                                                                    | 1928357                                                                                                    |                                                                                                    | 1011536521                                                                                                    | 11691211                                                                                                    | rdhfrj4567f                                                                                                    |                                                                                                    |
| aw                                                             |                                                                                                    | 1234567841                                                                                                    |                                                                                                    | 0011AFA86                                                                                                    | 0123456789                                                                                                    |                                                                                                    |                                                                                                    |
|                                                                |                                                                                                    | 1234567888                                                                                                    |                                                                                                    |                                                                                                    |                                                                                                    |                                                                                                    |                                                                                                    |
| 353422245                                                      |                                                                                                    | 1234567673                                                                                                    |                                                                                                    | 76543                                                                                                    | 2000038515                                                                                                    | 35443534                                                                                                    | 1922                                                                                                    |
| brak                                                           |                                                                                                    | 1234567891                                                                                                    |                                                                                                    |                                                                                                    | 123456789                                                                                                    | K100421000001                                                                                                    |                                                                                                    |
|                                                                |                                                                                                    | komA                                                                                                    |                                                                                                    |                                                                                                    |                                                                                                    |                                                                                                    | 2017                                                                                                    |
|                                                                |                                                                                                    | komB                                                                                                    |                                                                                                    |                                                                                                    |                                                                                                    |                                                                                                    | 2018                                                                                                    |
|                                                                |                                                                                                    | komC                                                                                                    |                                                                                                    | QWERTYUI                                                                                                    | 234567890                                                                                                    |                                                                                                    | 2018                                                                                                    |
|                                                                |                                                                                                    | komD                                                                                                    |                                                                                                    |                                                                                                    |                                                                                                    |                                                                                                    | 2018                                                                                                    |
| 461876431874                                                   | AA 123456                                                                                                | ~0003                                                                                                    |                                                                                                    | 000F5D9E8                                                                                                    | 123456789                                                                                                    | 22222222                                                                                                    | 1946                                                                                                    |
| 461876431874                                                   | AA 123456                                                                                                | ~0003                                                                                                    |                                                                                                    | 000F5D9E8                                                                                                    | 123456789                                                                                                    | 22222222                                                                                                    | 1946                                                                                                    |
| 1234567890                                                     |                                                                                                    | 1234567784                                                                                                    |                                                                                                    | 0011AFAA0                                                                                                    | 0123456789                                                                                                    | w2                                                                                                    |                                                                                                    |
|                                                                |                                                                                                    | 1234567871                                                                                                    |                                                                                                    |                                                                                                    |                                                                                                    |                                                                                                    |                                                                                                    |
|                                                                |                                                                                                    | 1234567760                                                                                                    |                                                                                                    |                                                                                                    |                                                                                                    |                                                                                                    |                                                                                                    |
| 12345678903                                                    | ABC 12345678                                                                                             | 123456                                                                                                    |                                                                                                    | 1011536514                                                                                                    | orphans                                                                                                    | 1234567                                                                                                    | 1991                                                                                                    |
| 12345678903                                                    | ABC 12345678                                                                                             | 123456                                                                                                    |                                                                                                    | 1011536514                                                                                                    | orphans                                                                                                    | 1234567                                                                                                    | 1991                                                                                                    |
|                                                                | 461876431874<br>461876431874<br>461876431874<br>461876431874<br>1234567890<br>12345678903<br>12345678903 | 1234357630           aw           353422245           brak           461876431874           461876431874           AA 123456           1234567890           12345678903           ABC 12345678           ABC 12345678           Machine           Plaka | Maz         1224567850         1328337           aw         1224567821         1224567888           353422245         1234567828         1234567893           brak         1234567891         komA           komB         komA         komB           461876431874         AA 123456         ~0003           1234567890         1234567801         1234567871           12345678903         ABC 12345678         1234567760           12345678903         ABC 12345678         123456           model         Plaka         Plaka | Maz         1224367830         1224357841           aw         1224567881         1224567888           353422245         1224567673         brak           brak         1234567891         komA           komB         komC         komD           461876431874         AA 123456         ~0003           461876431874         AA 123456         ~0003           1234567890         1234567784         1234567784           12345678903         ABC 12345678         123456780           12345678903         ABC 12345678         123456           model         Plaka | Maz         1224367830         10135621           aw         1224567841         0011AFA86           353422245         1224567873         76543           brak         1234567891         komA           komB         komB         komB           komC         QWERTYUI           461876431874         AA 123456         *0003         000F5D9E8           1234567890         1234567784         0011AFAA0           12345678903         ABC 123456778         1234567760           12345678903         ABC 12345678         123456           model         Plaka | Maz         1224367830         101135621         1189121           aw         1234567841         0011AFA86         0122456789           353422245         123456783         0011AFA86         0122456789           353422245         1234567873         76543         2000038515           brak         1234567891         1234567891         123456789           komA         komB         komC         QWERTYUI         23456789           461876431874         AA 123456         ~0003         000F5D9E8         123456789           1234567890         1234567871         011AFAA0         0123456789           1234567890         AA 123456         ~0003         000F5D9E8         123456789           1234567890         1234567784         0011AFAA0         0123456789           12345678903         ABC 12345678         123456780         1011536514         orphans           12345678903         ABC 12345678         123456         1011536514         orphans           12345678903         ABC 12345678         123456         1011536514         orphans | Mag         192697         10113921         1031211         00113921         013321         0131213           aw         1234567831         001134826         01147486         001147486         00112436783           353422245         123456783         123456783         001147486         123456783         001147486           brak         123456783         76543         2000038515         35443534           brak         1234567891         123456789         1234567890         K100421000001           461876431874         AA 123456         70003         000F5D9E8         123456789         2222222           461876431874         AA 123456         70003         000F5D9E8         123456789         22222222           1234567890         1234567784         00114FAA0         0123456789         2222222           1234567890         123456781         1234567701         1234567781         1234567         12345677           12345678903         ABC 12345678         12345678         1011536514         orphans         1234567           12345678903         ABC 12345678         1234567         1011536514         orphans         1234567           12345678903         ABC 12345678         1234567         1011536514         orphans< |

Evrensel arama motoru birçok BBMS sistem modülünde (büyüteç) ve menü->Yardim'da mevcuttur.

Veriler, arama alanlarina girilen metinlere göre liste eklinde toplanir.

Kullanicinin elinde arama ablonlari vardir, bu da her türlü senaryoyu olu turabilecegi anlamina gelir.

Arama alani veritabaninda indeksi olan herhangi bir alan olabilir.

Program, [Tablolar] butonunun altinda tanimlanan tablo listesine dayali olarak olasi alanlarin bir listesini önerir.

Artik sütunlarla ilgili herhangi bir kisitlama yoktur ve kullanici, içerik menüsündeki "Sütunlar" seçenegini kullanarak serbestçe bir sütun listesi olu turabilir.

Pencereden yazdirabilir ve bir e-tabloya aktarabilirsiniz (baglam menüsü - tabloya sag tiklayin).

#### Dikkat !

Her kullanicinin ve her pencerenin kendi ablon seti vardir.

ablonlar ba ka bir kullanicidan veya kullanicilarin listesinden seçilerek BBMS dagitimindan içe aktarilabilir.

#### Içerige dayali arama motoru

| 🔳 Ka   | ynaklar - ( | cihazi. |      |     |          |    |           |        |          |          |           |        |                   |        |            | ×           |
|--------|-------------|---------|------|-----|----------|----|-----------|--------|----------|----------|-----------|--------|-------------------|--------|------------|-------------|
| Adi.   | <br>        | IP      |      | MAC |          | EN | kod       | J      | Yeri     |          | Açiklama  |        | Dikkat            | •      |            | Seçin       |
|        | 🗆 Aa 🛛      |         | 🗹 Aa |     | 💌 🖂 Aa   |    | 🗌 Aa 🕅    | > 🗹 A  | va 🔽 🕨   | 🗌 Aa     | □ ↦ □     | Aa F   | <b>▼  -&gt;</b> 「 | Aa     |            |             |
| Adi.   |             |         | Yeri |     | Açiklama |    | Kullanici | Dikkat | Terminal | Biyo-bar | kasindaki | izleme | Robot             | Teslim | at noktasi | Rezei \land |
| V Liqu | uid handlin | g       | 1    |     |          |    | Admin     |        | x        |          |           | х      |                   |        |            |             |
| 🖌 WI   | N7          |         |      |     |          |    | Admin     |        | Х        |          |           |        |                   |        |            |             |

Baglamsal arama motoru, örneklerle ve sipari lerle ilgili olmayan pencerelerde ve sözlükten kod seçerken çali ir. Arama alanlari, dizinlenmi tablo alanlari listesine ve penceredeki sütun listesine göre otomatik olarak olu turulur. Dizine alinmi alanlar, metnin ba langicindan ("| ->") ve digerleri ihtiyaçlariniza göre e le tirilerek aranabilir. Genellikle, dizin büyük / küçük harfe duyarlidir, bu da sizi bu e le menin seçimini engellemeye zorlar ("Aa").

dolayisiyla:

"| ->" - metnin ba indan e le mesi anlamina gelir

"Aa" - büyük ve küçük harfler arasında ayrim yapmak anlamina gelir

Arama alani sayisi çok azsa, seçim listesinin bulundugu son alan kullanilir. Yazilim, uygun e leme seçeneklerine sahip alanlarin bir listesini otomatik olarak olu turur.

## Konteyner

|       | Konteyner |     |       |      |               |         |                |            |              |            |          |               | $\times$ |
|-------|-----------|-----|-------|------|---------------|---------|----------------|------------|--------------|------------|----------|---------------|----------|
| Biyob | ankalar   |     | ▼ Bi  | yoba | nkalar - şişe | blok.   | •              | Baski      | Sac Ihra     | cat        | Silin    | Sirala        | ama      |
| Sn    | 2D        | poz | konum | tip  | Malzeme       | No.DNA3 | Proband        | komisyon   | ICD          | taramak    |          | agirliklandir | ma t     |
| 7     | 0011AFA83 | A4  | 4     |      | DNA           |         | Nowak Piotr    |            |              | 2014.08.28 | 18:43:06 |               |          |
| 2     | tst12345  | A3  | 3     |      | DNA           |         |                |            |              |            |          |               |          |
| 3     | tst123456 | A5  | 5     |      | DNA           | 123452  |                |            |              | 2020.01.03 | 09:24:10 |               | 1        |
| 4     | tst1238c  | A6  | 6     |      | DNA           | ~000E   | Koleszko Kaiko | K190223041 | icd-10:A01.4 |            |          |               |          |

Kap, örnegin arama sirasinda pencereden veri toplamak için kullanılır.

Her listede, imleci ögeye yerle tirin ve veri kabina kaydedilecek ekilde [Bo luk] tu una basin.

Ayni pencerede [Ctrl] + [Space] tu larina bastiktan sonra konteyner penceresi bu pencerenin seçilen verileri ve muhtemelen belirtilen agaç seviyesinden açilir.

Verileri bir kaba ta irken sagdaki durum çubugundaki sayaç güncellenir.

|   | -       |         |    |     | 11   | G   | 4P     |          |            |
|---|---------|---------|----|-----|------|-----|--------|----------|------------|
| ( | cont.=7 | count=3 | EN | INS | CAPS | NUM | SCROLL | 19:34:00 | 2018.04.18 |
|   |         |         |    |     |      |     |        |          |            |

# Organizatör

|   | Orga  | anizato | ör      |         |       |      |         |          |               |        |           |                    |              |        |           | - 0       | ×      |
|---|-------|---------|---------|---------|-------|------|---------|----------|---------------|--------|-----------|--------------------|--------------|--------|-----------|-----------|--------|
|   | 5     | 1       |         |         | 2 0   | 8    | ŝ       |          | 2 ?           | € tüm  | 🖸 Ta      | mam <mark>C</mark> | blok (       | ) hata | •?        | 🔵 gizli   |        |
| I | Admin | - admin | istrato | or syst | emu   |      |         | •        |               | Ekleyi | n         |                    |              |        |           |           |        |
| [ | •     |         | CZ      | zerwi   | ec 20 | 20   |         |          | zaman         | süre   | Açiklama  | uyanik             | bildimek     | mesaj  | kullanici | Donanim   | Dikka  |
|   |       | pon.    | wt.     | śr.     | CZW.  | pt.  | sob.    | niedz.   | Ø 08:36       | 06:00  |           |                    |              | Х      | Admin     | Incubator |        |
|   | 22    | 25      | 26      | 27      | 28    | 29   | 30      | 31       |               |        |           |                    |              |        |           |           |        |
|   | 23    | 1       | 2       | 3       | 4     | 5    | 6       | 7        |               |        |           |                    |              |        |           |           |        |
|   | 24    | 8       | 9       | 10      | 11    | 12   | 13      | 14       |               |        |           |                    |              |        |           |           |        |
|   | 25    | 15      | 16      | 17      | 18    | 19   | 20      | 21       |               |        |           |                    |              |        |           |           |        |
|   | 26    | 22      | 23      | 24      | 25    | 26   | 27      | 28       |               |        |           |                    |              |        |           |           |        |
|   | 27    | 29      | 30      | 0.00    | 20    | 3    | 4       | 5        |               |        |           |                    |              |        |           |           |        |
|   |       | DZIS:   | 202     | 0-06-   | 29    |      |         |          | <             |        |           |                    |              |        |           |           | >      |
| t | arih  |         | za      | man     | süre  | Açi  | klama   |          |               | uyani  | k bildime | k mesa             | aj kullanici | i Dona | nim Dikk  | at not de | egiş 🔺 |
| • | 201   | 3.07.1  | 6 16    | :08     |       | dłu  | gi opis | żeby spr | awdzić log zn | n X    |           |                    |              |        |           |           |        |
| 1 | 201   | 3.07.1  | 7 08    | :16     |       | tst1 |         |          |               | X      |           |                    | Admin        |        |           | 2         | 018    |

Organizatör BBMS kullanicilari için tasarlanmi basit bir "Ki isel bilgi yöneticisi" (sözde PIM) 'dir. Organizatörün görevi, gerçekle tirilecek görevleri ve diger insanlari bilgilendirmek için kronolojik olarak organize etmektir.

Organizatörün görevleri: saklamak, unutmamak ve ba kalarinin bilmesine izin vermek.

Günümüzün yogun zamanlarında, sari kartlara bazi eylerin yazılmasi gerekiyor.

Böyle bir kart sadece bir organizatör ve bir olaya girmek için yeterli oldugu gerçegi,

ve sadece kartlari kopyaladilar ve zamanin geldigini size bildirdiler.

## Organizatör - baski

|                |            |           |               |            |           |               |               |                              | Х |
|----------------|------------|-----------|---------------|------------|-----------|---------------|---------------|------------------------------|---|
| •              |            | CZ        | erwie         | ec 202     | 20        |               | ►             | 08:36 -                      |   |
| 22             | pon.<br>25 | wt.<br>26 | śr.<br>27     | czw.<br>28 | pt.<br>29 | sob.<br>30    | niedz.<br>31  | Uyari var mi 🖓 🚺 bildimek    |   |
| 23<br>24<br>25 | 1<br>8     | 2<br>9    | 3<br>10<br>17 | 4 11 19    | 5<br>12   | 6<br>13<br>20 | 7<br>14<br>21 | ✓ Mesaji iletir misin?       |   |
| 25<br>26<br>27 | 22         | 23<br>30  | 24            | 25<br>2    | 26<br>3   | 20<br>27<br>4 | 21<br>28<br>5 | kullanici Admin              |   |
| ව              | Dziś       | 202       | 0-06-         | 29         | Ŭ         |               |               | Donanim Incubator            |   |
| Açikla         | ama        |           |               |            |           |               |               | Zamanana                     |   |
|                |            | Dikk      | at. [         |            |           |               |               |                              | _ |
| Dur            | um:—       |           |               |            |           | -             |               | Not                          |   |
|                | Taman      | 0         | blok          | 0          | hata      | 0             | yok           | Degisiklikler Kaydedin Iptal |   |

Organizatörün pozisyonunun en önemli parametreleri unlardir: tarih, saat, açiklama ve durum.

Durum, ögenin zaten "tamamlandi" olup olmadigini veya ertelenmeyi bekleyip beklemedigini belirler.

### Iletisimci

| Iletisimci        |         | ×                  |
|-------------------|---------|--------------------|
| için Ala (Alicja) |         |                    |
| Test              |         |                    |
|                   |         |                    |
|                   |         |                    |
|                   |         |                    |
|                   |         |                    |
|                   |         |                    |
|                   |         |                    |
| + > -             |         |                    |
| Gönder            | 🔽 metin | lletisimci - arsiv |

Communicator, BBMS uygulamasindaki kullanicilar arasindaki ileti imi saglar. Mesaji gönderdikten sonra, veri tabanina kaydedilir ve alici müsait olacagindan, ona gösterilecektir.

#### Iletisimci - arsiv

| 🔳 lletis | imci - arsiv        |        |                    |       |          |        |       |              | × |
|----------|---------------------|--------|--------------------|-------|----------|--------|-------|--------------|---|
| - Yön    | C                   | )urum: |                    |       |          |        |       |              |   |
| C alinan | 🖲 gönderilen 🤇      | Okunmu | ; <mark>0</mark> 0 | kunma | imiş 🤇   | 🕽 hata | 🔘 yok | Ala - opisik | • |
|          |                     |        |                    |       |          | 1      |       |              |   |
| Içerik   | Sen gonderdik       | okumak | Yayinci            | Alici | otomatik |        |       |              |   |
| P Test   | 2020.07.05 14:05:39 |        | Admin              | Ala   |          |        |       |              |   |
|          |                     |        |                    |       |          |        |       |              |   |

Bazen bu pencerede yapilabilecek mesajlarin geçmi ini kontrol etmek gerekir.

Gönderenlerin, alicilarin ve durumun filtrelenmesi sayesinde, göz atmak sorunlu olmamalidir.

## Not

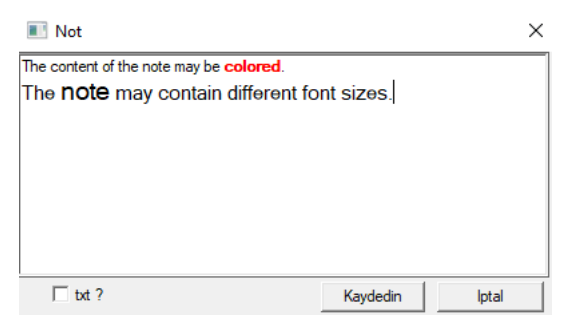

Not herhangi bir metin bilgisi içerebilir.

Notun içerigi yazi tipi ve özellikleri degi tirilerek biçimlendirilebilir.

Tüm komutlar, sag fare dügmesiyle açılan baglam menüsünde bulunur.

"Txt?" Kontrol ediliyor metni biçimlendirilmemi olarak kaydeder (düz TXT belgesi), ve bu kutunun "RTF" olarak i aretinin kaldırilmasi, yanı tüm biçimlendirme bilgileriyle (RTF belgesi olarak).

#### Fonksiyonlar

Fonksiyonun uygulama örnekleri hazir tanimlanabilir raporlar, formlar ve XML formülleri bulunabilir. Fonksiyonlar, bir formül in a etmenin mümkün oldugu her yerde kullanilabilir, yani yukaridaki i lemlere ek olarak yukaridakilere ek olarak :)

Mevcut fonksiyonlarin listesi:

ve (value, arg1, arg2, ... arg10) - ".and." operatörüyle i lemler gerçekle tirin arg1.and.warto¶ degeri = = arg2.and. .and.warto¶ = arg10

at (<search>, <text>) - <text> ögesinde <search> ögesini döndürür

Olu ur (<search>, <text>) - <text> içindeki <search> olay sayisini döndürür

Date2Text (</date>, <spacing>) - benzer ekilde sadece ayiricilari siler, örnegin Date2Text ('2007.06.28', 2) -> 2007 06 28

dbskip (<number>) - kaydi <sayi> öge ile degi tir dbgoto (<number>) - <sayi> numarali kayitlara atla dbseek (<text>) - dizine göre bir metin dizesi arama

dtoc (<tarih>) - metni tarihe degi tirir

eml (e-posta, cTemat, cTekst) - belirtilen adrese bir e-posta gönderin

iif (<ko ul>, <sagda>, <false>) - döner sirasiyla <true> veya <false> yerine getirilmesine bagli olarak <ko ul>

instr (<arama>, <metin>) - <text> <arama> ise, o zaman dogru döner

int (<sayi>) - keserek tam sayiya yuvarlar

ltrim (<text>) - metnin sol tarafindaki alani kesiyor

alt (<metin>) - tüm harfleri küçük olarak döndürür

veya (value, arg1, arg2, ... arg10) - ".or." operatörüyle i lemler gerçekle tirin arg1.or.warto ¶ degeri = arg2.or. .or.warto ¶ = arg10

padl (<text>, <number>) - soldaki <text> o <number> bo luklarini doldurun padr (<text>, <number>) - sagdaki <text> o <sayi> bo luklarini doldurun

Pic (<komut>) - yazdirma için bir resim ekleyin, örn. 1D barkod

Örnek: Pic ( 'Zint.exe -o + donanim (OS4-> KOD) +' PNG d '+ (Dö eme OS4-> KOD)). . Örnegin, a agidaki kodu: IIF (OS4 -> (dbskip (1)), Pic ( 'Zint.exe -o + donanim (OS4-> KOD) +' PNG d '+ (Dö eme OS4-> KOD. )), "")

Sor (<question\_text>, <default\_value>) - bir deger için sorgu

raporu (cNazwa, cEmailPlk, c\_smtp, cUzytk, chaslo, uParametr, cTypPliku, cNadawca)

yuvarlak (<sayi>, <onuncu>) - ondalik basamaklara (dönem) matematiksel olarak yuvarlar

rtrim (<text>) - metnin sag tarafindaki alani kesiyor

SMS (cTel, cTekst) - belirtilen telefon numarasina bir SMS gönderin

str (<sayi>, <uzunluk>, <noktadan sonra>) - metni döndürür

 $STRTRAN (<text> <Arama> [<zamien_na>] [<nr_znaku_poczatku>] [<nr_znaku_konca>]) - döndürür <metin> ile degi toku ile <Arama> için <zamien_na>, diger parametreleri kullanamazsiniz$ 

Text2Text (< ey>, < Alani>) - "ornegin, < araliklari ve> miktarinda bo luklar ile ayrilmi karakterler ile metin olarak davranir < ey> döner (100,5) Text2Text -.> 1 0 0

upper (<text>) - tüm harfleri büyük olarak döndürür

val (<text>) - bir sayi döndürür

VG (<degi ken>) - okuma degi keni

VP (<degi ken>, <deger>) - degi kene kaydet

VS (<variable>, <value>) - degi kenin ve degerlerin toplamini degi kene yazar

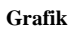

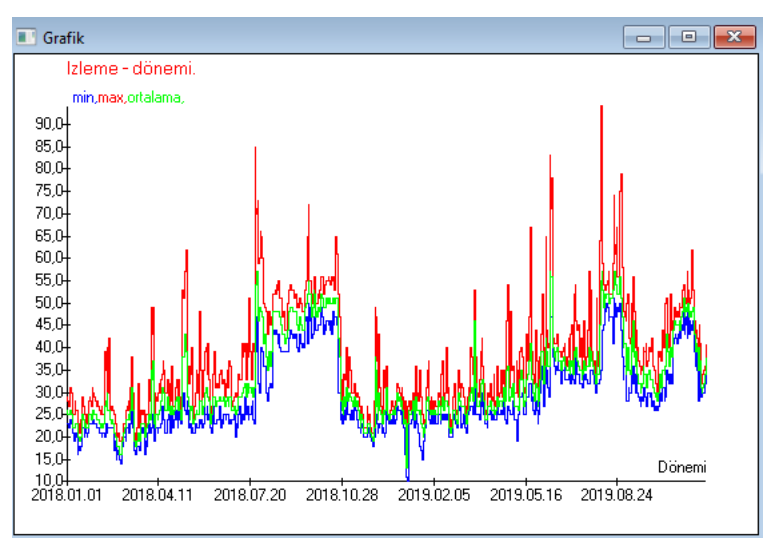

Belirtilen veri ve görünüm seçeneklerinin ikamesi üzerine BBMS, sirasiyla X ve Y araliklarini seçerek otomatik olarak bir grafik olu turur. Belirtilen verilerin araliklari önemli ölçüde farklilik gösteriyorsa, grafik okunmayacaktir.

Belirtilen verilerin çaki mamasi için renkleri seçin :)

## Grafik - seçenekleri

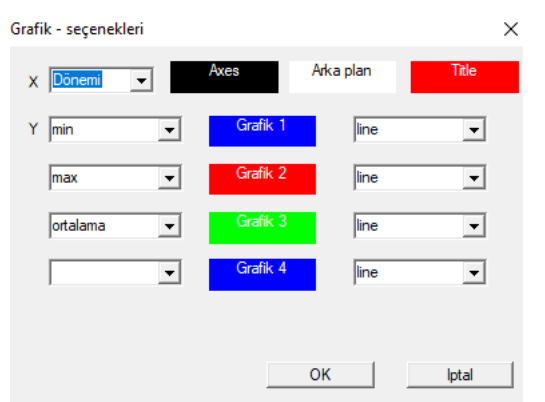

Bir grafik olu turmak için gerekli parametreleri, X ve Y veri kaynagini ve görünümünü saglamaniz gerekir.

Her pencere çizilebilecek veriler içermez.

### Sütun

| 💽 Sütun        |                     |              |     |             |        |                                |          |
|----------------|---------------------|--------------|-----|-------------|--------|--------------------------------|----------|
| tarla          | Etiket              | liste        |     | kuşatma     |        | Açiklama \land                 | _        |
| IDN            | agaç                |              | Х   | Х           | Х      | Üst tablo ID kaydi.            |          |
| STA            | Durum               |              | Х   |             |        | Durum: Tamam, blok, hata       |          |
| LP             | Sn                  | X            | Х   | X           |        | Sira numarasi.                 | I        |
| ID_BB6         | Flakon              | X            |     |             |        | Flakon / örnek / ampul / t     | 1 🔺 🗆    |
| ID_BB5         | plaka               | X            |     |             |        | Paket / plakali tanimlayici.   |          |
| ID_BB4         | 4                   | X            |     |             |        | Biobank'in cografi yapisinii   |          |
| ID_BB3         | 3                   | X            |     |             |        | Biobank'in cografi yapisinii   |          |
| ID_BB2         | 2                   | X            |     |             |        | Biobank'in cografi yapisinii   |          |
| ID_BB1         | 1                   | X            |     |             |        | Biyo bankanin cografi yapi     |          |
| ID_PR4         | komisyon            |              |     |             |        | Biobank'ta test veya sakla     | <b>↓</b> |
| ID_OS1         | Proband             | X            |     |             |        | Proband                        | <b>Y</b> |
| MAT            | Malzeme             | X            |     |             |        | Biyolojik materyal.            |          |
| ADR            | pozisyon            | X            |     |             |        | Gemide pozisyonu.              |          |
| NR_DNA         | No.DNA3             | X            |     |             |        | Biyolojik materyalin kendi t   | Reset    |
| NR_DNA2        | No.DNA2             |              |     |             |        | Biyolojik materyalin kendi t 🗸 |          |
| <              |                     |              |     |             |        | >                              | Relation |
| Etiket         | Malzeme             | $\checkmark$ | Pen | ceresinde l | bir si | itun olarak etkinleştirme?     |          |
| Açiklama       | Biyolojik materyal. |              |     |             |        |                                |          |
| Formülü        |                     |              |     |             |        |                                | -        |
| Metin rengi    |                     |              | -   |             | -      |                                | •        |
| Arkaplan rengi | ,<br>               |              |     |             |        |                                | •        |
| Eger düze      | enleme kilitli mi?  |              |     |             |        | Kaydedin                       | lptal    |

Bu pencerede a agidakileri degi tirebilirsiniz: tablodaki sütunlarin etiketini, açiklamasini ve sirasini. Adi "ID\_" ile ba layan sütunlarda, veritabanından veri indirmek için bir formül tanımlamak mümkündür.

Örnegin: ID\_OS1 için a agidaki formülü girebilirsiniz: OS1-> Sohbet sonra probatorun isimleri tabloda belirtilmi tir.

veya trim (OS1-> NZ) + "" + OS1-> PES Görünen isim ve PESEL olacak

| WS2: | Siralama - şişeleri listesini. |   |                  |   |            |   |                                      |     |                 | $\times$   |
|------|--------------------------------|---|------------------|---|------------|---|--------------------------------------|-----|-----------------|------------|
|      | Ekli tablo                     |   | Arama alani      |   | Indeksi    |   | Referans tablosu.                    | F   | leferans alani  |            |
| 1    | BB6 Biyobankalar - şişe blok.  | - | ID Kimlik kaydi. | - | I:ID       | • | WS2 Siralama - şişeleri listesini. 💌 | - [ | D_BB6 Flakon /  | <b>i ▼</b> |
| 2    | _BB6                           | • | ID_BB6           | - | BB6:ID_BB6 | - | BB6 Biyobankalar - şişe blok. 🗨      | - [ | D Kimlik kaydi. | -          |
| 3    |                                | • |                  | - |            | - | •                                    | - [ |                 | -          |
|      |                                |   |                  |   |            |   | Kaydedin                             |     | lptal           |            |

# BBMS'den içe aktarin

| BBMS'den içe aktarin                    |                                    |                    |        |                      | ×        |
|-----------------------------------------|------------------------------------|--------------------|--------|----------------------|----------|
| Veritabani                              | F\TEST\ ▼                          | Kullanici Adm      | iin    | Oturum aç            |          |
|                                         | the lat key we                     | Şirre              | Vorilo | rin kaudadildigi yar |          |
|                                         | itrididt Kayria                    | gi                 | venie  | nin Kaydedildigi yer |          |
| BB1: Biyobankalar - konum.              | Wew                                | •                  |        |                      | ▼        |
| BB2: Biyobankalar - oda zemin.          | Piętro                             | •                  |        |                      | ▼        |
| BB3: Biyobankalar - dondurucu, buzdo    | abi, buzdolabi. bank 4°C           | •                  |        |                      | <b>▼</b> |
| BB4: Biyobankalar - sektör, duvar, raf, | raf. tüm                           | •                  |        |                      | ▼        |
| BB5: Biyobankalar - fayans, kap.        | tüm                                | •                  |        |                      | ▼        |
| BB6: Biyobankalar - şişe blok.          | tüm                                | •                  |        |                      | ▼        |
| BB7: Biyobankalar - parametre degişikli | klerinin öyküsü.                   | •                  |        |                      | ·        |
| Veri tasini                             | abilirlik seviyesi BB6: Biyoban    | kalar - şişe blok. | •      | ✓ Notlar             |          |
| lçe aktama sirasında güncellemeyle iliş | kili bilgileri seçin:              |                    |        | Elgeler              |          |
| I anne I III IIII                       | Dretici                            | 🗌 Kaynak           | E Pro  | band                 |          |
| 🗌 komisyon 📃 l                          | Kullanici                          |                    |        |                      |          |
| Formülü içe aktar (IMP_ önekine sahip   | içe aktarilmiş bir tablo için takr | na ad).            |        |                      |          |
| IMP_BB6->STA=="1"                       |                                    |                    |        |                      |          |
|                                         |                                    |                    |        | Başlatin             | lptal    |
|                                         |                                    | Veritabani         |        |                      |          |

BBMS'den içe aktarma, BBMS olarak yayınlanan ba ka bir yapı veritabanından içe aktarma anlamına gelir :) Içe aktarma mekanizması neredeyse tüm yazılım modüllerini kapsar.

Içe aktarma muhtemelen daha fazla seçenek eklenerek geni letilecektir.

Prosedür unlardan olu ur:

- veritabani seçimi ve günlük kaydi
- kaynak agacini seçme
- istege bagli hedef agaci seçin
- içe aktarma tablosunu / düzeyini seçme bu veriler% 100 içe aktarilacaktir
- içe aktarim için ek bilgilerin i aretlenmesi, yani baglantili veriler

Içe aktarma formülünü kullanarak verileri filtreleyebilirsiniz, örnegin yalnızca "Tamam" durumuyla IMP\_BB6-> STA == '1'

## Kisayollar

|   | T  | Ki | sayoll | ar                                            |        | ×      |
|---|----|----|--------|-----------------------------------------------|--------|--------|
|   |    |    |        | Ekleyin Silin                                 |        |        |
| Ī | Sn |    | Adi.   | Formülü                                       | Dikkat | degişi |
|   | V  | 1  | adr    | trim(OS1->UL)+" "+trim(OS1->DOM)+"/"+OS1->LOK |        | 2020.  |

Karma ik formüller olu tururken hata yapmak kolaydir.

Kisaltmalarin kullanilmasi sayesinde formüller okunakli ve gereksiz haos yapar :)

Formülü kisayollara aktarmak için, uygun adi vererek Kisayollar penceresine kopyalamaniz yeterlidir.

ör. yerine

trim (OS1-> UL) + "" + trim (OS1-> DOM) + "/" + OS-> LOK

tip

%adr

veya

#adr

#### Nesneler

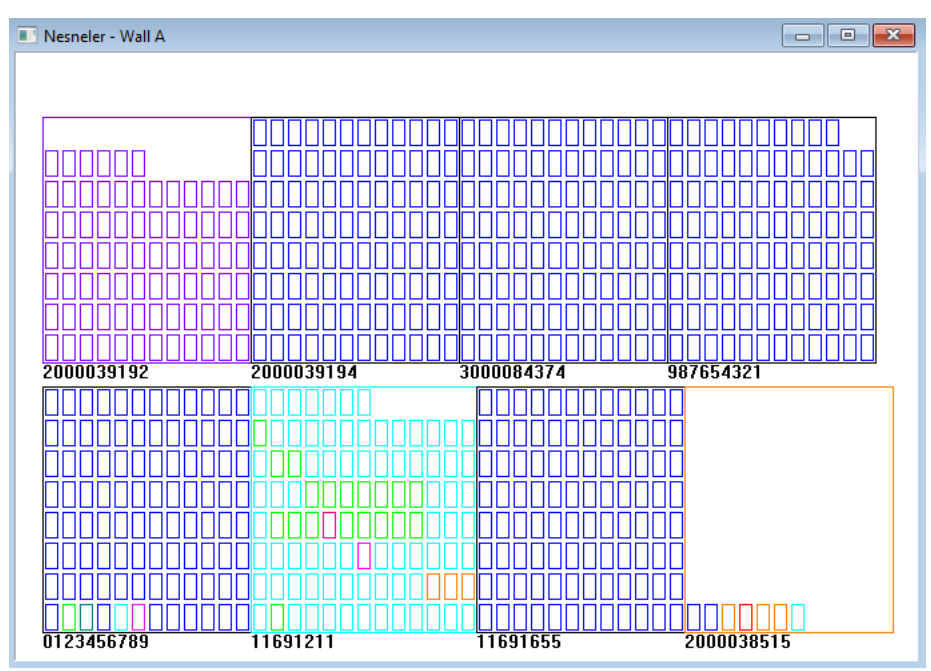

Araç çubugundaki dügmeyle nesne sunum penceresini açabilirsiniz. Pratik kullanim a agidaki modüllerde kontrol edilebilir: Biyobankalar, Depo ve Reaktifler.

Nesnelerin boyutu ve düzeni verilere, özellikle Xmax, Ymax ve ikincil elemanlarin sayisina baglidir. Bir ögeyi düzenlerken bir renk seçtikten sonra elde ettiginiz renklendirme.

Pencerede farenin sag tu uyla tiklarsaniz, ek bilgilerin formüllerini degi tirebileceksiniz.

A agida bir örnek verilmi tir: substr(BB4->NZ,7,2)+" "+text(BB4->FIOP)+"%" veya right(trim(BB4->NZ),2)+" "+text(BB4->FIOP)+"%"

burada: substr () veya right () - metin dizesini kesin

### Etkinlikler

📧 Etkinlikler - Biyobankalar - şişe blok.

| <b></b>             |            | •          |            | ▼ IV tüm  |           |  |
|---------------------|------------|------------|------------|-----------|-----------|--|
| katma               | Etkinlik   | IDN        | Dikkat     | Bilgisaya | Kullanici |  |
| 2021.02.09 08:29:23 | kaldirildi |            | 0011AFA87  | LABMIN    | ) Admin   |  |
| 2021.02.04 23:00:40 | arandi     | 1011536512 | 1011536512 | LABMIN    | Admin 0   |  |
| 2021.02.04 16:38:06 | arandi     | 0011AFA82  | 0011AFA82  | LABMIN    | D Admin   |  |
| 2021.02.04 12:41:26 | Konteyner  | 0011AFA8C  |            | LABMIN    | D Admin   |  |
| 2021.02.04 10:29:03 | arandi     | 0011AFA81  | 0011AFA81  | LABMIN    | D Admin   |  |
| 2021.02.03 20:08:59 | Konteyner  | 0011AFA82  |            | LABMIN    | Admin 0   |  |
| 2021.02.03 20:08:57 | Konteyner  | 0011AFA89  |            | LABMIN    | D Admin   |  |
| 2021.02.03 20:08:56 | Konteyner  | 0011AFA86  |            | LABMIN    | D Admin   |  |
| 2021.02.03 17:20:27 | arandi     | 0011AFA81  |            | LABMIN    | Admin     |  |
|                     |            |            |            |           |           |  |

Veritabanina olan her ey, veri degi ikliklerinin geçmi inden kaydedilemez. Iyi bir örnek, bir veritabani kaydi silme olayi veya bulunan veya bir konteynere eklenen türde bir eylemdir. Bu nedenle, BBMS'de bu olaylarin bir kaydi olu turuldu.

Olay günlügündeki veriler, çok fazla veri tabani büyümesine neden olmamak için belirli bir süre saklanir. Gerekirse, ar ivi geri yükleyebilir ve geçmi olaylari kontrol edebilirsiniz.

 $\times$ 

Etkinlik katalogu, kullanicilarin artan ihtiyaçlari ile birlikte kademeli olarak geni letilecektir.